# *Micro-ordinateurs, informations, idées, trucs et astuces*

## PC Réseaux

Auteur : François CHAUSSON Date : 22 septembre 2008 Référence : PC\_Reseaux.doc

## Préambule

Voici quelques informations utiles réunies ici initialement pour un usage personnel en espérant qu'elles puissent aider d'autres utilisateurs de micro-informatique.

Ces informations sont présentées sans démarche pédagogique ; si un niveau de détail était nécessaire sur un sujet particulier, ne pas hésiter à me demander.

## Ce document

Ce document traite de sujets de micro informatique.

Il fait partie de l'ensemble documentaire *Micro-ordinateurs, informations, idées, trucs et astuces* qui couvre ces sujets :

- 1. La micro-informatique, en 2 tomes
- 2. *L'Internet*, en 2 tomes

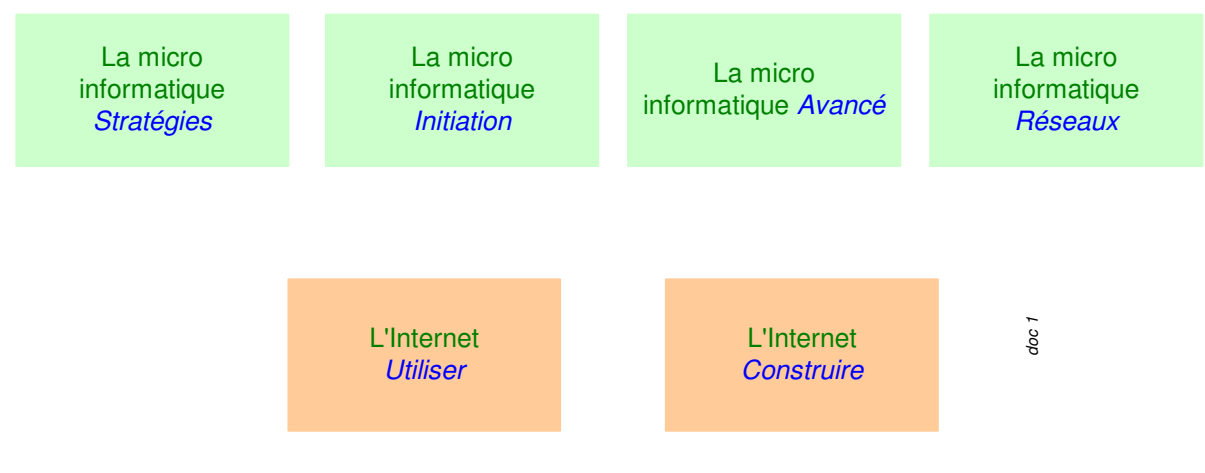

- *3. Des Trucs HTML et Javascript*
- 4. Des notices d'utilisation de divers logiciels<sup>1</sup>

Tout commentaire à propos de ce document pourrait être adressé à : pcinfosmicro@francois.chausson.name

Ce document est régulièrement mis à jour sur : <u>http://fcfamille.free.fr/<sup>2</sup></u>

Ce document est protégé par un Copyright ; sa propriété n'est pas transmissible et son utilisation autre que la lecture simple doit être précédée d'un accord explicite de son auteur.

<sup>&</sup>lt;sup>1</sup> ZoneAlarm, AVG, ...

<sup>&</sup>lt;sup>2</sup> Site à accès contrôlé

Infos, idées, trucs et astuces

## Table des matières

| PREAMBLILE                                                | 2        |
|-----------------------------------------------------------|----------|
| Ce document                                               | 2        |
|                                                           |          |
| FONCTIONNER EN BESEAU                                     | 6        |
| Connecter les postes                                      | 6        |
| Définir le réseau                                         | 6        |
|                                                           |          |
| CONNECTER DES MICROS PAR CABLE                            | 7        |
| Connexion                                                 | 7        |
| La Freebox en routeur Ethernet                            | 8        |
| La Livebox en routeur Ethernet                            | 8        |
| Définir le réseau                                         | 8        |
|                                                           |          |
| CONNECTER DES MICROS EN WIFI                              | 9        |
| Un routeur WiFi indépendant                               | 9        |
| Avantage                                                  | 9        |
| Matériel                                                  | 9        |
| Démarche                                                  | 9        |
| La Freebox en routeur WiFi                                | 16       |
| Avantage                                                  | 16       |
| Objectif                                                  | l6       |
| Materiel                                                  | 16       |
| Demarche                                                  | 10<br>19 |
| La Livedox en fouteur wifi<br>WiFi en D2D                 | 18       |
| A ventege                                                 | 19       |
| Inconvénient                                              | 19       |
| Etapes                                                    | 19       |
| Caractéristiques générales d'un réseau WiFi en P2P        | 19       |
| Identifier les postes du réseau                           | 20       |
| Installer et configurer les points d'accès WiFi           | 20       |
| Mettre en œuvre le partage de la connexion Internet       | 22       |
| Paramétrages des postes                                   | 25       |
| Paramétrages des Firewalls                                | 26       |
| Partage de fichiers                                       | 27       |
| Vérifications des mises en oeuvre                         | 29       |
| Eléments de mise en œuvre du WiFi                         | 31       |
| Plan d'adressage                                          | 31       |
| Sécurisation                                              | 32       |
| Migration Freebox-routeur à Freebox + routeur             | 32       |
| Routeur ou Point d'accès                                  | 33       |
| Connectique                                               | 33       |
| L'acces W1F1 sur le poste principal                       | 33       |
| Ivise en œuvre a une USB W1F1                             | 33       |
| L acces wiri sur un poste secondaire<br>Définir le réseau | 35<br>27 |
| Dennin ic reseau                                          | 57       |

3

| CONNECTER DES MICROS AUTREMENT              | 38 |
|---------------------------------------------|----|
| Le Courant Porteur en Ligne                 | 38 |
| Avantages / Inconvénients                   | 38 |
| Produits                                    | 38 |
| DEFINIR LE RESEAU                           | 39 |
| Besoins                                     | 39 |
| Perspectives                                | 39 |
| Moyens                                      | 39 |
| Moyens logiciels                            | 39 |
| Moyens matériels                            | 39 |
| Adressage                                   | 39 |
| En adresses IP dynamiques                   | 39 |
| En adresses IP fixes                        | 40 |
| Le fichier Hosts                            | 40 |
| Avantages / inconvenients                   | 40 |
| DHCP<br>Chaque moste de traveil             | 40 |
| Définir la mode de fonctionnement du réseau | 41 |
| Définir Workgroup et Poste                  | 41 |
| Vérification de la mise en œuvre            | 43 |
| Le résultat                                 | 40 |
| Adresser un                                 | 48 |
| Adresser un répertoire d'un autre poste     | 48 |
| Imprimer à distance                         | 52 |
| Dans le poste hôte de l'imprimante          | 52 |
| Dans un autre poste                         | 52 |
| UN SERVEUR D'IMPRESSION WIFI                | 56 |
| Le besoin                                   | 56 |
| Le moyen                                    | 56 |
| Installation                                | 56 |
| Se connecter au serveur                     | 56 |
| Un coup d'œil au réseau                     | 58 |
| L'imprimante                                | 59 |
| Recommendation                              | 59 |
| Description dans le poste principal         | 59 |
| Description dans le poste secondaire        | 60 |
| UN SERVEUR DE FICHIERS                      | 61 |
| ANNEXES                                     | 62 |
| Adressage IP                                | 62 |
| Les adresses                                | 62 |
| La translation d'adresse                    | 62 |
| Les adresses internes                       | 62 |
| Les Ports                                   | 63 |
| Configurer les ports d'un routeur W1F1      | 63 |
| Le service vinc                             | 63 |

| Configurer les ports d'une Livebox                 | 64 |
|----------------------------------------------------|----|
| Une Livebox Sagem                                  | 64 |
| Une Livebox Inventel                               | 67 |
| Pourquoi faire du Port forwarding ?                | 67 |
| Cahier de test réseau                              | 68 |
| netstat -a                                         | 68 |
| Vérifier l'adresse IP publique                     | 68 |
| Vérifier les ports ouverts                         | 69 |
| Vérifier les ports ouverts                         | 70 |
| Vérifier les ports ouverts                         | 71 |
| Amplification WiFi                                 | 72 |
| Des trucs                                          | 72 |
| Une antenne Trendnet                               | 72 |
| Un amplificateur Linksys                           | 73 |
| Extension de portée WiFi                           | 74 |
| Installation de l'évolution                        | 74 |
| Paramétrages de l'évolution                        | 75 |
| Vérification                                       | 77 |
| Attribuer une adresse IP à un routeur              | 78 |
| Se connecter en WiFi à une Livebox                 | 78 |
| Debugging des connexions Internet + WiFi intégrées | 79 |
| Idée générale                                      | 79 |
| Le test                                            | 79 |
| Conclusion                                         | 80 |
|                                                    |    |

## Fonctionner en réseau

Pour fonctionner en réseau, il faut :

- Connecter en réseau les postes concernés :
- *Définir le réseau* : le

le réseau physique le réseau logique

En effet, il peut y avoir plusieurs réseaux logiques distincts sur le même réseau physique.

## **Connecter les postes**

Il existe plusieurs manières de connecter des postes :

- connexion par câble
- connexion en WiFi
- *autres*

que nous allons examiner.

## Définir le réseau

Ce sujet est présenté ensuite.

## Connecter des micros par câble

## Connexion

Deux solutions sont possibles :

- *connexion directe*, avec un câble Ethernet croisé<sup>3</sup>
- connexion sur un Hub, avec des câbles Ethernet droits

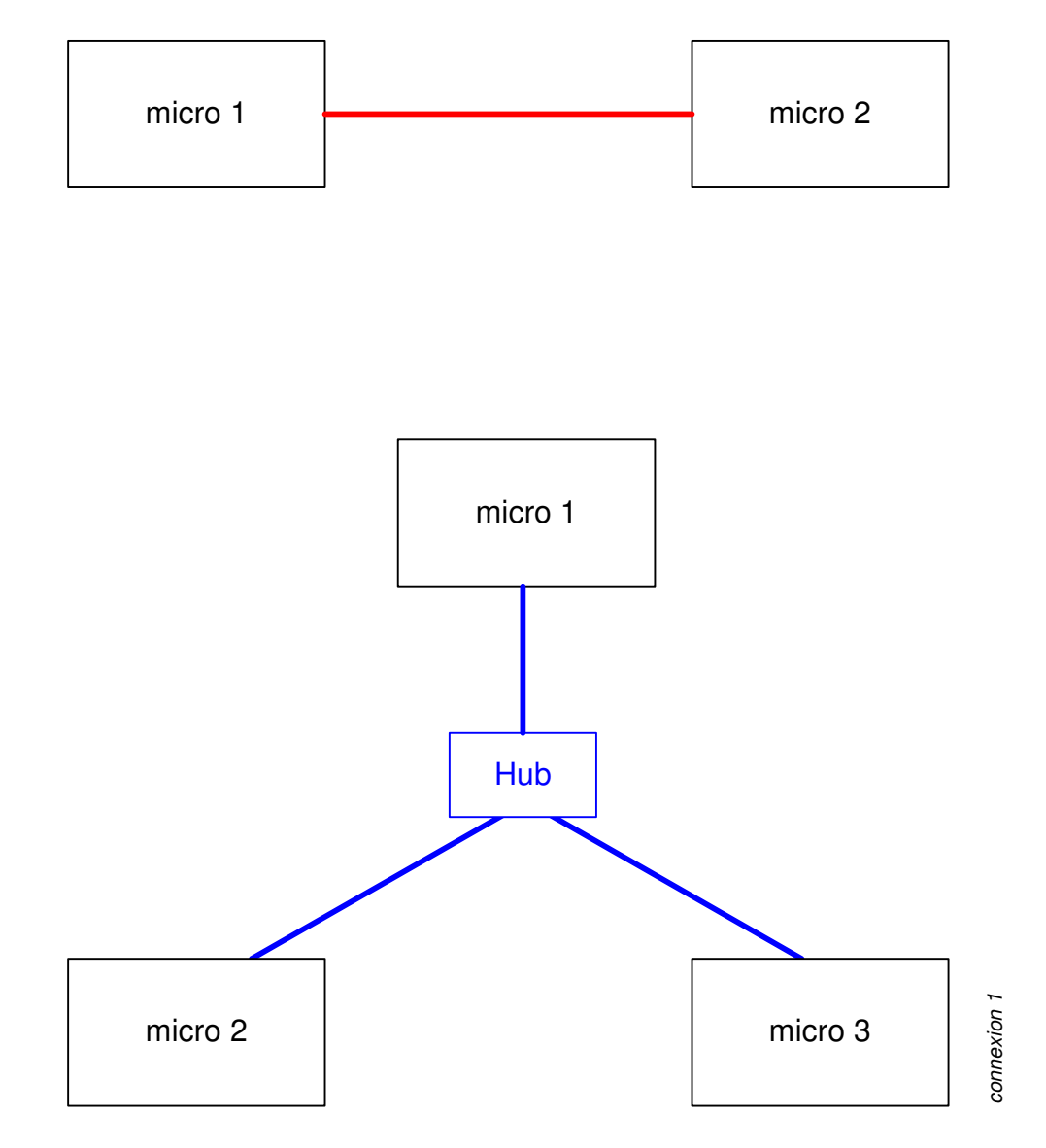

La première solution est limitée à deux postes alors que la deuxième permet d'en connecter plusieurs.

Pour plusieurs postes :

<sup>&</sup>lt;sup>3</sup> pour l'identifier, placer les deux connecteurs côte à côte et s'assurer que les couleurs des terminaisons de câbles sont inversées ; alternative : un câble croisé a toujours un collant entourant au moins une de ses extrémités

- un hub permet de relier plusieurs PCs sur un même brin Ethernet
- un switch qui permet, en plus, de réguler le trafic
- un routeur s'il faut relier les postes à un autre réseau, souvent à distance entre 2 sites géographiques par exemple ou bien à Internet

Tout dépend du besoin :

- si les PCs doivent uniquement communiquer entre eux, un hub / switch suffit
- si les PCs doivent aller sur Internet, il faut un routeur et travailler en NAT

## La Freebox en routeur Ethernet

La Freebox  $v5^4$  dispose de 4 ports Ethernet qui permettent de connecter <sup>5</sup>autant de micros au moyen d'un câble chacun.

Remarques :

- dans sa mise en œuvre, le fonction *Routeur* de la Freebox n'a besoin d'être activée que si au moins 2 modes de connexion différents sont utilisés, par exemple Ethernet<sup>6</sup> et WiFi<sup>7</sup>
- a contrario, si les 2 postes sont connectés dans le même mode, WiFi par exemple, la fonction *Routeur* doit être désactivée

## La Livebox en routeur Ethernet

## Définir le réseau

Voir le chapitre de ce nom, par ailleurs.

<sup>&</sup>lt;sup>4</sup> la Freebox v4 a un seul port Ethernet

<sup>&</sup>lt;sup>5</sup> au moins (voir les connexions par câble)

<sup>&</sup>lt;sup>6</sup> pour le poste primaire

<sup>&</sup>lt;sup>7</sup> pour le poste secondaire

## Connecter des micros en WiFi

Un réseau WiFi est composé de :

- un routeur WiFi<sup>8</sup>
- des postes équipés en WiFi
- le cryptage des échanges

Plusieurs solutions sont possibles :

- 1. Un routeur WiFi indépendant, p.9
- 2. Une Freebox<sup>9</sup> en routeur WiFi, p.16
- 3. En Peer-to-peer $^{10}$

## Un routeur WiFi indépendant

#### Avantage

Bien séparer les fonctions en mettant en œuvre un matériel spécifique de cette fonction WiFi à coté d'une autre fonction qui permettrait d'accéder à Internet<sup>11</sup>.

## **Matériel**

- un routeur<sup>12</sup> •
- un accès WiFi pour chaque micro :
  - une carte WiFi à installer dans un poste fixe •
  - une clé USB WiFi au besoin<sup>13</sup>
  - une carte PCMCIA WiFi s'il s'agit d'un portable

## **Démarche**

- configurer le routeur
- configurer chaque micro •

#### **Configurer** le routeur

Dans cet exemple, le routeur utilisé est un TRENDnet TEW-431BRP.

Pour le configurer :

connecter le routeur<sup>14</sup> en Ethernet<sup>15</sup> entre le micro maître et la Freebox<sup>16</sup> :

<sup>&</sup>lt;sup>8</sup> en général, pas toujours (voir plus loin)

<sup>&</sup>lt;sup>9</sup> pour celui qui en a une  $10^{10}$  = sans routeur

<sup>&</sup>lt;sup>11</sup> à l'inverse de la Freebox qui réunit/peut réunir les deux fonctions dans la même boite

<sup>&</sup>lt;sup>12</sup> les marques : Linksys, Trendnet, ...

<sup>&</sup>lt;sup>13</sup> s'il n'y a plus de place pour ajouter une carte, ...

<sup>&</sup>lt;sup>14</sup> sur sa prise WAN

<sup>&</sup>lt;sup>15</sup> cette connexion pourra subsister après la mise en œuvre du réseau WiFi, au moins pour avoir accès à al configuration du routeur

<sup>&</sup>lt;sup>16</sup> ou le modem

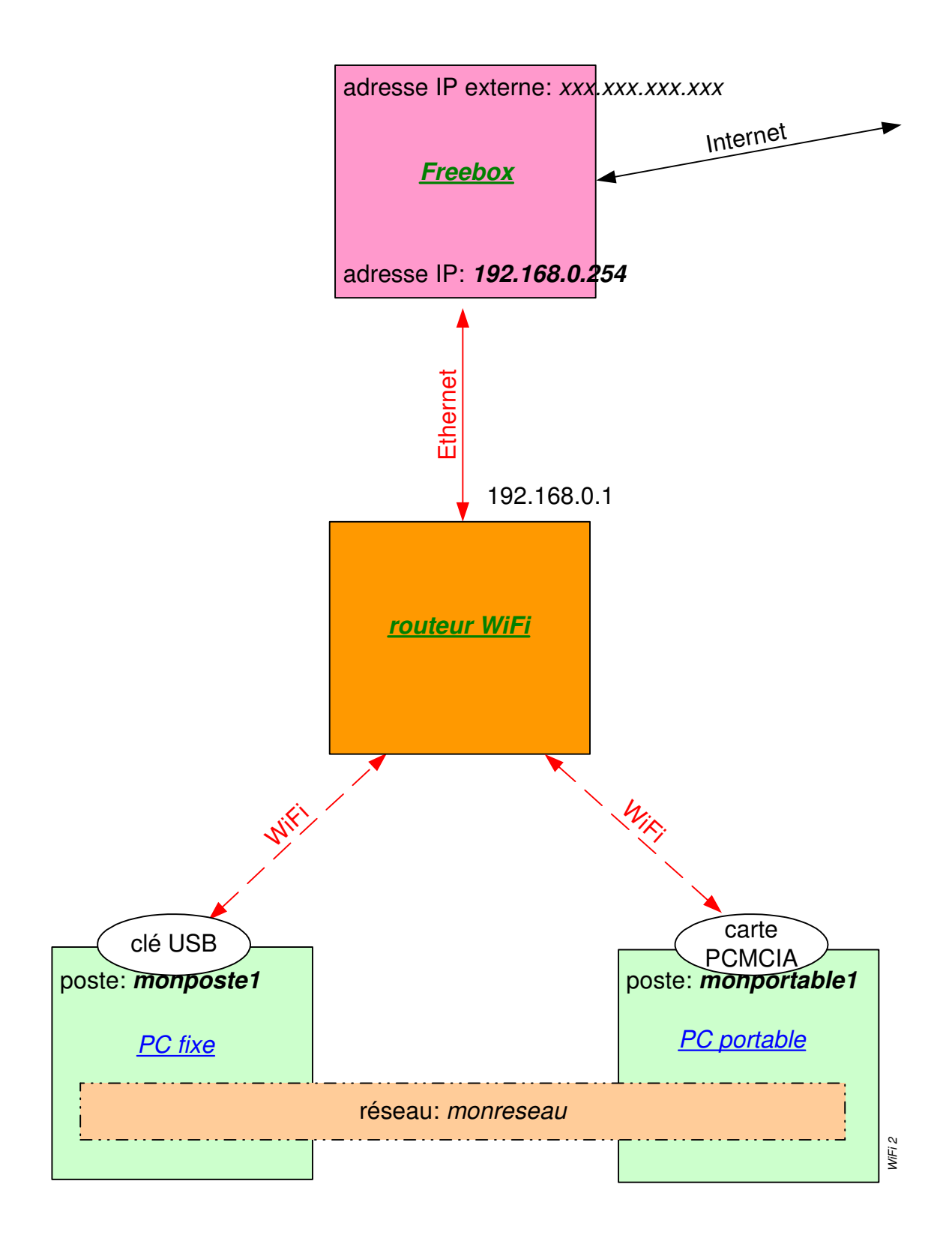

• suivre la procédure décrite dans le guide d'installation du routeur

## Dans Internet Explorer :

• Saisir l'adresse IP 192.168.0.1<sup>17</sup> pour établir la connexion avec le routeur :

Infos, idées, trucs et astuces

<sup>&</sup>lt;sup>17</sup> attribuée par défaut au routeur

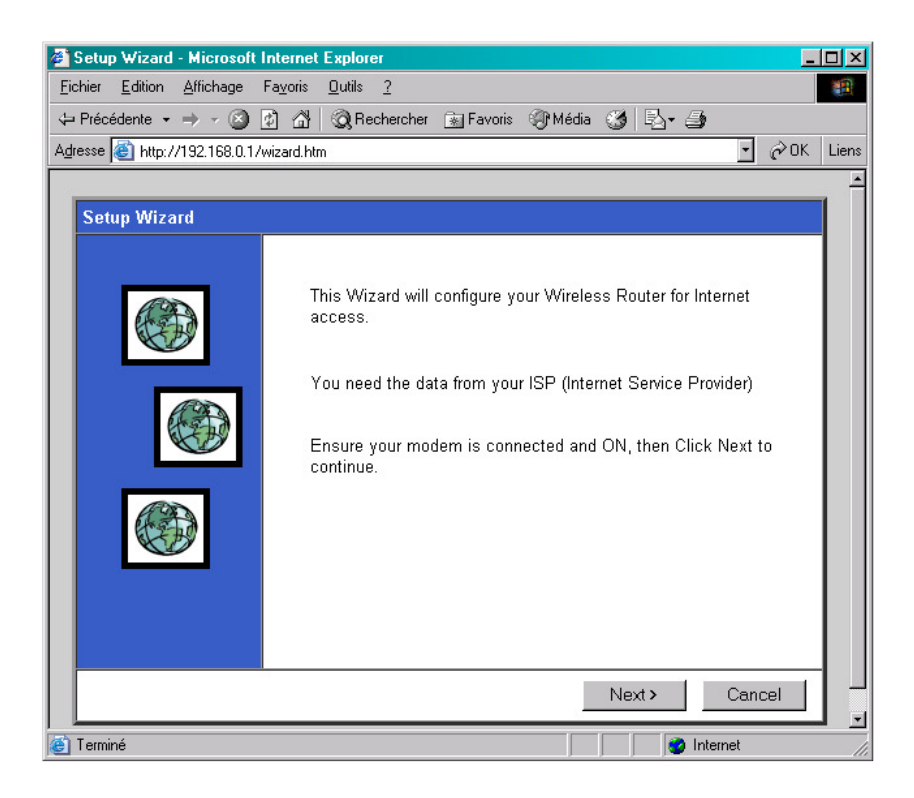

- Bouton Next
- Sélectionner le type d'accès Internet<sup>18</sup> + bouton *Next*
- Etc ... jusqu'au test de la connexion :

| 🚰 Setup Wizard - Microsoft Internet Explorer                                                                             |                |
|----------------------------------------------------------------------------------------------------|----------------|
| Eichier Edition Affichage Favoris Outils ?                                                                               | 10 A           |
| 🖙 Précédente 🔹 🤿 🖉 🙆 🖓 🔇 Rechercher 💽 Favoris 🛞 Média 🎯 🖏 🎒                                                              |                |
| Agresse 🕘 http://192.168.0.1/wizard.htm                                                                                  | 💽 🤗 OK 🛛 Liens |
|                                                                                                    | <b>_</b>       |
| Setup Wizard                                                                                                    |                |
| Data input completed.                                                                                                    |                |
| ✓ Test Internet Connection<br>Click "Finish" to save all data to the Internet Gateway.                                   |                |
| Starting test.<br>Contacting remote server.<br>Server response OK.<br>Test successful. Internet access is now available. |                |
| < Back Finish                                                                                                    | Close          |
| 🝯 Terminé 🛛 👘 🔮 Inter                                                                                                    | met //         |

Dans le Wizard d'installation :

<sup>&</sup>lt;sup>18</sup> Other pour une Freebox

Infos, idées, trucs et astuces

| 🚰 Setup - Microsoft Internet Exp      | olorer                       |               |                | _ 🗆 ×     |
|---------------------------------------|------------------------------|---------------|----------------|-----------|
| <u>Fichier</u> Edition Affichage Fayo | oris <u>O</u> utils <u>?</u> |               |                | <u>11</u> |
| 🗢 Précédente 🔹 🔿 🛛 🔯                  | 🖓 🔯 Rechercher 💿 Fa          | voris 🛞 Média | 3 B- 3         |           |
| Adresse 🙋 http://192.168.0.1/home     | e.htm                        |               | <b>-</b>       | ∂OK Liens |
| TRENDnet<br>TRENDware, USA            | Wireless R                   | outer         |                | -         |
| TEW-431BRP                            | <u>.</u>                     | SCC9FBDA      |                |           |
| Router Setup                          |                              | Internet:     | IP Address:    |           |
| Setup Wizard                          |                              |               | Connection:    |           |
| LAN                                   | 3                            | Wireless:     | SSID           |           |
| Wireless                              | 6                            |               | WEP:           |           |
| Password                              | INTERNET                     | LAN:          | IP Address:    |           |
| Status                                |                              |               | DHCP Serve     | ər:       |
| ▼ Advanced                            |                              |               |                |           |
| ▼ Administration                      |                              |               |                |           |
| <b>_</b>                              | 4                            |               |                | T I       |
| 🝯 Terminé                             |                              |               | 💿 💽 🔮 Internet | 1.        |

Clic sur l'onglet Wireless :

| Setup - Microsoft Internet E:                                                                                                    | xplorer                       |                                           |                 |                 |
|----------------------------------------------------------------------------------------------------|-------------------------------|-------------------------------------------|-----------------|-----------------|
| <u>Fichier</u> <u>Edition</u> <u>Affichage</u> Fag                                                                                                    | ⊻oris <u>O</u> utils <u>?</u> |                                           |                 |                 |
| 🗘 Précédente 🔹 🔿 🖉 😰                                                                                                    | 🔠 🔞 Rechercher 🚡 Fa           | voris 🎯 Média 🎯 🖏 🎝                       |                 |                 |
| Adresse 🕘 http://192.168.0.1/hor                                                                                                    | me.htm                        |                                           |                 | 🔹 🤗 OK Liens    |
|                                                                                                    | Wireless                      | ×                                         |                 | -               |
| TEW-431BPP                                                                                                    | Identification                | Station Name:                             | SCC9FBDA        |                 |
| Router Setup                                                                                                    |                               | Region:                                   | - Select Regio  | on — 🔹          |
|                                                                                                    |                               | SSID (Senvice Set Identifier)             | mormoiron       |                 |
| Setup Wizard                                                                                                    |                               |                                           | mormorron       |                 |
|                                                                                                    | Options                       | Mode:                                     | g and b 💌       |                 |
| LAN                                                                                                    |                               | Channel No:                               | 10 -            |                 |
| Wireless                                                                                                    |                               |                                           |                 |                 |
| CONCINCTION OF                                                                                                    |                               | M Druadcast SSID                          |                 |                 |
| Password                                                                                                    |                               | WEP data encryption:                      | Off             | Configure WEP   |
| Status                                                                                                    | Access Point                  | ✓ Enable Access Point                     |                 |                 |
| otatas                                                                                                    |                               | Allow LAN access by:                      |                 |                 |
| ▼Advanced                                                                                                    |                               | ALL Wireless stations                     |                 |                 |
|                                                                                                    |                               | C Selected Wireless stati                 | ons only        | Select Stations |
| Administration                                                                                                    |                               | Allow Internet access by:                 | 1000000 F25075. |                 |
|                                                                                                    |                               | <ul> <li>ALL Wireless stations</li> </ul> |                 |                 |
| Log Out                                                                                                    |                               | C Selected Wireless stati                 | ons only        | Select Stations |
|                                                                                                    |                               |                                           |                 |                 |
|                                                                                                    |                               | Save Cancel                               | Help            |                 |
|                                                                                                    |                               |                                           |                 |                 |
|                                                                                                    |                               |                                           |                 | 💌               |
| re in the second second |                               |                                           |                 |                 |

- sélectionner Region : France
- Dans SSID, saisir le nom du réseau<sup>19</sup> ٠
- •
- Bouton *Configure :*Choisir *Wep data encryption* : 128 bits
  saisir la passphrase<sup>20</sup>

 $<sup>^{19}</sup>$  faire un choix pas commun, non identifiant (nom de famille, ...)  $^{20}$  faire un choix pas commun, non identifiant, ...

bouton Generate keys ٠

| 🚰 WEP Encryption - Microsoft Internet Explorer                                            | <u> </u>  |
|-------------------------------------------------------------------------------------------|-----------|
| <u>F</u> ichier <u>E</u> dition <u>Affichage</u> Fa <u>v</u> oris <u>O</u> utils <u>?</u> | <b>11</b> |
| Wireless - WEP Data Encryption                                                            | 4         |
|                                                                                           |           |
| WEP Data Encryption: 128 bit 💌                                                            |           |
| Authentication Type: Shared Key 💌                                                         |           |
| Key insult Lieu /RR and A CARAU                                                           |           |
| Key input I Hex (0~9 and A~F) C ASCII                                                     |           |
| Default<br>Key Key value                                                                  |           |
| Key 1: 💿 e97c16cb1317227be9819a18fb                                                       |           |
| Key 2: O                                                                                  |           |
| Key 3: O                                                                                  |           |
| Key 4: O                                                                                  |           |
| Passphrase: Generate Keys                                                                 |           |
| Apply Cancel                                                                              |           |
| Help Close                                                                                |           |
|                                                                                           |           |
| J<br>Serminé Serminé Serminé                                                              |           |

- dans le champ Key 1, sélectionner la chaîne de caractères qui y est apparue + faire Copier ٠
- ouvrir un fichier .TXT (dans un répertoire pas trop évident, sous un nom pas trop  $\dots$ ) + faire Coller pour conserver la clé WEP générée<sup>21</sup> •
- Bouton  $Apply^{22}$ •
- Bouton *Close*

De retour dans l'onglet Wireless :

clic sur le bouton Select Stations pour restreindre l'accès au réseau WiFi aux seuls postes • autorisés<sup>23</sup>

<sup>&</sup>lt;sup>21</sup> elle va resservir bientôt
<sup>22</sup> à défaut, les saisies ne seraient pas conservées
<sup>23</sup> autrement dit, en exclure les postes « étrangers » se trouvant dans le voisinage

| Wireless Station Access - LAN - Microsoft Int                                                 | ernet Explorer          |
|-----------------------------------------------------------------------------------------------|-------------------------|
| Wireless Station Acc                                                                          | ess - LAN 🛛 🖆           |
| Selected Stations are allowed to access the L<br>Hold CTRL key (Mac - SHIFT key) to select mu | AN.<br>Iltiple entries. |
| Bleriot (192.168.0.3) WLAN<br>PORTABLECATH (192.168.0.2) WLAN                                 | Select All              |
|                                                                                               | Select None             |
| How do I add PCs to the list?                                                                 |                         |
| Save Cancel                                                                                   | Close                   |
|                                                                                               |                         |
|                                                                                               |                         |
|                                                                                               | Ŧ                       |

- bouton *Select All*<sup>24</sup>
- bouton *Save*
- bouton *Close*

De retour dans l'onglet Wireless, voici le résultat du paramétrage :

| Echier Edition Affichage Fagoris Quils 2<br>Précédente Précédente Provis Quils 2<br>Agresse Intro-//132168.0.1/home.htm<br>Precedente Precedente Prevente Prevente | Setup - Microsoft Internel                      | t Explorer                               |                  |              |                  |
|----------------------------------------------------------------------------------------------------|-------------------------------------------------|------------------------------------------|------------------|--------------|------------------|
| Précédente - Précédente - Pr          | <u>Fichier</u> <u>E</u> dition <u>Affichage</u> | Fa <u>v</u> oris <u>O</u> utils <u>?</u> |                  |              |                  |
| Adresse http://192.168.0.1/home.htm // Connection: DHCP<br>Router Setup<br>Wireless<br>Password<br>Status<br>Advanced<br>Advanced<br>Administration                                                                                                    | 🗘 Précédente 🔹 🔿 🗟                              | 😰 🖓 🔯 Rechercher 🖹 Fa                    | ovoris 🍘 Média 🤅 | 3 B- 3       |                  |
| TEW-431BRP   Router Setup   Setup Wizard   LAN   Wireless   Password   Status   Advanced   Advanced   Administration                                                                                                    | Adresse 🙆 http://192.168.0.1/                   | /home.htm                                |                  |              | 💽 🔗 OK Liens     |
| TEW-431BRP   Router Setup   Setup Wizard   LAN   Wireless   Password   Status   Advanced   Administration                                                                                                    | TRENDnet<br>TRENDware, USA                      | Wireless R                               | outer            |              | <u>*</u>         |
| Setup Wizard   LAN   Wireless   Password   Status   VAdvanced   Administration   Log Out                                                                                                    | TEW-431BRP<br>Router Setup                      |                                          | SCC9FBDA         |              |                  |
| Setup Wizard   LAN   Wireless   Password   Status   VAdvanced   Administration                                                                                                    |                                                 | al and a second second                   | Internet         | IP Address:  | 192.168.0.1      |
| LAN<br>Wireless SSID mormoiron<br>Password<br>Status<br>Advanced<br>Administration<br>Log Out<br>J Tempé                                                                                                    | Setup Wizard                                    | 2.                                       |                  | Connection:  | DHCP             |
| Wireless WEP: Enable - 128 Bit<br>Password<br>Status<br>Advanced<br>Administration<br>Log Out                                                                                                    | LAN                                             | $\overline{}$                            | Wireless:        | SSID         | mormoiron        |
| Password<br>Status<br>Advanced<br>Administration<br>Log Out<br>J Tempé                                                                                                    | Wireless                                        |                                          |                  | WEP:         | Enable - 128 Bit |
| Status DHCP Server: ON                                                                                                    | Password                                        | INTERNET                                 | LAN:             | IP Address:  | 192.168.0.1      |
| ✓ Advanced ✓ Administration Log Out ✓ Immé                                                                                                    | Status                                          |                                          |                  | DHCP Server: | ON               |
| Administration Log Out                                                                                                    | ▼ Advanced                                      |                                          |                  |              |                  |
| Log Out                                                                                                    | ▼ Administration                                |                                          |                  |              |                  |
| I Terminé                                                                                                    | Log Out                                         |                                          |                  |              |                  |
|                                                                                                    | Terminé                                         | <b>•</b> •                               |                  |              | Internet         |

Pour changer éventuellement le mot de passe d'accès au Wizard :

• Dans *Wireless*, faire *Mot de passe* 

Infos, idées, trucs et astuces

<sup>&</sup>lt;sup>24</sup> si les stations qui apparaissent sont uniquement celles qui doivent faire partie du réseau WiFi ; sinon, sélectionner

| 🗿 Setun - Microsoft Internet Explo   | rer                       |                                                                                                  |                                       |
|--------------------------------------|---------------------------|--------------------------------------------------------------------------------------------------|---------------------------------------|
| Eichier Edition Affichage Fayoris    | : <u>O</u> utils <u>?</u> |                                                                                                  |                                       |
| 🗘 Précédente 🔹 🔿 🛛 🖄                 | } 🔯 Rechercher 👔 Fav      | oris 🛞 Média 🎯 🖏 🎝                                                                               |                                       |
| Adresse 🕘 http://192.168.0.1/home.ht | tm                        |                                                                                                  | 🖸 🧭 OK 🛛 Liens                        |
| TRENDnet                             | Password                  |                                                                                                  | ×                                     |
| TEW-431BRP<br>Router Setup           | Password T<br>C<br>c      | he password protects the configuration da<br>Once set (recommended), you will be prom<br>onnect. | ta.<br>pted for the password when you |
| Setup Wizard                         | N                         | lew password:<br>/erify password:                                                                | Norwaldow                             |
| LAN                                  |                           |                                                                                                  |                                       |
| Wireless                             | Ļ                         | Save Cancel Help                                                                                 |                                       |
| Password                             |                           |                                                                                                  |                                       |
| Status                               |                           |                                                                                                  |                                       |
| ▼ Advanced                           |                           |                                                                                                  |                                       |
| ▼ Administration                     |                           |                                                                                                  |                                       |
| Log Out                              |                           |                                                                                                  |                                       |
|                                      |                           |                                                                                                  |                                       |
| 🕘 Terminé                            |                           | la la la la la la la la la la la la la l                                                         | 🔰 🔮 Internet 🛛 🖉                      |

- Saisir un nouveau User / Mot de passe
- Bouton Save

A la fin, faire Reboot du micro.

Remarques :

- La série complète des écrans de paramétrage et d'état du routeur WiFi montré dans cet exemple est en Annexe
- Le paramétrage nécessaire à un autre routeur figure en annexe

## Cryptage des échanges

Plusieurs possibilités se présentent pour sécuriser les échanges sur un réseau WiFi :

- Ne pas crypter
- Crypter en WEP
- Crypter en WPA

## Pourquoi sécuriser ?

Plusieurs types de risques existent :

- Un voisin s'introduit sur le réseau WiFi et surfe à l'œil sur la connexion Internet : pas grave
- Un passant organisé, en voiture et équipé du bon logiciel, s'introduit sur le réseau WiFi pour télécharger de la musique, accéder à des sites interdits :
   très ennuveux la police ou les majors peuvent trouver à v redire
  - très ennuyeux, la police ou les majors peuvent trouver à y redire
- Un passant organisé, en voiture et équipé du bon logiciel, s'introduit sur le réseau WiFi et réalise des ravages sur les disques durs des postes connectés : très ennuyeux

## Comment sécuriser ?

Des logiciels sont disponibles sur Internet pour craquer une clé WEP.

Le bon niveau de sécurisation est le WPA pourvu que le routeur et tous les points d'accès WiFi du réseau en soient capables.

#### Configurer chaque micro

Reporter sur chaque poste les paramètres essentiels utilisés dans la configuration du Routeur :

- le nom du réseau
- le canal
- la clé WEP

comme présenté plus loin.

## La Freebox en routeur WiFi

La Freebox peut faire office de routeur WiFi.

#### **Avantage**

Mettre en œuvre une fonction WiFi pour un coût modique<sup>25</sup>.

A l'inverse, si la Freebox « tombe », c'est le WiFi et l'accès Internet qui tombent ensemble.

## **Objectif**

Exploiter les fonctions WiFi et Routeur de la Freebox pour permettre à un autre micro<sup>26</sup> que celui déjà connecté d'accéder à Internet<sup>27</sup>.

## **Matériel**

- commander une carte WiFi Freebox à Free à http://adsl.free.fr/admin/carte wifi.html<sup>28</sup> •
- acheter une carte WiFi pour le deuxième micro, PCMCIA s'il s'agit d'un portable

## Démarche

#### Sur Free

Après réception et installation de la carte WiFi Freebox, activer la fonction WiFi sur http://fbxcfg.free.fr/wifi.html/<sup>29</sup> :

<sup>&</sup>lt;sup>25</sup> carte WiFi Freebox = 27<sup>E</sup>
<sup>26</sup> voire plusieurs autres
<sup>27</sup> ainsi qu'aux autres micros du « réseau » WiFi
<sup>28</sup> coût = 27<sup>E</sup>

<sup>&</sup>lt;sup>29</sup> l'accès direct par cet URL n'est pas possible

| Tree haut débit - Optio WI-FI - Microsoft Internet Explorer | _ (a)                                                                                      |
|-------------------------------------------------------------|--------------------------------------------------------------------------------------------|
| Fichier Edition Affichage Favoris Outils ?                  |                                                                                            |
|                                                             | Ar Média 👩 🖏 - 🌧                                                                           |
| Adresse 🕘 http://fbxcfg.free.fr/wili.pl                     | · _ · · · · · · · · · · · · · · · ·                                                        |
| Canon Easy-WebPrint - @ Imprimer @ Impression rap           | ide 💽 Aperçu 🖞 Options 👼 Recto verso 📑 Afficher la liste d'impressions                     |
| frag 3                                                      |                                                                                            |
| La Liberté n'a pas de Prix Sinscrire                        | FreeBox Webmail Support Pagesperso Chat Webnews Jeux Recherche                             |
| Free haut débit   Forfat 50 heures   Accès gratuit          |                                                                                            |
| Recherche sur le web avec google                            | Devenez distributeur de la meilleure<br>offre de telephonie pour entreprises.              |
| Sommaire   L'offre     Sinscrire   Téléphonie   ]           | Dégroupage Votre compte Configuration   Support   Eag                                      |
| Choix de l'option WI-FI                                     | Envoyer par mail 📄 Insciner 📇                                                              |
|                                                             |                                                                                            |
| Configuration du mode                                       | WIFI pour votre Freebox (documentation pour ce service)                                    |
|                                                             |                                                                                            |
| Vous souhaitez activer                                      | se service: Activation C Desactivation 💿                                                   |
| Choix du canal                                              | Conal 1 .                                                                                  |
| Choix du réseau                                             |                                                                                            |
| Vous pouvez générer vo                                      | otre clé WEP automatiquement en sélectionnant l'option clé courte ou                       |
| clé longue. Pour choisi<br>effet.                           | votre clé WEP manuellement tapez la dans le champs prévu à cette                           |
| Automatique                                                 |                                                                                            |
| Choix de la clé wep                                         | C Clé courte (10 caractères ) C Clé longue (26 caractères)                                 |
| ou                                                          |                                                                                            |
| Manuelle                                                    | 10 ou 26 caractères                                                                        |
| Tapez la clé                                                |                                                                                            |
|                                                             | Envoyer                                                                                    |
| à                                                           | 😤 🔮 Internet                                                                               |
| 🛱 Démarrer                                                  | Organizer - [Moi0] 👷 Microsoft Word - Pc_no 🖉 Free haut débit - O 😕 🕮 🚾 🖽 🥥 🖏 🗛 🏠 🖄 🤩 1:50 |

la réponse : ٠

| Free haut débit     | it - Option WI-FI - Microsoft Internet Explorer                                                                                                    |                            |                       |                                       | - 1-7 × |
|---------------------|----------------------------------------------------------------------------------------------------|----------------------------|-----------------------|---------------------------------------|---------|
| Eichier Edition     | Alfichage Fayoris Quilis 2                                                                                                    |                            |                       |                                       |         |
| 🗇 Précédente 👻 =    | → - 🙆 🛐 🚰 🔯 Rechercher 📷 Favoris 🛞 Média 🥶 🛃 - 🌧                                                                                                    |                            |                       |                                       |         |
| Adresse 🥘 http://ft | /lbxcfg.free.fr/cgi/main_www.pl                                                                                                    |                            |                       | • 🔗 ОК                                | Liens   |
| Canon Casy-         | -WEDPrint - 🙁 Imprimer 🌐 Impression rapide 🔯 Aperçu 🛛 💆 Options 👼 Recto verso 📑 Affici                                                                                                    | her la liste d'impressions |                       |                                       |         |
|                     | Streaction         Streaction         Streact |                            |                       |                                       |         |
|                     | Sommaire   L'offre     S'inscrire   Téléshonie   Dégroupage Voire compte Configuration   Support   Eas                                                                                                    |                            |                       |                                       |         |
|                     | Choix de l'option WI-FI                                                                                                    | Envoyer par mail           | Imprimer 📇            |                                       |         |
|                     | Activation du mode WI-FI pour votre Freebox<br>Valeurs mises a jour avec succès:<br>Elat Active<br>Préseus: Chausson<br>Canalt 17<br>Canalt 17<br>Ciel WEP: D7A79664715633504308/B65305<br>Vous devez redemanter votre freebox pour que les paramètres solent pris en co<br>il vous suffi pour cela de l'eteindre puis de la railumer.<br>Relour                                                                                                    | ompte,                     |                       |                                       |         |
|                     |                                                                                                    |                            | 6 4 6                 |                                       |         |
|                     | Free © 2004 - Tous droits réservés Sinscrire   Free                                                                                                    | e, la société   Assista    | ince   <u>Accueil</u> |                                       |         |
|                     |                                                                                                    |                            |                       |                                       | -       |
| Contient les comma  | nandes pour les elements sélectionnés.                                                                                                    | 2.0                        |                       | @121 <b>K</b> #                       | 10.50   |
| <b>g</b> vemarrer   | Umcro Uctus urgan   Buestionnare   VLudora - [R   W Microsoft W     hree                                                                                                    | e haut 🛛 🏷 🕮 🧰             |                       | C C C C C C C C C C C C C C C C C C C | 18:53   |

- noter/conserver<sup>30</sup> : •
  - le nom du reseau
  - le canal •
  - la clé WEP •

<u>Paramétrages</u> Au besoin<sup>31</sup>, activer également la fonction Routeur<sup>32</sup> à <u>http://fbxcfg.free.fr/routeur.pl</u><sup>33</sup>

<sup>&</sup>lt;sup>30</sup> pour d'autres paramétrages
<sup>31</sup> voir ci dessous
<sup>32</sup> si nécessaire
<sup>33</sup> l'accès direct par cet URL n'est pas possible

|                                       |                                   |                                                                                                    |                        |                     |                             |               | _     | 1-1   |
|---------------------------------------|-----------------------------------|----------------------------------------------------------------------------------------------------|------------------------|---------------------|-----------------------------|---------------|-------|-------|
| Free haut débit - Option Rou          | teur - Microsoft Internet E       | xplorer                                                                                                    |                        |                     |                             |               | _     | 18 ×  |
| Eichier Edition Affichage Fag         | zons <u>U</u> utils <u>?</u>      | ~ ~ ~ ~                                                                                                    |                        |                     |                             |               |       |       |
| ← Précédente • → • ③ ☑                | 🖓 🤇 Rechercher 🔬                  | Favoris 🐨 Média 🎲 🖾                                                                                                    | 9- <b>3</b>            |                     |                             |               |       |       |
| Adresse (2) http://ibxcfg.free.fr/rou | teur.pl                           |                                                                                                    |                        |                     |                             |               | - @OK | Liens |
| Canon Casy-WebPrint -                 | • 🙁 Imprimer 🛞 Imp                | ression rapide 🛛 🔍 Aperçu                                                                                                    | 🔰 Options 👼 Rect       | o verso 🚺 Affi      | icher la liste d'impression | ns            |       |       |
| Fre La Liber                          | té n'a pas de Prix                | Solution Street Solution Street Street Street S | Support Page           | Sperso Chat         | biz.<br>alt,<br>Webnews Jeu | x Recherche   |       | -     |
| Recherche                             | sur le web avec google            |                                                                                                    | omment                 | gagner              | à être coi                  | nnu ?         |       |       |
| Sommaire                              | e   L'offre     S'inscrire   Télé | phonie   Dégroupage <mark>Votr</mark>                                                                                                    | e compte Configuration | n i Support i Fag i |                             |               |       |       |
| Choix de l'o                          | option routeur                    |                                                                                                    |                        |                     | Envoyer par mail            | Incrimer 🖶    |       |       |
|                                       |                                   |                                                                                                    |                        |                     |                             |               |       |       |
|                                       | Configuration                     | du mode Routeur pour voti                                                                                                    | re Freebox (documenta  | tion pour ce serv   | vice)                       |               |       |       |
|                                       | Vous souhoits                     | z ostivor og ogsigo:                                                                                                    | Actuation              | C Déca              | attention C                 |               |       |       |
|                                       | vous sounaite                     | z activer ce service.                                                                                                    | Activation             | U Desa              | cuvation 💽                  |               |       |       |
|                                       | IP freebox                        | 192.168.0.254                                                                                                    | ]                      |                     |                             |               |       |       |
|                                       | DHCP activé                       | Oui 🖲 Non C                                                                                                    |                        |                     |                             |               |       |       |
|                                       | Debut DHCP                        | 192.168.0.1                                                                                                    | 1                      |                     |                             |               |       |       |
|                                       | Fin DHCP                          | 192.168.0.50                                                                                                    |                        |                     |                             |               |       |       |
|                                       | lp DMZ                            | 192.168.0.0                                                                                                    | ]                      |                     |                             |               |       |       |
|                                       | Réponse au p                      | ing 🗖                                                                                                    |                        |                     |                             |               |       |       |
|                                       | Redirections:                     |                                                                                                    |                        |                     |                             |               |       |       |
| T                                     |                                   | Port Protocole                                                                                                    | Dectination            | Port                |                             | 8 Internet    |       | -     |
| e remine                              | 3. Harrison 1                     | Mun on the New J                                                                                                    | We have a state of the | . Dr. I             |                             | a internet    | 0.01  | -     |
|                                       | Mes documents                     | Uctus Urganizer • [Moil]                                                                                                    | Wicrosoft Word · Pc_r  | 🔍 🌾 Free hau        | it debit - U 🏷              | P 🖬 🛄 🪽 🕫 🕰 🗑 |       | 21:53 |

la réponse : ٠

| Free haut débit - Option Routeur - Microsoft Internet Explorer                                                                                                    | X                                                                                                    |
|----------------------------------------------------------------------------------------------------|----------------------------------------------------------------------------------------------------|
| Fichier Edition Affichage Favoris Outils ?                                                                                                    |                                                                                                    |
| 🗢 Précédente 🔹 🤟 🖉 🖉 🖄 🔞 Rechercher 📓 Favoris 🛞 Médi                                                                                                    | • 🔇 🖳 - 🗇                                                                                                    |
| Adresse 🍓 http://fbxcfg.free.fr/cgi/main_www.pl                                                                                                    | 🖌 🖉 OK Liens                                                                                                    |
| Calloll Easy-WebPrint - Callor Callor | 🔍 Aperçu 🛛 🖉 Options 👼 Recto verso 🛛 📳 Afficher la liste d'impressions                                                                                                    |
| Choix de l'option routeur  Choix de l'option routeur  Activation du mode routeu  Activation du mode routeu  Choix de l'option routeur  Activation du mode routeu  Reponse au ping  Reponse au ping  Redirections:                                                                                                    | Votemal Suncol Pagesparso Cost Webrevs levs Bockeche      Votemal Suncol Pagesparso Cost Webrevs levs Bockeche      Votemal Suncol Pagesparso     Karnel Leur Prix Collouiez (c)      aaas Vote comde Configuration (Suncod   Earl      Encover par mai      Instriner      terriner      recover par mai      Instriner      terriner      terriner      terriner      terriner      terriner      terriner      terriner                                                                                                    |
| Vous devez redemarrer vo<br>Il vous suffit pour cela de l'<br><del>Retour</del>                                                                                                    | tre freebox pour que les paramètres soient pris en compte,<br>eteindre puis de la railumer.                                                                                                    |
|                                                                                                    | p + 4                                                                                                    |
| 🕘 Terminé                                                                                                    | Sector Sector Se |
| 🙀 Démarrer 📔 🔄 🔯 micro 💆 Lotus Organ 💻 Gesti                                                                                                    | ionnaire 🖉 Eudora - [R ] 👔 Microsoft W 🖗 Free haut 🛛 🛠 🕮 🔤 🖬 🔍 🖏 🏝 🕰 🙈 🤤 K 🔳 18.59                                                                                                    |

#### Remarques :

- dans sa mise en œuvre, le fonction *Routeur* de la Freebox n'a besoin d'être activée que si au moins 2 modes de connexion différents sont utilisés, par exemple Ethernet<sup>34</sup> et WiFi<sup>35</sup> •
- a contrario, si les 2 postes sont connectés dans le même mode, WiFi par exemple, la • fonction Routeur doit être désactivée

## La Livebox en routeur WiFi

<sup>&</sup>lt;sup>34</sup> pour le poste primaire
<sup>35</sup> pour le poste secondaire

## WiFi en P2P

Il est possible de connecter en WiFi deux postes entre eux sans mettre en œuvre un routeur.

Par exemple :

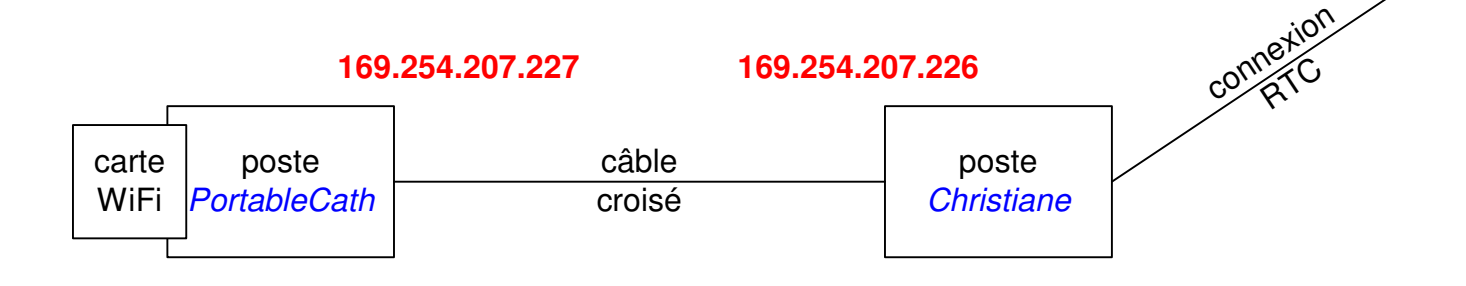

• au besoin, voir <u>www.forum-microsoft.org/sutra286683.html</u>

## <u>Avantage</u>

Eviter d'acheter un routeur WiFi.

#### **Inconvénient**

Ca ne marche pas toujours très bien.

## <u>Etapes</u>

Il faut :

- Identifier les postes du réseau
- Installer et configurer les points d'accès WiFi
- *Mettre en œuvre le partage de la connexion Internet*
- Configurer les Firewalls
- éventuellement, Activer des partages de fichier

Caractéristiques générales d'un réseau WiFi<sup>36</sup> en P2P

- Configurer les cartes WiFi en mode *adhoc*, pas en mode *infrastructure*
- Adresses IP :
  - Le poste Hote : 192.168.0.1
  - Le poste Client : 192.168.0.2
- Le masque : 255.255.255.0, sans importance
- La passerelle :
  - Pour le poste Client : 192.168.0.1
- Serveurs DNS et DHCP :
  - Pour le poste Hote : rien
  - Pour le poste Client : 192.168.0.1
    - Le DHCP : pas activé

<sup>&</sup>lt;sup>36</sup> En Ethernet, ça serait sensiblement la même chose pour ce qui concerne le partage de connexion Internet

- DNS : pas activé
- WEP: •
  - Le même canal
  - Le même SSID ٠
- www.forum-microsoft.org/sutra286683.html •

## Remarques :

• le mode adhoc est supporté<sup>37</sup> en 802.11B, c'est à dire en 11 Mbits

## Identifier les postes du réseau

Sur chaque poste :

- spécifier un nom identifiant le poste
- spécifier le même nom de domaine •

| Réseau                                                                               | ?×                                                                                                    |
|--------------------------------------------------------------------------------------|----------------------------------------------------------------------------------------------------|
| Configuration Identification                                                         | Contrôle d'accès                                                                                                    |
| Windows utilise le<br>votre ordinateur s<br>ordinateur, le grou<br>une brève descrip | es informations suivantes pour identifier<br>ur le réseau. Tapez un nom pour cet<br>upe de travail dans lequel il se trouve et<br>otion. |
| Nom de l'ordinateur :                                                                | Mormoiron                                                                                                    |
| Groupe de travail :                                                                  | CHAUSSON                                                                                                    |
| Description de<br>l'ordinateur :                                                     |                                                                                                    |
|                                                                                      |                                                                                                    |
|                                                                                      |                                                                                                    |
|                                                                                      |                                                                                                    |
|                                                                                      |                                                                                                    |
|                                                                                      | OK Annuler                                                                                                    |

## Installer et configurer les points d'accès WiFi

Si la solution de connexion est WiFi<sup>38</sup>, il faut installer et configurer chaque point d'accès WiFi.

#### Dans un poste

Par exemple, avec une carte Netgear WG311.

<sup>&</sup>lt;sup>37</sup> pas en 54 Mbits
<sup>38</sup> ça pourrait tout aussi bien être Eternet

## Installation

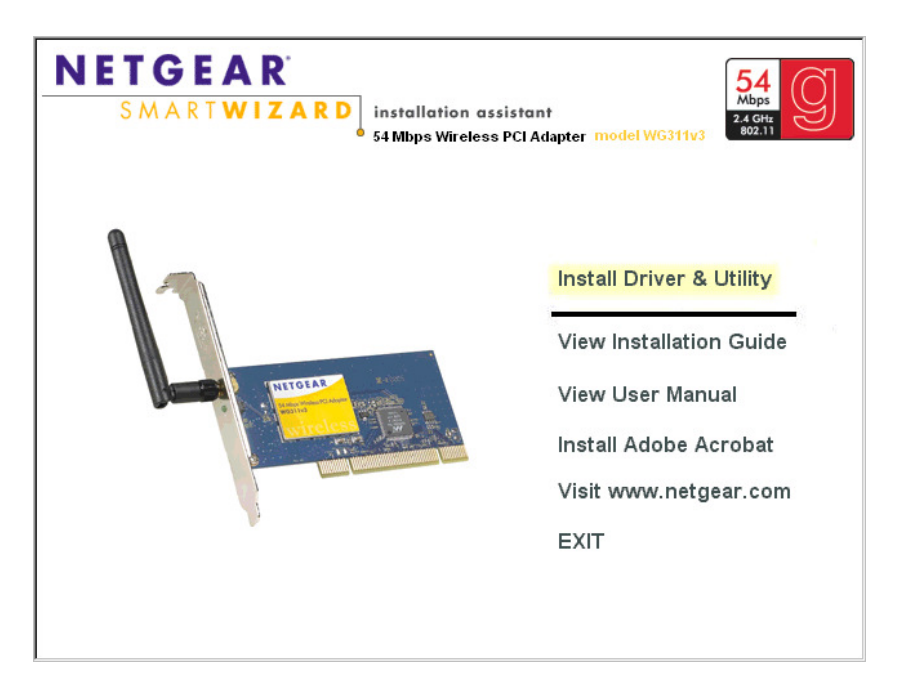

Après plusieurs panneaux :

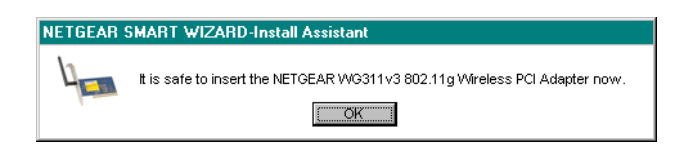

Insérer la carte avec son antenne dans le poste de travail.

Faire reboot du poste.

## Configuration de la carte WiFi

| 🗒 NETGEAR WG311v3 SMART WI                                           | ZARD - Wireless A:                | esistant                                                                                              |                                                                     | ×        |
|----------------------------------------------------------------------|-----------------------------------|----------------------------------------------------------------------------------------------------|---------------------------------------------------------------------|----------|
| Settings Network                                                     | s                                 | Statistics                                                                                            | About                                                               | 1        |
| Profiles Profiles Advanced Setting Network Type Computer-to-computer | s<br>R <sup>®</sup> Selected Adap | Statistics  Save Profile  Security  Disabled  WPA-PSK  C Dreate with Pac Pascphrase  C Create Ken Mag | About 1v3 54 Mbps Wireless PC Dejete Profile TK ssphrase: 12 tellvr | Card     |
| Initiate Ad Hoc                                                      |                                   | Key 1: 💌 🛤                                                                                            | 12                                                                  | 8 bits 💌 |
| P2P (62-DF-20-BF-95-2D)                                              |                                   | Ch: 10 1M                                                                                             | bps Signal Cancel                                                   |          |

- Séletionner Ad Hoc
- Bouton Initiate

| Ad Hoc Setting |                 |
|----------------|-----------------|
| Start Ad Hoc:  | 2.4GHz(802.11b) |
| Channel:       | Automatic 💌     |
|                | OK Cancel       |

- Sélectionner WEP
- Saisir la clé WEP<sup>39</sup>
- Bouton *Apply*

Répéter ce type d'opération sur chaque poste.

## Mettre en œuvre le partage de la connexion Internet

Dans le poste Passerelle

Faire :

- Panneau de configuration / Ajout / Suppression de programmes
- Onglet Installation deWindows / Outils Internet

| Propriétés de Ajout/Suppression de programmes                                                                                                    | ? ×                                                                             |
|----------------------------------------------------------------------------------------------------|---------------------------------------------------------------------------------|
| Installation/Désinstallation Installation de Windows D                                                                                                    | isquette de démarrage                                                           |
| Pour ajouter ou supprimer un composant, cliquez sur la<br>côté du composant. Si cette case est grisée, alors le co<br>partiellement. Pour voir ce qui est inclus dans un compo   | case à cocher située à<br>imposant sera installé<br>osant, cliquez sur Détails. |
| <u>C</u> omposants :                                                                                                    |                                                                                 |
| 🗹 🏭 Multimédia                                                                                                    | 11,4 Mo 🔳                                                                       |
| 🗹 💮 Outils Internet                                                                                                    | 0,2 Mo                                                                          |
| 🗹 📻 Outils système                                                                                                    | 0,5 Mo                                                                          |
| 🗆 🎲 Outlook Express                                                                                                    | 0,0 Mo 🖵                                                                        |
| Espace utilisé par les composants installés :<br>Espace nécessaire :<br>Espace disponible sur le disque :<br>Description<br>Outils permettant de vous aider à utiliser Internet. | 64.2 Mo<br>0.0 Mo<br>1102,1 Mo                                                  |
| 1 composants sélectionnés sur 5                                                                                                    | <u>D</u> étails                                                                 |
|                                                                                                    | Disquette f <u>o</u> urnie                                                      |
| OK                                                                                                    | Annuler Appliquer                                                               |

• Bouton *Détails* 

<sup>&</sup>lt;sup>39</sup> Créée par ailleurs

Infos, idées, trucs et astuces

| Outils Internet                                                                                                    | ×                                                                          |  |  |  |
|----------------------------------------------------------------------------------------------------|----------------------------------------------------------------------------|--|--|--|
| Pour ajouter un composant, sélectionnez la cas<br>décochez-la si vous ne voulez pas installer le co<br>case est grisée, seuls certains des composants<br>Cliquez sur Détails pour voir la composition d'un | e à cocher, ou bien<br>omposant. Si une<br>seront installés.<br>composant. |  |  |  |
| Composants :                                                                                                    |                                                                            |  |  |  |
| 🗆 🥹 Assistant Publication de sites Web                                                                                                    | 0,0 Mo 📠                                                                   |  |  |  |
| 🗆 🧿 Gestion système par interface Web                                                                                                    | 0,0 Mo                                                                     |  |  |  |
| 🗆 📩 Microsoft Wallet                                                                                                    | 0,0 Mo                                                                     |  |  |  |
| 🗹 🚉 Partage de connexion Internet                                                                                                    | 0,9 Mo                                                                     |  |  |  |
| 🗹 🥎 Serveur Web personnel                                                                                                    | 0,2 Mo 🖃                                                                   |  |  |  |
| Espace utilisé par les composants installés :<br>Espace nécessaire :                                                                                                    | 64,3 Mo<br>0,8 Mo                                                          |  |  |  |
| Espace disponible sur le disque : 1093,9 Mo                                                                                                    |                                                                            |  |  |  |
| Description                                                                                                    |                                                                            |  |  |  |
| Permet à plusieurs ordinateurs de partager une<br>connexion Internet.                                                                                                    | e seule et même                                                            |  |  |  |
|                                                                                                    | <u>D</u> étails                                                            |  |  |  |
| ОК                                                                                                    | Annuler                                                                    |  |  |  |

- Sélectionner *Partage de connexion Internet*<sup>40</sup>
- Bouton *OK*
- Bouton *OK*

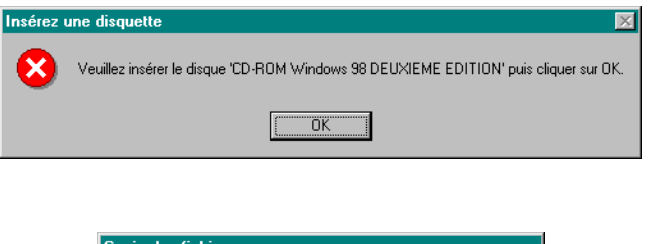

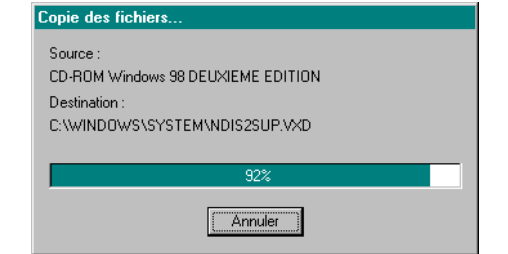

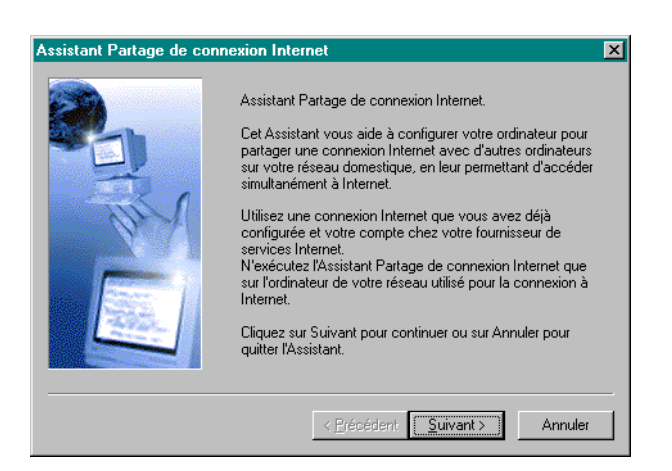

• Bouton *Suivant* + ignorer *l'Assistant de configuration* 

 $<sup>^{\</sup>rm 40}$  Le réseau, WiFi ou Ethernet, doit avoir été installé auparavant

| Assistant Partage de conn | nexion Internet                                                                                                    | × |
|---------------------------|----------------------------------------------------------------------------------------------------|---|
|                           | L'Assistant ne peut pas détecter le réseau.<br>Pour que vous puissiez installer le Partage de connexion<br>Internet, votre réseau domestique doit fonctionner<br>correctement. Pour obtenir de l'aide sur la configuration de<br>votre réseau, cliquez sur Aide.<br>Cliquez sur Paramètres avancés pour configurer les<br>paramètres manuellement, ou sur Annuler pour quitter<br>l'Assistant.<br><u>Aide</u><br><u>Paramètres avancés</u> |   |
|                           | < <u>Précédent</u> <u>S</u> uivant > Annuler                                                                                                    |   |

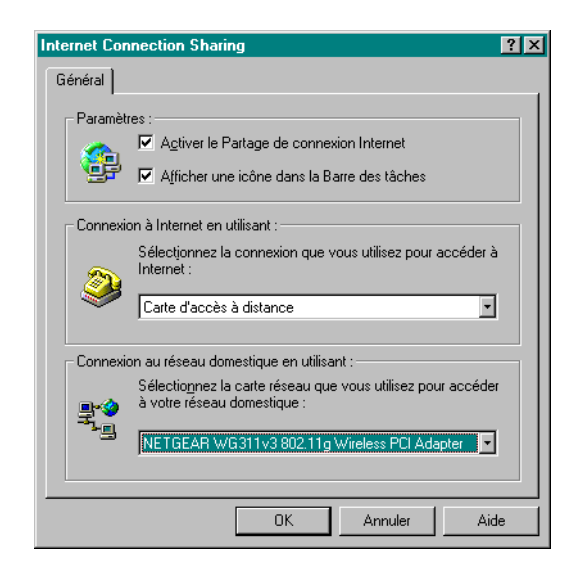

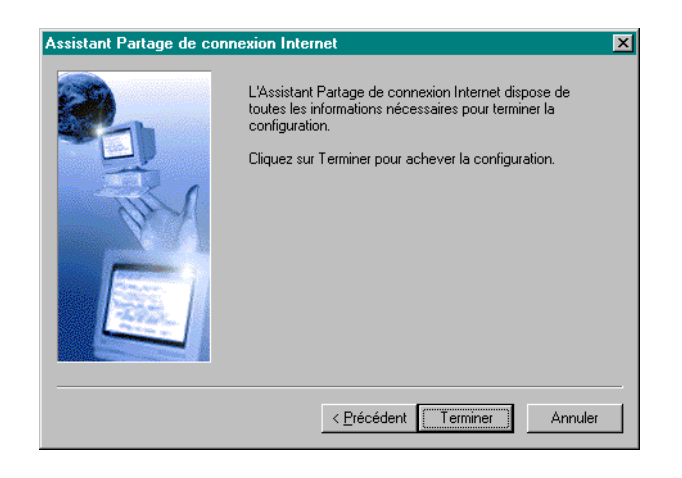

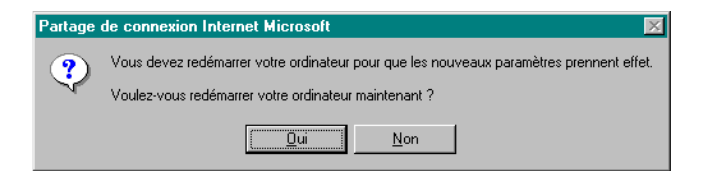

Pour vérification, le partage de connexion Internet apparaît bien :

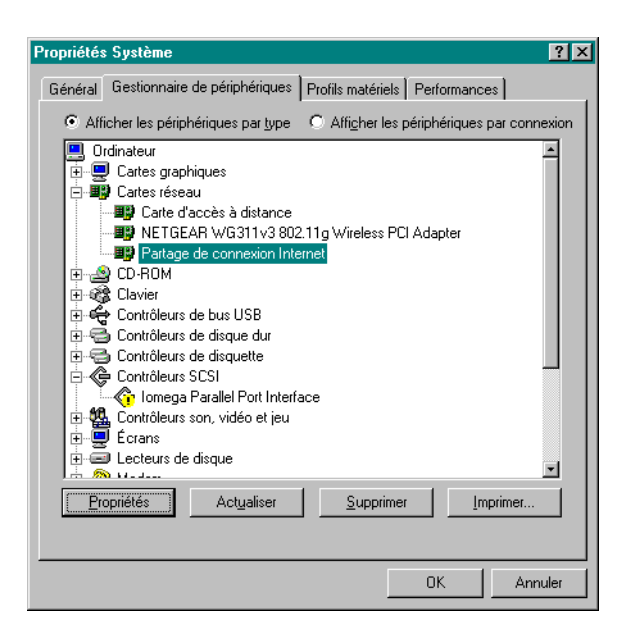

#### Paramétrages des postes

#### Dans le poste Passerelle

• Paramétrage conforme aux Caractéristiques générales d'un réseau WiFi :

| Propriétés TCP.                                                                      | /IP (domestique)                                                                                                    |                                                                                                    | ? ×                             |  |  |  |
|--------------------------------------------------------------------------------------|----------------------------------------------------------------------------------------------------|----------------------------------------------------------------------------------------------------|---------------------------------|--|--|--|
| Liens<br>Passerelli                                                                  | Avancées<br>e Con                                                                                                    | NetBIOS                                                                                                  | Configuration DNS<br>Adresse IP |  |  |  |
| Une adresse<br>ordinateur. Si<br>des adresses<br>de réseau et l<br>C <u>O</u> btenir | IP peut être attribuée<br>votre réseau ne peut<br>IP, demandez une a<br>lapez-la dans l'espaci<br>automatiquement une | automatiquement à<br>attribuer automatiqu<br>dresse à votre admin<br>e situé ci-dessous.<br>e adresse IP | cet<br>iement<br>istrateur      |  |  |  |
|                                                                                      |                                                                                                    |                                                                                                    |                                 |  |  |  |
| <u>M</u> asque de                                                                    | e sous-réseau : 255                                                                                                   | 5.255.255. O                                                                                             | 5                               |  |  |  |
|                                                                                      |                                                                                                    |                                                                                                    |                                 |  |  |  |
|                                                                                      |                                                                                                    |                                                                                                    | 0K Annuler                      |  |  |  |

#### Dans sur le poste Client

- La passerelle : le poste ayant l'accès à Internet<sup>4142</sup>
- Paramétrage conforme aux Caractéristiques générales d'un réseau WiFi :

<sup>&</sup>lt;sup>41</sup> ici, le 192.168.0.3

<sup>&</sup>lt;sup>42</sup> pas le routeur WiFi, la Freebox, ...

| Propriétés de Protocole Internet (TCP/IP)                                                                                                    |                     |      |  |  |  |  |
|----------------------------------------------------------------------------------------------------|---------------------|------|--|--|--|--|
| Général                                                                                                    |                     |      |  |  |  |  |
| Les paramètres IP peuvent être déterminés automatiquement si votre<br>réseau le permet. Sinon, vous devez demander les paramètres IP<br>appropriés à votre administrateur réseau. |                     |      |  |  |  |  |
| C Obtenir une adresse IP automatiq                                                                                                    | uement              |      |  |  |  |  |
| 🕞 Utiliser l'adresse IP suivante : —                                                                                                    |                     | _    |  |  |  |  |
| Adresse <u>I</u> P :                                                                                                    | 192 . 168 . 0 . 2   |      |  |  |  |  |
| Masque de <u>s</u> ous-réseau :                                                                                                    | 255 . 255 . 255 . 0 |      |  |  |  |  |
| Passerelle par <u>d</u> éfaut :                                                                                                    | 192.168.0.3         |      |  |  |  |  |
| C Obtenir les adresses des serveurs                                                                                                    | DNS automatiquement |      |  |  |  |  |
| Utiliser l'adresse de serveur DNS                                                                                                    | suivante :          |      |  |  |  |  |
| Serveur DNS pré <u>f</u> éré :                                                                                                    | 192.168.0.3         |      |  |  |  |  |
| Serve <u>u</u> r DNS auxiliaire :                                                                                                    |                     |      |  |  |  |  |
|                                                                                                    | <u>A</u> vancé      |      |  |  |  |  |
|                                                                                                    | OK Ann              | uler |  |  |  |  |

## Paramétrages des Firewalls

Avec ZoneAlarm.

## Dans le poste principal

• Onglet *Firewall*, onglet *Main* 

| ZAZoneAlarm P            | ro                                                        |                  |                   |                                                         |                                            |         |                    |        |
|--------------------------|-----------------------------------------------------------|------------------|-------------------|---------------------------------------------------------|--------------------------------------------|---------|--------------------|--------|
| ZONE                     |                                                           |                  |                   | INTERNET                                                |                                            |         | PROCRAMS           |        |
| LADS                     |                                                           | STOP             | ťď                |                                                         |                                            |         | All Systems Active |        |
|                          |                                                           |                  |                   |                                                         |                                            |         |                    | 🕜 Help |
|                          | Firewall                                                  |                  |                   |                                                         |                                            | Main    | Zones              | Expert |
| Overview                 | The firewall protects you<br>from dangerous traffic. It   | Internet Zone Se | curity —<br>Hiah: | Stealth mode. You                                       | r computer is hidde                        | en      |                    |        |
| Firewall                 | has three Zones.<br>Internet Zone: For                    | High<br>- Med.   |                   | and protected from<br>not allowed. This s               | hackers. Sharing<br>etting is              | is      |                    |        |
| Program<br>Control       | protection from unknown computers.                        | Low              |                   | recommended for th                                      | he Internet∠one.                           |         |                    |        |
| Anti-spyware             | Trusted Zone: For                                         | Trusted Zene Se  |                   |                                                         |                                            |         | <u>C</u> usto      |        |
| Anti-virus<br>Monitoring | computers.                                                | -I- High         | Mediun            | n: Sharing mode: Cor                                    | nputers can see yo                         | bur     |                    |        |
| E-mail<br>Protection     | Blocked Zone: For<br>shutting out untrusted<br>computers. | Med.             |                   | computer and snare<br>setting is recommer<br>Zone only. | e its resources. Tr<br>nded for the Truste | us<br>d |                    |        |
| Privacy                  | The Internet Zone<br>contains all of the                  |                  |                   |                                                         |                                            |         | Custor             |        |
| ID Lock                  | computers on the Web by<br>default. Use the Zones         | Blocked Zone Se  | curity -          | munication is allowed                                   | l through this Zone                        |         |                    |        |
| Alerts & Logs            | the Trusted or Blocked<br>Zone.                           |                  |                   |                                                         |                                            |         |                    |        |
|                          |                                                           |                  |                   |                                                         |                                            |         | Advanc             | ed     |
|                          |                                                           |                  |                   |                                                         |                                            |         |                    |        |
|                          |                                                           |                  |                   |                                                         |                                            |         |                    |        |
|                          |                                                           |                  |                   |                                                         |                                            |         |                    |        |
|                          | ∉ Hide Tevt                                               |                  |                   | C Raca                                                  | t to Defeult                               |         |                    |        |
|                          | TING TEXT                                                 |                  |                   | ⊪ nese                                                  | a to Detault                               |         |                    |        |

• bouton Advanced

| Advanced Settings                                                               |
|---------------------------------------------------------------------------------|
| Security                                                                        |
| Gateway Security                                                                |
| Automatically check the gateway for security enforcement                        |
| /Internet Connection Sharing                                                    |
| C This computer is not on an ICS/NAT network                                    |
| C This computer is a <u>c</u> lient of an ICS/NAT gateway running ZoneAlarm Pro |
| This computer is an ICS/NAT gateway                                             |
| Local Address 192.168.0.1                                                       |
| Eorward alerts from gateway to this computer                                    |
| □ <u>S</u> uppress alerts locally if forwarded to clients                       |
| General settings                                                                |
| Ellock all fragments I Allow VPN protocols                                      |
| Block trusted servers Allow uncommon protocols at high                          |
| Block Internet servers Lock hosts file                                          |
| Enable ARP protection                                                           |
| Filter IP traffic over 1394                                                     |
| Network settings                                                                |
| C Include networks in the Trusted Zone upon detection                           |
| C Exclude networks from the Trusted Zone upon detection                         |
| ⊙ Ask which <u>Zone</u> to place new networks in upon detection                 |
|                                                                                 |
|                                                                                 |
| Reset to Default OK Cancel                                                      |

• sélectionner *This computer is* ...

Dans le poste secondaire

Au même endroit :

• sélectionner *This computer is a Client* ...

## Partage de fichiers

Dans Propriétés du Réseau, montré en W98 :

| Réseau ? 🗙                                        |  |  |  |  |
|---------------------------------------------------|--|--|--|--|
| Configuration Identification Contrôle d'accès     |  |  |  |  |
|                                                   |  |  |  |  |
| Les composants réseau suivants sont installés :   |  |  |  |  |
| 📇 Client pour les réseaux Microsoft 📃             |  |  |  |  |
| Gestionnaire de sessions individuelles de Windows |  |  |  |  |
| NETGEAR WG311v3 802.11g Wireless PCI Adapter      |  |  |  |  |
| Partage de connexion Internet                     |  |  |  |  |
|                                                   |  |  |  |  |
|                                                   |  |  |  |  |
| Ajouter Supprimer Propriétés                      |  |  |  |  |
| Ouverture de s <u>e</u> ssion réseau principale : |  |  |  |  |
| Gestionnaire de sessions individuelles de Windows |  |  |  |  |
| Partage de fichiers et d'imprimantes              |  |  |  |  |
|                                                   |  |  |  |  |
| Description                                       |  |  |  |  |
|                                                   |  |  |  |  |
|                                                   |  |  |  |  |
|                                                   |  |  |  |  |
|                                                   |  |  |  |  |
| UK Annuer                                         |  |  |  |  |

| Partage de fichiers et o | d'imprimantes              | ? ×                     |
|--------------------------|----------------------------|-------------------------|
| Permettre à d'autres     | utilisateurs d'accéder à   | à mes <u>f</u> ichiers. |
| Permettre à d'autres     | utilisateurs d'utiliser me | s imprimantes.          |
|                          |                            |                         |
|                          | OK                         | Annuler                 |

| Copie des fichiers                                                                   |
|--------------------------------------------------------------------------------------|
| Source :<br>CD-ROM Windows 98 DELIXIEME EDITION<br>Destination :<br>Analyse en cours |
| 37%                                                                                  |
| Annuler                                                                              |

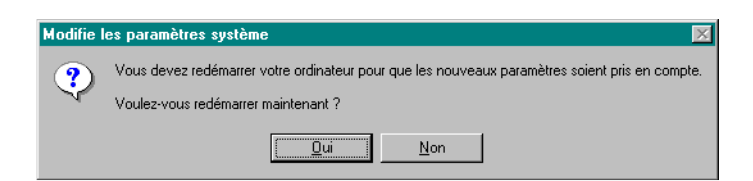

Pour chaque répertoire à partager:

| Propriétés de copy                 | ? X  |
|------------------------------------|------|
| Général Partage                    |      |
|                                    |      |
| O N <u>o</u> n partagé             |      |
| Bartagé en tant que :              |      |
| Nom de partage : COPY              |      |
| Commentaire :                      |      |
| Type d'accès :                     |      |
| O Lecture seule                    |      |
| Accès complet                      |      |
| C Accès <u>s</u> elon mot de passe |      |
| Mots de passe :                    |      |
| Pour la lecture seule :            |      |
| Pour l'accès complet :             |      |
|                                    |      |
|                                    |      |
|                                    |      |
| OK Annuler <u>A</u> ppli           | quer |

Répéter éventuellement sur l'autre poste.

Vérifications des mises en oeuvre

Vérification du paramétrage IP

Montré ici sur le poste secondaire :

| 🖾 C:\WINDOW5\system32\cmd.exe                                                                                                    | × |
|----------------------------------------------------------------------------------------------------|---|
| C:\Documents and Settings\Fran.PORTABLECATH>ipconfig /all                                                                                                    |   |
| Configuration IP de Windows                                                                                                    |   |
| Nom de l'hôte : PortableCath<br>Suffixe DNS principal :<br>Type de noud : Inconnu<br>Routage IP activé : Non<br>Proxy WINS activé : Non                              |   |
| Carte Ethernet WiFi:                                                                                                    |   |
| Suffixe DNS propre à la connexion :<br>Description NETGEAR WG511 54 Mbps Wireless PC C.                                                                              | a |
| Adresse physique 00-0F-B5-1D-7F-00<br>DHCP activé                                                                                                    |   |
| Carte Ethernet Connexion au réseau local:                                                                                                    |   |
| Statut du média : Média déconnecté<br>Description : National Semiconductor Corp. DP8381<br>/816 10/100 MacPhyter PCI Adapter<br>Adresse physique : 00-0B-CD-79-5F-02 | 5 |
| C:\Documents and Settings\Fran.PORTABLECATH>                                                                                                    |   |
|                                                                                                    | - |

<u>Vérification de la connectivité</u> Un poste est « visible » depuis l'autre<sup>43</sup> :

<sup>&</sup>lt;sup>43</sup> et réciproquement

Infos, idées, trucs et astuces

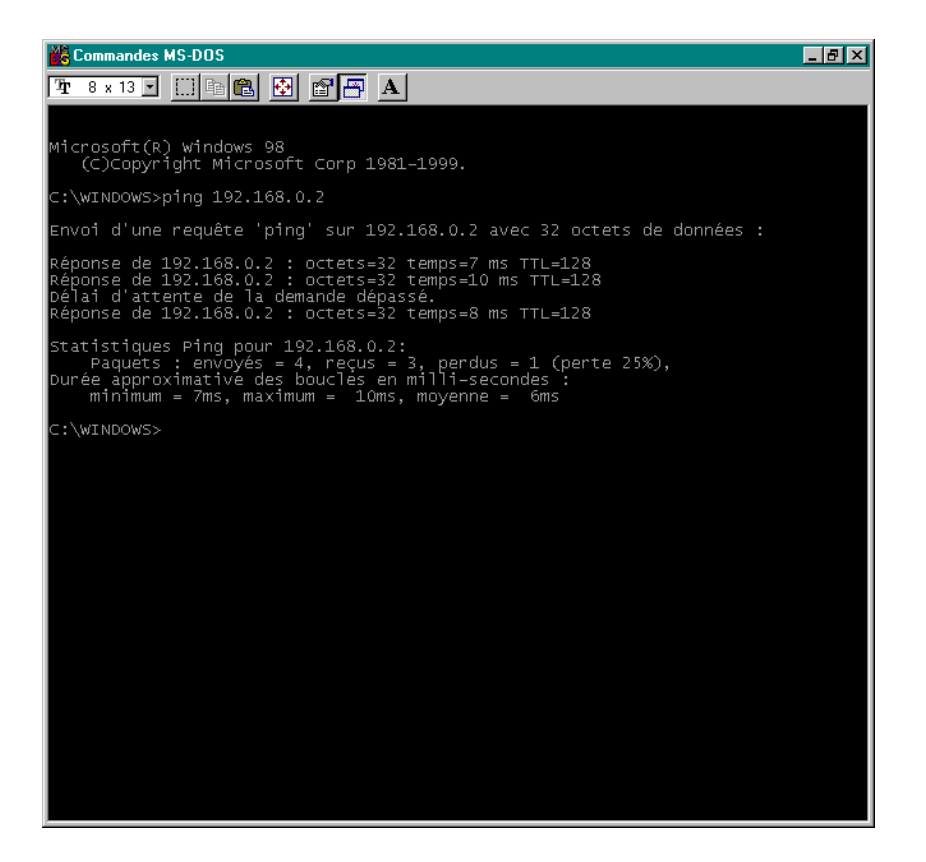

#### Vérification du fonctionnement de la carte WiFi

Par exemple, sur un des postes :

| 🔛 NETGEAR WG311v3 SMART WIZARD - Wireless Assistant 🛛 🗙 |                               |                              |                                        |  |
|---------------------------------------------------------|-------------------------------|------------------------------|----------------------------------------|--|
| Settings                                                | Networks                      | Statistics                   | About                                  |  |
| NETG                                                    | A R <sup>®</sup> Selec        | ted Adapter: NETGEAR WG311v  | 3 54 Mbps Wireless PC Card             |  |
| Fiblies                                                 |                               | <u>Save Profile</u>          | Delete Profile                         |  |
| Network Name(SSID) —                                    |                               | Security                     |                                        |  |
| P2P                                                     | -                             | O Disabled                   |                                        |  |
| A <u>d</u> van                                          | ced Settings                  | O WPA-PSK                    | TKIP                                   |  |
| Network Type                                            |                               | C WEP     C Create with Pass | nbrase:                                |  |
| C ((())) Access Poi                                     | int (In <u>f</u> rastructure) | Passphrase:                  | 410.680                                |  |
| Computer-ti                                             | o-computer (Ad H <u>o</u> c)  | Enter Key Manual             | ly:                                    |  |
| Įnitiai                                                 | te Ad Hoc                     | Key 1: 💌 ****                | ************************************** |  |
|                                                         |                               | ,,                           |                                        |  |
| P2P (8E-30-4C-5B-9C-0                                   | 08) 192.1                     | 168.0.1 🔒 Ch: 10 11Mb;       | os Signal COCOCOCO                     |  |
| Help                                                    |                               | Др                           | ply Cancel <u>C</u> lose               |  |

*Vérification du paramétrage du partage de la connexion Internet* Sur le poste passerelle :

| Internet Con | nection Sharing                                                                                                    | ? × |
|--------------|----------------------------------------------------------------------------------------------------|-----|
| Général      |                                                                                                    |     |
| Paramètr     | es :<br>I Activer le Partage de connexion Internet<br>Atficher une icône dans la Barre des tâches                                                                                   |     |
| Connexic     | n à Internet en utilisant :<br>Sélectionnez la connexion que vous utilisez pour accéder à<br>Internet :<br>Carte d'accès à distance                                                 |     |
| - Connexic   | n au réseau domestique en utilisant :<br>Sélectionnez la carte réseau que vous utilisez pour accéder<br>à votre réseau domestique :<br>NETGEAR WG311v3 802.11g Wireless PCI Adapter |     |
|              | OK Annuler Aid                                                                                                    | le  |

## Vérification du partage de fichiers

Sur l'un des deux postes :

| 🔯 Navigation en cours - copy sur Portablecath |                    |                     |                  |                |       |
|-----------------------------------------------|--------------------|---------------------|------------------|----------------|-------|
| Eichier Edition Affichage Atteindre Fay       | oris <u>O</u> util | ls <u>?</u>         |                  |                | -     |
| 4 ⇒ €                                         | 1 2                | l D                 |                  | 5              | »     |
| Précédente Suivante Dossier pare              | nt Cou             | uper Copier         | Coller           | Annuler        |       |
|                                               |                    |                     |                  |                | -     |
| Dossiers                                      | ×                  | Nom                 |                  | Modifié        | Ta    |
| 🚿 Bureau                                      |                    | P2P sur le poste    | secondaire.doc   | 15/03/06 14:37 | 3591  |
| 🖻 🖳 Poste de travail                          |                    | WRL3596.tmp         |                  | 15/03/06 14:36 | 4181  |
| E Bisquette 3½ (A:)                           |                    | 🐨 ~WRL2822.tmp      |                  | 15/03/06 14:35 | 2991  |
|                                               |                    | 👿 ~WRL2938.tmp      |                  | 15/03/06 13:18 | 2361  |
|                                               |                    | 🐨 ~WRL0254.tmp      |                  | 15/03/06 13:15 | 2281  |
|                                               |                    | 🐨 ~WRL3899.tmp      |                  | 15/03/06 13:14 | 2281  |
| 🗄 🗄 🎡 (F:)                                    |                    | 📲 ~\$P sur le poste | secondaire.doc   | 15/03/06 13:11 | 11    |
| 🖃 🚍 Disgue amovible (G:)                      |                    | 🐨 ~WRL0003.tmp      |                  | 14/03/06 17:51 | 1761  |
| Сору                                          |                    | 콑 netlab95.zip      |                  | 07/02/06 09:15 | 431 ( |
| 🕀 💼 Download                                  |                    | 🤕 Winzip90.exe      |                  | 10/05/04 10:12 | 2 318 |
| 🗄 🛅 Favoris                                   |                    | 🔊 Netlab.hl_        |                  | 10/10/99 11:43 | 181   |
| 🗄 💼 Fran                                      |                    | 🔊 ping.da_          |                  | 10/10/99 11:43 | 11    |
| - 🔁 Nouveau dossier                           |                    | 🔄 🖬 Quote.da_       |                  | 10/10/99 11:43 | 11    |
| partage de connexion                          |                    | 🛛 🔊 SyncClock.da_   |                  | 10/10/99 11:43 | 11    |
| Recycled                                      |                    | 🔊 Trace.da_         |                  | 10/10/99 11:43 | 11    |
| ±                                             |                    | 🔊 Whols.da_         |                  | 10/10/99 11:43 | 11    |
| imprimantes                                   |                    | 🛛 🖻 AddressBook.da  | _                | 10/10/99 11:43 | 11    |
| - 🙆 Panneau de configuration                  |                    | 🛃 DayTime.da_       |                  | 10/10/99 11:43 | 11    |
| - 📴 Accès réseau à distance                   |                    | 🛃 DNS.da_           |                  | 10/10/99 11:43 | 11    |
| 🗄 🚅 Dossiers Web                              |                    | 🔄 🖻 Finger.da_      |                  | 10/10/99 11:43 | 11    |
| Tâches planifiées                             |                    | 💌 Netlab.dl_        |                  | 10/10/99 11:43 | 24 I  |
| ±                                             |                    | 💌 Netlab.ex_        |                  | 10/10/99 11:43 | 181 ( |
| 🗄 🚂 Voisinage réseau                          |                    | 🛋 install.in_       |                  | 10/10/99 11:43 | 11    |
| 🖻 🕺 Réseau global                             |                    | 📄 🛋 llatsni3.ex_    |                  | 10/10/99 11:43 | 65 (  |
| E 🛔 Chausson                                  |                    | 🔊 Izpunz32.dli      |                  | 10/10/99 11:43 | 341   |
| 📄 🖳 Portablecath                              |                    | 📄 fimain.ex_        |                  | 10/10/99 11:43 | 1021  |
| 🕀 🛅 Cath                                      |                    | 🚞 install.exe       |                  | 10/10/99 11:43 | 41 (  |
| 🕀 💼 copy                                      |                    | 💌 🖻 Read.me         |                  | 12/09/98 21:39 | 31    |
| 🕀 🗀 Download                                  |                    |                     |                  |                |       |
| 🗄 🧰 Fran                                      |                    |                     |                  |                |       |
| 🗄 🛄 SharedDocs                                |                    |                     |                  |                |       |
| 🗄 🚇 Portablecath                              |                    |                     |                  |                |       |
| Corbeille                                     |                    |                     |                  |                |       |
|                                               |                    |                     |                  |                | F     |
| 1 objet(s) sélectionné(s)                     | 358 Ko             |                     | 📒 Intranet local |                | 1     |

## Eléments de mise en œuvre du WiFi

Plan d'adressage

Infos, idées, trucs et astuces

Ces adresses internes sont toutes sur cette structure 192.168.0.x; ces adresses seront, soit attribuées dynamiquement dans la plage spécifiée, soit codées « en dur » dans les Propriétés<sup>4445</sup>.

Remarques :

- pour info au sujet de Free :
  - l'adresse IP externe de la Freebox n'a rien a voir avec les adresses IP internes<sup>46</sup>
  - les 2 DNS habituels de Free<sup>47</sup> :
    - XXX
    - XXX

#### **Sécurisation**

Les échanges WiFi doivent être protégés car :

- tout le voisinage capte les signaux
- certains malicieux peuvent avoir envie de :
  - accéder à votre micro
  - passer par votre accès Internet, avec l'avantage<sup>48</sup> d'endosser vos identifications<sup>49</sup>

A l'inverse, certains militants de l'Internet gratuit pour tous laissent volontairement leur réseau WiFi ouvert à tous.

Les connexions WiFi ne sont pas très sécurisées par la technologie actuelle, que ce soit avec une clé WEP ou même en WPA ; néanmoins, leur utilisation est recommandée.

Aussi, une bonne recommandation de bon sens consiste à spécifier des noms, pour le réseau, pour la clé, ..., qui n'identifient pas le réseau, son propriétaire, en un mot qui soit difficile à deviner.

Il faut éviter, par exemple, qu'un voisin accède à votre réseau qui porterait votre nom ou dont le mot de passe serait votre adresse postale, ....

Migration Freebox-routeur à Freebox + routeur

Pour passer d'une configuration « Freebox faisant aussi routeur WiFi » à une configuration « Freebox + routeur WiFi en deux boites distinctes » il faut :

• désactiver la fonction WiFi de la Freebox

Pour ça, il faut :

- connecter le poste principal directement sur la Freebox<sup>50</sup> pour une raison d'adressage IP
- établir la connexion sur le site Free à <u>www.free.fr</u>
- demander à Free la désactivation du service WiFi et du service routeur
- retirer la carte WiFi de la Freebox

<sup>&</sup>lt;sup>44</sup> au choix de l'intéressé

<sup>&</sup>lt;sup>45</sup> voir plus loin

<sup>&</sup>lt;sup>46</sup> le Routeur réalise précisément la traduction aller et retour

<sup>&</sup>lt;sup>47</sup> il y en a d'autres

<sup>&</sup>lt;sup>48</sup> outre la gratuité

<sup>&</sup>lt;sup>49</sup> et s'ils visitent des sites traitant de sujets répréhensibles (pédophilie, ...)?

<sup>&</sup>lt;sup>50</sup> sans passer par le routeur WiFi

- connecter la Freebox en Ethernet sur la prise WAN du routeur
- connecter éventuellement<sup>5152</sup> le poste en Ethernet sur la prise LANx du Routeur
- configurer le Routeur avec le Wizard d'installation

Remarques :

• il est possible, après la configuration du routeur, de laisser le poste connecté en Ethernet au Routeur

#### Routeur ou Point d'accès

Un équipement WiFi peut être :

- *routeur* : il embarque un DHCP
- point d'accès

Un routeur peut être transformé en Point d'accès en :

- désactivant son serveur DHCP
- lui attribuant une adresse IP fixe<sup>53</sup>

#### à compléter

## **Connectique**

Dans le choix, toujours préférer l'Ethernet à l'USB :

- Ethernet : fiabilité, câble de 100 m. courant
- USB : fiabilité < 100%, câble longueur maximum 5 m., limitation en puissance de l'alimentation électrique

## L'accès WiFi sur le poste principal

Le poste principal peut être connecté d'une de ces manières<sup>54</sup> :

- en WiFi sur le routeur WiFi avec, par exemple, une clé USB WiFi<sup>55</sup>
- en Ethernet sur la Freebox

#### Mise en œuvre d'une USB WiFi

Par exemple, avec une clé TrendNet TEW-424UB :

Dans l'icône dans la zone de notification :

• Onglet *Site survey* 

<sup>&</sup>lt;sup>51</sup> si le poste n'a pas de connexion WiFi, cette connexion Ethernet est nécessaire ; s'il en a une, ç'en est une deuxième

<sup>&</sup>lt;sup>52</sup> cette connexion est nécessaire pour accéder au routeur pour pouvoir utiliser le Wizard

<sup>&</sup>lt;sup>53</sup> une adresse appartenant à la plage gérée par le DHCP opérationnel

<sup>&</sup>lt;sup>54</sup> voire des deux manières simultannément

<sup>&</sup>lt;sup>55</sup> faute d'avoir sur ce poste une place restante pour une carte WiFi

| 🗾 TRENDnet TEW       | /-424UB Utility                                                                          | × |
|----------------------|------------------------------------------------------------------------------------------|---|
| <u>Link Info</u>     | - Avalible Network                                                                       | ] |
| <b>Configuration</b> | BSS/IBSSID SSID WEP AP Channel Signal Refresh                                            |   |
| Encryption           | 00-07-CB-52-09-38 Chausson Yes Yes 11 100 %<br>00-09-58-37-91-F0 Yes Yes 11 15 % Connect |   |
| Site Survey          |                                                                                          |   |
| <u>Profile</u>       |                                                                                          |   |
| <u>About</u>         |                                                                                          |   |
|                      |                                                                                          |   |
|                      |                                                                                          |   |
|                      |                                                                                          |   |
|                      |                                                                                          |   |
|                      |                                                                                          |   |
|                      |                                                                                          |   |

- Sélectionner le domaine choisi<sup>56</sup>
- Bouton Connect

Dans l'onglet *Encryption* :

| 🗾 TRENDnet TEW       | 7-424UB Utility                          |
|----------------------|------------------------------------------|
| <u>Link Info</u>     | East a state                             |
| <b>Configuration</b> | Data Encryption                          |
| Encryption           | Default Key Network Key                  |
| <u>Site Survey</u>   | I B76841293AB22E3F16F7DDCC30             |
| <u>Profile</u>       | O 2 *******************************      |
| <u>About</u>         | O 3 **********************               |
|                      | O 4 *****                                |
|                      | Key Format ASCII 💽 Key Length 256 bits 💌 |
|                      |                                          |
|                      | Apply Cancel                             |
|                      |                                          |
|                      |                                          |

- Vérifier que :
  - la case *Data Encryption* est cochée
  - la liste *Key Format* est à *Hex*
- Séletionner *Key length*=128 bits
- saisir dans le champ 1 la clé WEP généré lors du paramétrage du routeur
- Bouton *Apply*

L'onglet Link Info permet de vérifier que la connexion WiFi est opérationnelle :

<sup>&</sup>lt;sup>56</sup> ici : *Tartempion (Chausson* est une mauvaise idée, voir par ailleurs)

| 🗾 TRENDnet TEW       | /-424UB Utility 🔀                           |
|----------------------|---------------------------------------------|
| Link Info            | Status Associated BSSID = 00-07-CB-52-09-38 |
| <b>Configuration</b> | SSID Chausson                               |
| Encryption           | Tx Rate 54 Mbps                             |
| Site Survey          | Channel 11                                  |
| <u>Profile</u>       | Link Quality / Signal Strength              |
| <u>About</u>         | Link Quality 73 % Signal Strength 100 %     |

A la fin, faire Reboot du micro.

## L'accès WiFi sur un poste secondaire

Il faut réaliser :

- *l'installation de la carte WiFi*, c'est à dire la mise en oeuvre de son driver<sup>57</sup>
- *le paramétrage* de mise en oeuvre

Par exemple, avec une Carte WiFi PCMCIA Netgear :

• appel en cliquant sur la petite icône dans la zone de notification

| 🔜 NETGEAR WG511v2 SM                    | ART WIZARD - Wil                                                   | /ireless Assistant                                                                                                    |
|-----------------------------------------|--------------------------------------------------------------------|----------------------------------------------------------------------------------------------------|
| Settings                                | Networks                                                           | Statistics About                                                                                                    |
| Profiles                                | <b>A R</b> <sup>®</sup> selec                                      | ected Adapter: NETGEAR WG511v2 54 Mbps Wireless PC Card                                                                             |
| Network Name(SSID)                      |                                                                    | Security                                                                                                    |
| Network Type<br>Computer-to<br>Initiate | ed Settings<br>ht (Infrastructure)<br>-computer (Ad Hoc)<br>Ad Hoc | Disabled     WPA-PSK     WEP     Create with Passphrase:     Passphrase:     Enter Key Manually:     Key 1:     Key 1:     I28 bits |
| (00-C0-02-C9-FB-DA)                     |                                                                    | Ch: 11 36Mbps Signal                                                                                                    |
| Help                                    |                                                                    | Apply Cancel Close                                                                                                    |

- saisir les paramétrages :
  - le SSID
  - choisir WEP<sup>58</sup>
  - choisir *Enter key manually*
  - saisir la clé WEP
  - bouton *Apply*
- donner un coup d'œil aux autres onglets :

 <sup>&</sup>lt;sup>57</sup> pour un poste en XP/W2K, commencer par laisser Windows chercher un driver s'il en a un
 <sup>58</sup> parce que le routeur correspondant, dans cette installation, supporte WEP

| 🔜 NETGEAR WG511v2 SM                      | ART WIZARD              | - Wireless As   | ssistant               |                   |             | ×           |
|-------------------------------------------|-------------------------|-----------------|------------------------|-------------------|-------------|-------------|
| Settings                                  | Networks                |                 | Statistics             |                   | About       |             |
| NETGE                                     | <b>A</b> R <sup>®</sup> | Selected Adapt  | ter: NETG              | EAR WG511v2 54 Mb | ops Wireles | s PC Card 🔻 |
| Network Name (SSID)                       | △ Channel               | Security S      | ignal                  | MAC Address       | Mod         | e           |
| ( <sup>or</sup> t <sup>io</sup> mormoiron | 11 (G)                  | WEP 1           | 00%                    | 00-C0-02-C9-FB-DA | . Acc       | ess Point   |
| Scan Status<br>Scan Completed             |                         |                 |                        |                   |             |             |
| (00-C0-02-C9-FB-DA)                       | Inte                    | ernet Connected | 1   <mark>1</mark>   C | h: 11 36Mbps Sig  | inal 🔵 🔵    | ••••••      |
| Help                                      |                         |                 |                        | Co <u>n</u> nect  | Scan        | Close       |

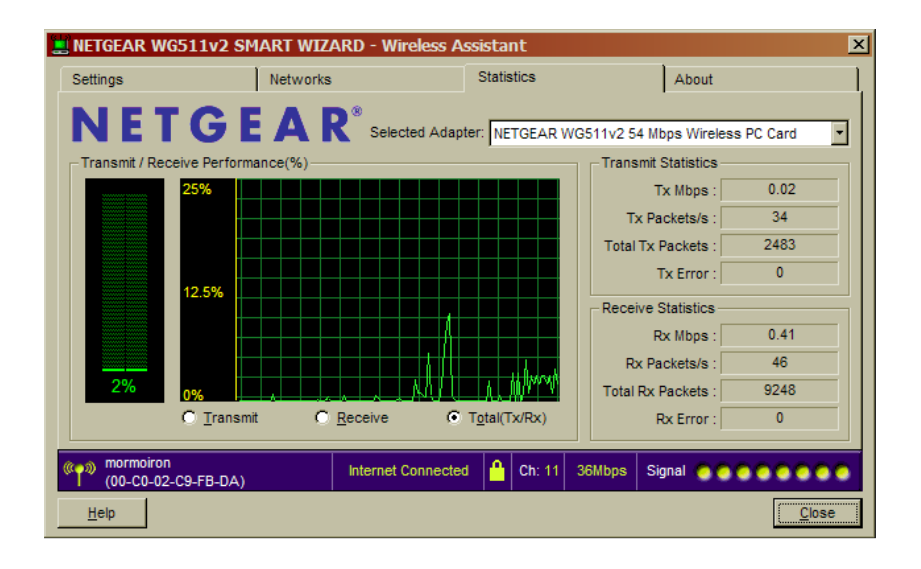

| NETGEAR W     | G511v2 SMART W    | /IZARD - Wireless A          | ssistant         |              |                |        |  |
|---------------|-------------------|------------------------------|------------------|--------------|----------------|--------|--|
| Settings      | Networks          |                              | Statistics About |              |                |        |  |
| NE1           | GEA               | R <sup>®</sup> Selected Adap | ter: NETGEAR V   | VG511v2 54 M | bps Wireless F | C Card |  |
| Device        | Regional Domain:  | France                       |                  |              |                |        |  |
|               | Driver Version:   | 3.1.0.19                     |                  |              |                |        |  |
|               | Firmware Version: | 300.51.28.31015              |                  |              |                |        |  |
|               | Driver Date:      | September 17, 2004           |                  |              |                |        |  |
|               | MAC Address:      | 00-0F-B5-86-78-9A            |                  |              |                |        |  |
|               | IP Address:       | 192.168.0.5                  |                  |              |                |        |  |
| Smart Wireles | s Utility         |                              |                  |              |                |        |  |
|               | Version:          | 3.1.4.300                    | Date:            | September    | r 17, 2004     |        |  |
| mormoiror     | -C9-FB-DA)        | Internet Connecte            | d 🔒 Ch: 11       | 36Mbps Si    | ignal 🔵 🔵 🔵    |        |  |
| Help          |                   |                              |                  |              |                | Close  |  |

A la fin, faire Reboot du micro.
# Définir le réseau

Voir le chapitre de ce nom, par ailleurs.

# **Connecter des micros autrement**

D'autres solutions de connexion existent :

- *le CPL*, courant porteur en ligne
- ...

# Le Courant Porteur en Ligne

Dans cette solution, toute prise de courant peut devenir un point d'accès au réseau local.

Il suffit d'y brancher un boitier connecteur spécifique.

## **Avantages / Inconvénients**

Le CPL est :

- facile à installer et paramétrer
- insensible à l'épaisseur des murs
- protégé des tentatives d'intrusion

le CPL est :

• souvent lent : 20 Mbps effectif environ

## **Produits**

- chez Netgear : Ethernet Powerline HDX101
- ...

# Définir le réseau

# **Besoins**

La connexion de deux / plusieurs postes peut être utile pour :

- un échange provisoire entre deux postes : chargement, tests, ...
- une connexion permanente en réseau

# **Perspectives**

Différentes solutions sont possibles pour l'adressage :

- connecter les postes en laissant faire le DHCP
- connecter les postes en utilisant des adresses fixes<sup>59</sup>

# Moyens

## **Moyens logiciels**

Win2000 et WinXP ont un DHCP embarqué constitué de :

- une fonction Server DHCP, installée en service Windows, à démarrage automatique
- une fonction Client DHCP, installée en service Windows, à démarrage automatique

| 🍇 Services                              |                                                                                                    |                            |                      |                            | <u>_ 0 ×</u>                |
|-----------------------------------------|----------------------------------------------------------------------------------------------------|----------------------------|----------------------|----------------------------|-----------------------------|
| ] <u>A</u> ction Affic <u>h</u> age ] ← | · →   🛍 🔃 🖆 🔮                                                                                                    | 🗟   🔮                      | ▶ ■                  | ∏ ■                        |                             |
| Arbre                                   | Nom 🔺                                                                                                    | Description                | État                 | Type de démarrage          | Ouvrir une session en tar 🔺 |
| Services (local)                        | Affichage des mess<br>Agent de stratégie<br>Appel de procédure<br>Avertissement<br>Carte à puce<br>Client de suivi de lie | Envoie et r<br>Gère la str | Déma<br>Déma<br>Déma | Automatique<br>Automatique | LocalSystem                 |
|                                         | Client DHCP                                                                                                    | Gère la con                | Déma<br>Déma<br>Déma | Automatique                | LocalSystem                 |
|                                         |                                                                                                    |                            |                      |                            |                             |

Quand deux postes qui viennent d'être connectés se reconnaissent, leurs DHCP respectifs s'accordent sur l'attribution des adresses IP dynamiques des deux postes.

### Moyens matériels

Quand un routeur est installé, celui-ci gère le DHCP privé et attribue des adresses IP dynamiques.

# **Adressage**

Il est possible de travailler en :

- Adresses IP dynamiques
- Adresses IP fixes

#### En adresses IP dynamiques

En laissant faire le DHCP, par défaut, les adresses attribuées sont de la forme :

<sup>&</sup>lt;sup>59</sup> voire un fichier *Hosts* 

Infos, idées, trucs et astuces

# **169.254.0.x**<sup>60</sup>

attribuées d'ordinaire en séquence ascendante : 169.254.0.1, 169.254.0.2, 169.254.0.3, ...

#### Remarques :

• pour connaître l'adresse IP d'un poste<sup>61</sup>, exécuter en DOS la commande *ipconfig* 

## En adresses IP fixes

Aller sur chaque poste placer une adresse IP fixe.

## Le fichier Hosts<sup>62</sup>

Le nom du fichier : *HOSTS* dans *C:\WINNT\system32\drivers\etc* 

#### <u>Ckoi ?</u>

« The <u>Hosts file</u> contains the mappings of IP addresses to host names. This file is loaded into memory (cache) at startup, then Windows checks the Hosts file **before** it queries any DNS servers, which enables it to override addresses in the DNS. »

#### Un exemple

Une ligne, par exemple :

### 127.0.0.1 localhost

#### La mise en oeuvre

• Il faut donner un contenu identique au fichier *Hosts* dans tous les postes connectés<sup>63</sup>

#### Remarques :

- pour utiliser un fichier Hosts, il faut avoir mis les postes en adresses fixes
- au besoin, utiliser le package nommé *hosts.zip* disponible à <u>http://www.mvps.org/winhelp2002/hosts.zip</u>

<u>Sources</u>

• <u>http://www.mvps.org/winhelp2002/hosts.htm</u>

### **Avantages / inconvénients**

- l'adressage dynamique : rien à faire, le DHCP se débrouille
- l'adressage statique : la résolution des adresses est plus rapide qu'en travaillant en adresses IP dynamiques

## **DHCP**

Tout réseau, privé ou public, a son DHCP.

Dans le cas d'un réseau local avec une connexion Internet, deux DHCP sont actifs :

- l'un privé, hébergé sur le réseau local
- l'autre public, hébergé chez le PAI

<sup>&</sup>lt;sup>60</sup> en Ethernet ; en WiFi, la forme est 192.168.0.x

<sup>&</sup>lt;sup>61</sup> Recherche à faire (évidemment) après connexion

<sup>&</sup>lt;sup>62</sup> d'utilisation peu fréquente

<sup>&</sup>lt;sup>63</sup> toujours recopier le fichier *Hosts* existant sous un autre nom avant de le modifier

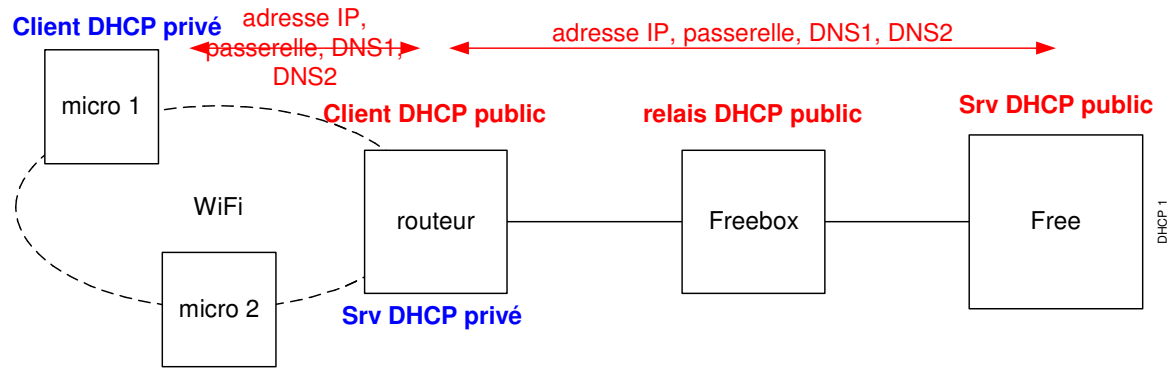

**Client DHCP privé** 

Chaque serveur DHCP :

- Est informé automatiquement lors de la connexion d'un Client
- Fournit au poste Client :
  - Une adresse IP
  - L'adresser de la passerelle
  - L'adresse des 2 DNS, primaire et secondaire

pourvu que le poste soit décrit en adresse dynamique.

Si le poste est en adresse fixe :

- Son adresse IP reste fixe
- Les adresses des DNS peuvent avoir été fixées aussi

Remarques :

- Le DNS est une notion Internet uniquement, il n'y a donc pas de DNS privé
- Un serveur DNS est référencé par son adresse IP uniquement et pas par son Hostname puisque c'est précisément lui qui fait la traduction Hostname vers adresse IP<sup>64</sup>

# Chaque poste de travail

Pour chaque poste, il faut :

- placer chaque poste dans un Workgroup commun, de même nom
- *attribuer un nom de poste*<sup>65</sup>, s'il n'existe pas déjà
- spécifier sur chaque poste les ressources à partager, les droits de partage

### Définir le mode de fonctionnement du réseau

Dans Poste de travail/Propriétés :

<sup>&</sup>lt;sup>64</sup> le serpent ne se mord pas la queue

<sup>&</sup>lt;sup>65</sup> nom du poste : le nom sous lequel le PC concerné est vu du réseau local

| Propriétés système                                                          |                                                                     |                    | ? ×  |
|-----------------------------------------------------------------------------|---------------------------------------------------------------------|--------------------|------|
| Général Identification rés                                                  | eau Matériel Profil des utilisa                                     | teurs Avancé       |      |
| Windows utilis<br>ordinateur sur                                            | e les informations suivantes pour<br>le réseau.                     | identifier votre   |      |
| Nom complet de<br>l'ordinateur :                                            | Bleriot.                                                            |                    |      |
| Groupe de travail :                                                         | CHAUSSON                                                            |                    |      |
| Pour utiliser l'Assistant Id<br>joindre à un domaine et c<br>sur ID réseau. | entification réseau pour vous<br>réer un utilisateur local, cliquez | <u>I</u> D réseau  |      |
| Pour renommer cet ordin<br>domaine, cliquez sur Pro                         | ateur ou vous joindre à un<br>priétés.                              | <u>P</u> ropriétés |      |
|                                                                             |                                                                     |                    |      |
|                                                                             |                                                                     |                    |      |
|                                                                             |                                                                     |                    |      |
|                                                                             |                                                                     |                    |      |
|                                                                             |                                                                     |                    |      |
|                                                                             | OK                                                                  | Annuler Appl       | quer |

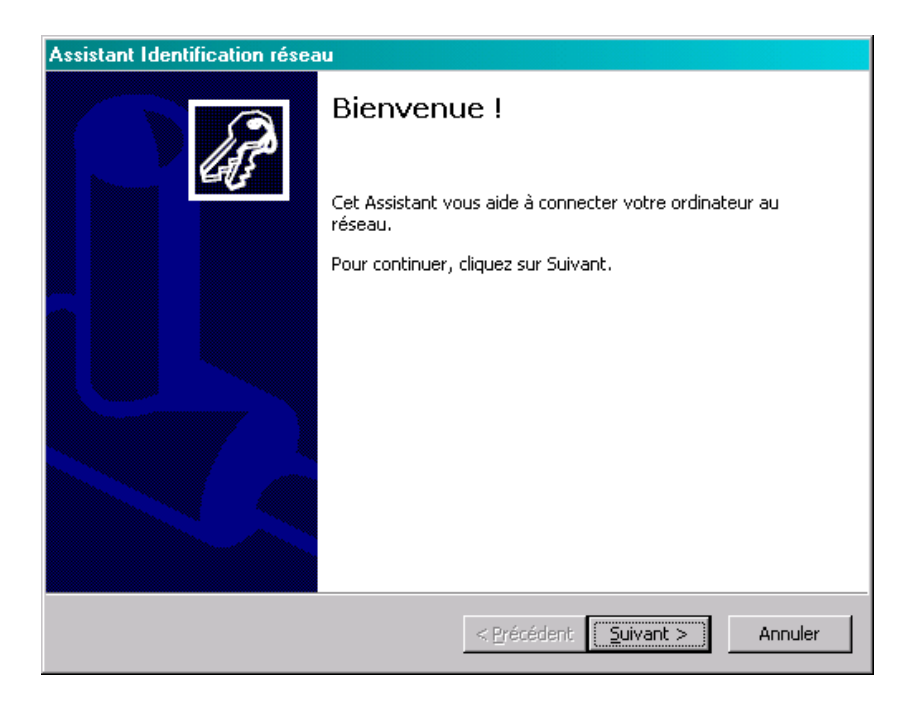

| Assistant Identification réseau                                                                                                 |        |
|----------------------------------------------------------------------------------------------------|--------|
| <b>Connexion au réseau</b><br>Quelle est votre utilisation de cet ordinateur ?                                                  | B      |
| Sélectionnez l'option qui décrit de manière la plus précise votre ordinateur :                                                  |        |
| C Cet ordinateur appartient à un réseau d'entreprise, et je l'utilise pour me<br>connecter à d'autres ordinateurs de la société |        |
| Cet ordinateur est destiné à un usage privé et n'appartient pas à un réseau<br>d'entreprise                                     |        |
| < <u>P</u> récédent <u>S</u> uivant > A                                                                                         | nnuler |

| Assista<br>Utili | nt Identification réseau<br>sateurs de cet ordinate<br>Qui peut ouvrir une session                                                                                                    | eur<br>I sur cet ordinateur ?      |                      | æ                      |  |
|------------------|----------------------------------------------------------------------------------------------------|------------------------------------|----------------------|------------------------|--|
|                  | Vous pouvez décider si les utilisateurs doivent entrer leur nom d'utilisateur et leur mot<br>de passe pour se connecter, ou si Windows considère qu'il s'agit toujours du même<br>utilisateur. |                                    |                      |                        |  |
|                  | • Les utilisateurs doivent                                                                                                    | entrer un nom et un mot de pa      | sse pour utiliser ce | t ordinat <u>e</u> ur. |  |
|                  | O <u>W</u> indows considère tou;                                                                                                    | jours que l'utilisateur suivant se | e connecte depuis (  | et ordinateur :        |  |
|                  | Nom d' <u>u</u> tilisateur :                                                                                                    | Administrateur                     | 7                    | [                      |  |
|                  | Mot de passe :                                                                                                    |                                    |                      |                        |  |
|                  | ⊆onfirmer le mot de pas                                                                                                    | ise ;                              |                      |                        |  |
|                  |                                                                                                    | ,                                  |                      |                        |  |
|                  |                                                                                                    |                                    |                      |                        |  |
|                  |                                                                                                    | < Précédent                        | <u>S</u> uivant >    | Fermer                 |  |

# **Définir Workgroup et Poste**

• bouton Propriétés

| Modifications de l'identification 🛛 💽 🗙                                                                                                  |  |  |  |  |
|----------------------------------------------------------------------------------------------------|--|--|--|--|
| Vous pouvez modifier le nom et l'appartenance de cet<br>ordinateur. Les modifications peuvent affecter l'accès aux<br>ressources réseau. |  |  |  |  |
| Nom de l'ordinateur :                                                                                                    |  |  |  |  |
| Bleriot                                                                                                    |  |  |  |  |
| Nom complet de l'ordinateur :<br>Bleriot.                                                                                                |  |  |  |  |
| Autres                                                                                                    |  |  |  |  |
| Membre de                                                                                                    |  |  |  |  |
| O Domaine :                                                                                                    |  |  |  |  |
|                                                                                                    |  |  |  |  |
|                                                                                                    |  |  |  |  |
| WORKGROUP                                                                                                    |  |  |  |  |
|                                                                                                    |  |  |  |  |
| 0K Annuler                                                                                                    |  |  |  |  |

- saisir le nom du poste, ici : l'un *monPoste1*, l'autre *monPoste2* saisir le nom du réseau, ici : *Tartempion*<sup>66</sup> dans les deux cas ٠
- ٠
- bouton OK •
- bouton OK

## Changer le nom d'un poste

Faire :

- Dans l'Explorateur, clic droit sur Poste de travail •
- Sélectionner Propriétés •
- Onglet Nom de l'ordinateur ٠

<sup>&</sup>lt;sup>66</sup> attention de bien spécifier le même nom de réseau dans chaque poste

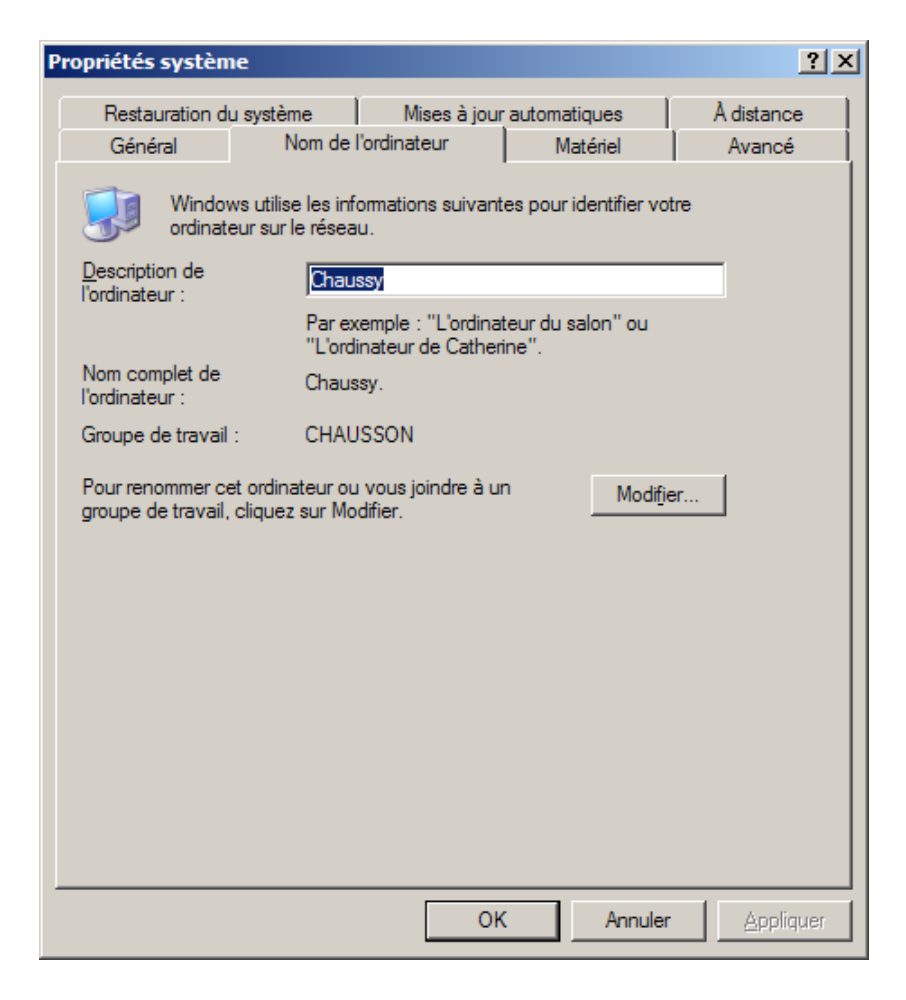

• Bouton Modifier

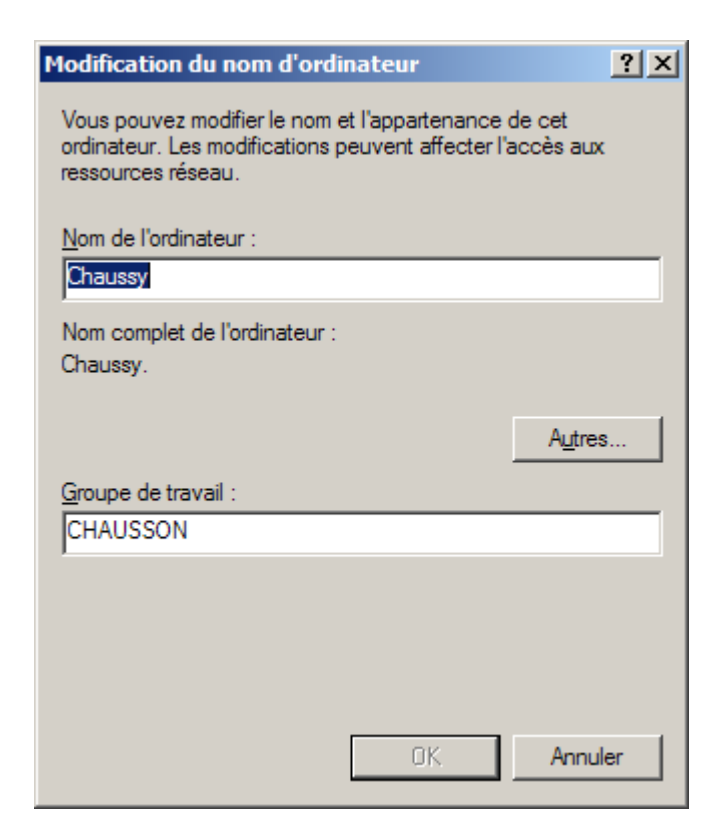

• Saisir le nouveau nom du PC<sup>67</sup>

## Vérification de la mise en œuvre

Depuis l'un des postes du réseau WiFi, pour vérifier que les différents composants sont visibles du réseau WiFi :

• faire un *Ping* sur les adresses IP internes<sup>68</sup>

C C:WUINNT/system32\cmd.exe
C:\Documents and Settings\Fran>ping 192.168.0.1
Envoi d'une requête 'ping' sur 192.168.0.1 avec 32 octets de données :
Réponse de 192.168.0.1 : octets=32 temps(10 ms TIL=64
Réponse de 192.168.0.1 : octets=32 temps(10 ms TIL=64
Réponse de 192.168.0.1 : octets=32 temps(10 ms TIL=64
Réponse de 192.168.0.1 : octets=32 temps(10 ms TIL=64
Réponse de 192.168.0.1 : octets=32 temps(10 ms TIL=64
Réponse de 192.168.0.1 : octets=32 temps(10 ms TIL=64
Réponse de 192.168.0.1 : octets=32 temps(10 ms TIL=64
Réponse de 192.168.0.1 : octets=32 temps(10 ms TIL=64
Réponse de 192.168.0.1 : octets=32 temps(10 ms TIL=64
Réponse de 192.168.0.2 : reques = 4, perdus = 0 (perte 0%),
Durée approximative des boucles en millisecondes :
minimum = 0ms, maximum = 1ms, moyenne = 0ms
C:\Documents and Settings\Fran>ping 192.168.0.2
Envoi d'une requête 'ping' sur 192.168.0.2 avec 32 octets de données :
Réponse de 192.168.0.2 : octets=32 temps=5 ms TIL=128
Réponse de 192.168.0.2 : octets=32 temps=5 ms TIL=128
Réponse de 192.168.0.2 : octets=32 temps=5 ms TIL=128
Réponse de 192.168.0.2 : octets=32 temps=3 ms TIL=128
Réponse de 192.168.0.3 : octets=32 temps=3 ms TIL=128
Réponse de 192.168.0.3 : octets=32 temps=10 ms TIL=128
Réponse de 192.168.0.3 : octets=32 temps(10 ms TIL=128
Réponse de 192.168.0.3 : octets=32 temps(10 ms TIL=128
Réponse de 192.168.0.3 : octets=32 temps(10 ms TIL=128
Réponse de 192.168.0.3 : octets=32 temps(10 ms TIL=128
Réponse de 192.168.0.3 : octets=32 temps(10 ms TIL=128
Réponse de 192.168.0.3 : octets=32 temps(10 ms TIL=128
Réponse de 192.168.0.3 : octets=32 temps(10 ms TIL=128
Réponse de 192.168.0.3 : octets=32 temps(10 ms TIL=128
Réponse de 192.168.0.3 : octets=32 temps(10 ms TIL=128
Réponse de 192.168.0.3 : octets=32 temps(10 ms TIL=128
Réponse de 192.168.0.3 : octets=32 temps(10 ms TIL=128
Réponse de 192.168.0.3 : octets=32 temps(10 ms TIL=128
Réponse de 192.168.0.3 : octets=32 temps(10 ms TIL=128
Réponse de 192.168.0.3 : octets=32 temps(10 ms TIL=128
Réponse de 192.168.0.3 : octets=32 temp

Pour vérifier que l'accès à Internet est opérationnel :

• faire un Ping sur une URL :

<sup>&</sup>lt;sup>67</sup> Il ne suffisait pas de modifier la description dans le panneau précédent

<sup>&</sup>lt;sup>68</sup> 192.168.0.1, 192.168.0.2, ...

| C:\WINNT\system32\cmd.exe                                                             | - D × |
|---------------------------------------------------------------------------------------|-------|
| Microsoft Windows 2000 [Version 5.00.2195]<br>(C) Copyright 1985-2000 Microsoft Corp. |       |
| C:\Documents and Settings\Fran>ping www.free.fr<br>Hôte inconnu www.free.fr.          |       |
| C:\Documents and Settings\Fran>_                                                      |       |
|                                                                                       | -     |
|                                                                                       | ► //. |

# Le résultat

Vu, par exemple, dans le poste secondaire<sup>69</sup>.

Dans Favoris réseau :

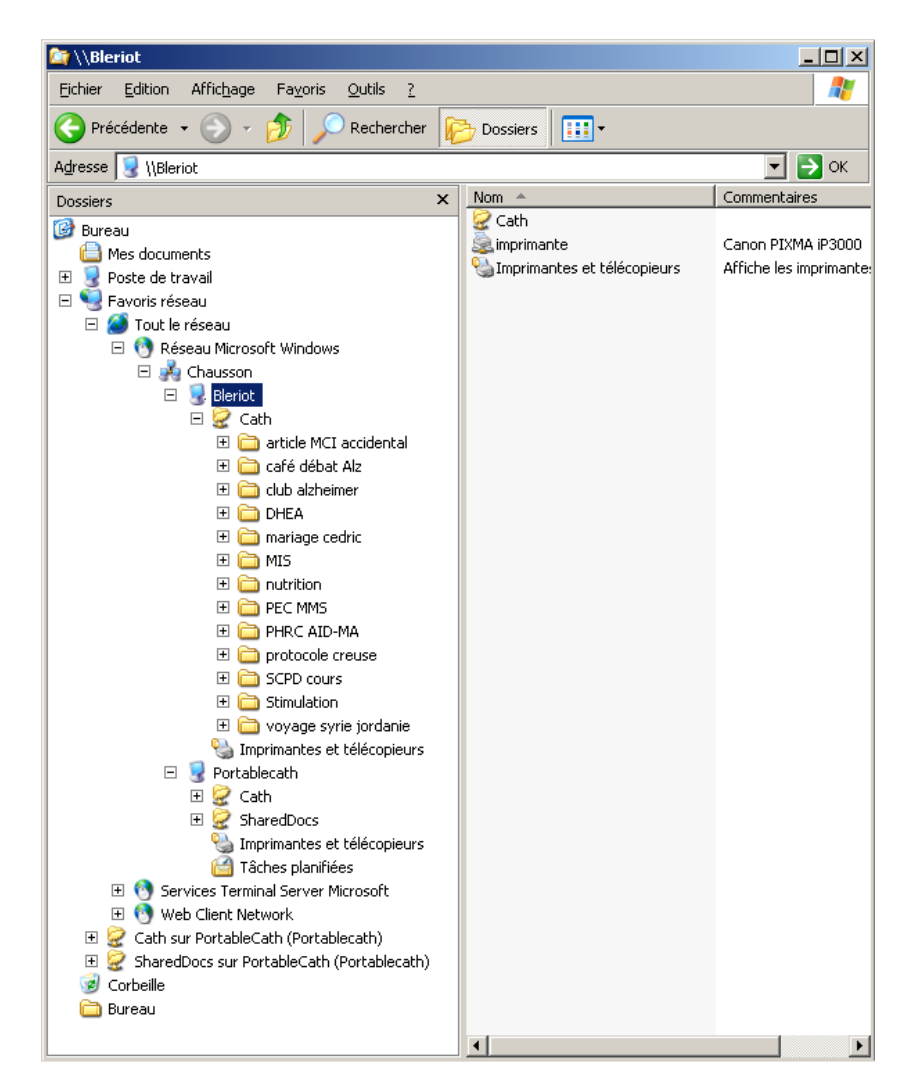

Il apparaît ce qui est partagé<sup>70</sup> à :

• Poste maître, éloigné, ici *Bleriot* 

<sup>&</sup>lt;sup>69</sup> la vue serait la même dans le poste principal

<sup>&</sup>lt;sup>70</sup> Déclaré par ailleurs

• Poste secondaire, local, ici *PortableCath* 

# Adresser un ...

Adresser :

- Un répertoire/disque d'un autre poste
- l'imprimante

## Adresser un répertoire d'un autre poste

- Il faut :
- spécifier le/les répertoires/disques à partager
- éventuellement, les désigner en répertoire/disque éloigné

Dans le poste contenant les répertoires à partager

- sélectionner les répertoires à partager
- clic droit pour le menu contextuel
- sélectionner Partager
- à l'onglet Partage, préciser « Partagé » en donnant un nom de partage

Si Partager n'apparaît pas, il faut activer les services de partage ; pour ça :

• dans l'hôte, aller dans :

### Paramètres/panneau de configuration/réseau

- à l'onglet Configuration, bouton « Partage de fichiers et d'imprimantes »
- à cet onglet, activer les deux partages

### Remarques :

- les spécifications de partage sont légèrement différentes d'une version de Windows à l'autre :
- en WinXP : il faut spécifier si l'objet partagé, un répertoire en général, pourra aussi être accédé en écriture, le défaut étant d'autoriser le partage en lecture
- en Win2000 : la spécification de partage inclut, par défaut, l'accès en écriture

Dans le poste accédant aux répertoires partagés

La connexion entre les postes peut être établie :

- de manière non permanente
- de manière permanente

### De manière non permanente

Par Favoris réseau/Tout le réseau, pour voir le poste éloigné

|                                                                                                    |          |                         |                       |         | 1-1-1     |
|----------------------------------------------------------------------------------------------------|----------|-------------------------|-----------------------|---------|-----------|
| O:\Fran\MICRO                                                                                                    |          |                         |                       |         | <u> </u>  |
| Eichier Edition Affichage Fayoris Outils ?                                                                                                |          |                         |                       |         | <b>11</b> |
| 🗘 Précédente 🔹 🔿 👻 🛅 🛛 👰 Rechercher 🧧                                                                                                    | Dossiers | 🎯   🏝 🌆   🐰 🖻           | 8 6 8 8               | χъ      |           |
| Adresse 🔄 D:\Fran\MICRO                                                                                                    |          |                         |                       | •       | €ок       |
| Dossiers                                                                                                    | ×        | Nom 🛆                   | Modifié le            | Taille  | Туре 🔺    |
| 🗄 🖅 Appl sur 'pafrfi002cdf' (T;)                                                                                                    | <b></b>  | 📧 ~WRL2591.tmp          | 29/11/2005 19:52      | 2 09    | Fichie    |
| 🗉 國 Panneau de configuration                                                                                                    |          | Mafter Ghost.doc        | 06/12/2005 21:01      | 19 Ko   | Docu      |
| E 🔐 Favoris réseau                                                                                                    |          | 🕙 centre aide.doc       | 15/10/2005 14:28      | 94 Ko   | Docu      |
| 📃 🚊 🧶 Tout le réseau                                                                                                    |          | 🖻 Favoris 1.vsd         | 21/11/2005 10:18      | 13 Ko   | Fichie    |
| Réseau Microsoft Windows                                                                                                    |          | Incident connexion Foru | 02/12/2005 13:34      | 19 Ko   | Docu      |
| 16311                                                                                                    |          | 🖥 install ZA.doc        | 07/12/2005 22:32      | 397 Ko  | Docu      |
| 🗄 🕀 🚠 462863                                                                                                    |          | Michel.doc              | 06/12/2005 18:06      | 112 Ko  | Docu      |
| 🗄 🕀 🚠 484503                                                                                                    |          | MSNM.doc                | 06/12/2005 20:13      | 115 Ko  | Docu      |
| 192451                                                                                                    |          | PC_infos_Internet1.doc  | 29/11/2005 19:50      | 1 81    | Docu      |
| i 🗄 🚠 662252                                                                                                    |          | PC_infos_Internet2.doc  | 29/11/2005 19:42      | 5 06    | Docu      |
| 🗄 🚠 688394                                                                                                    |          | PC_infos_micro 1.doc    | 02/12/2005 16:47      | 2 11    | Docu      |
| 1 731261                                                                                                    |          | PC_infos_micro 2.doc    | 08/12/2005 09:43      | 2 12    | Docu      |
| ± 🚠 746461                                                                                                    |          | Pc_nous.doc             | 06/12/2005 22:03      | 5 37    | Docu      |
| 1 146462                                                                                                    |          | Wideo Workshop.doc      | 06/12/2005 20:34      | 24 Ko   | Docu      |
| 1 10 10 10 10 10 10 10 10 10 10 10 10 10                                                                                                  |          | WideoWorkshop.doc       | 06/12/2005 18:49      | 30 Ko   | Docu      |
| 😟 🚠 Agipte                                                                                                    |          | connexion 1.vs Type :   | Document Microsoft Wo | d LO Ko | Fichie    |
| 🚊 🚠 An2000                                                                                                    | -        | Auteur                  | : Fran                |         | •         |
| Type : Fichier VSD Auteur : CL-Administrateur Titre : Favoris 1 Taille : 10,0 Ko Titre : Video Workshop Taille : 23,5 Ko Taille : 23,5 Ko |          |                         |                       |         |           |

## De manière permanente

En attribuant une « lettre disque » ; cette action peut être réalisée de deux manières :

- Par l'Explorateur
- En DOS

## Par l'explorateur

Dans l'Explorateur du micro « ciblé » :

- Faire Outils Connecter un lecteur réseau
- Sélectionner un lecteur, ici M

| Connecter un lecteur rése | au                                         |                                                                                                    | × |
|---------------------------|--------------------------------------------|----------------------------------------------------------------------------------------------------|---|
|                           | Windows vo<br>d'assigner u<br>Poste de tra | ous permet de vous connecter à un dossier réseau partagé et<br>une lettre à la connexion afin d'accéder à ce dossier depuis le<br>avail. |   |
|                           | Specifiez la<br>vous conne                 | lettre designant le lecteur et le dossier auxquels vous souhaitez<br>.cter :                                                             |   |
|                           | Lecteur :                                  | M:                                                                                                    |   |
|                           | Dossier :                                  | Parcourir                                                                                                    |   |
|                           | E                                          | xemple : \\serveur\partage                                                                                                    |   |
|                           | Ŀ                                          | Se reconnecter à l'ouverture de session                                                                                                  |   |
|                           | S                                          | é connecter sous un <u>nom d'utilisateur différent</u> .                                                                                 |   |
|                           | <u>_</u><br><u>s</u>                       | Duvrir une session de stockage en ligne ou se connecter à un<br>ierveur réseau.                                                          |   |
|                           |                                            |                                                                                                    | _ |
|                           |                                            | < <u>P</u> récédent Terminer Annuler                                                                                                    |   |

- Faire *Parcourir*
- Sélectionner le répertoire à partager

| Rechercher un dossier                                                                                                    | <u>?</u> × |
|----------------------------------------------------------------------------------------------------|------------|
| Sélectionnez un dossier réseau partagé                                                                                                    |            |
|                                                                                                    |            |
| Ravoris réseau                                                                                                    | •          |
| 🖃 🧭 Tout le réseau                                                                                                    |            |
| 🕞 🕙 Réseau Microsoft Windows                                                                                                    |            |
| 🗆 🛃 Chausson                                                                                                    |            |
| 🗆 😼 Bleriot                                                                                                    |            |
| Cath                                                                                                    |            |
| Service Service Se |            |
| 🛛 🛨 😼 Portablecath                                                                                                    |            |
| 표 👲 Services Terminal Server Microsoft                                                                                                    |            |
| 🕀 🕚 Web Client Network                                                                                                    | <b>-</b>   |
|                                                                                                    | _          |
| Créer un <u>n</u> ouveau dossier OK Annu                                                                                                    | ler        |

• Bouton *OK* 

| Connecter un lecteur ré | seau                                                                                                    | × |
|-------------------------|----------------------------------------------------------------------------------------------------|---|
|                         | Windows vous permet de vous connecter à un dossier réseau partagé et<br>d'assigner une lettre à la connexion afin d'accéder à ce dossier depuis le<br>Poste de travail.<br>Spécifiez la lettre désignant le lecteur et le dossier auxquels vous souhaitez<br>vous connecter : |   |
|                         | Lecteur : M:  Dossier : \\Bleriot\Cath  Parcourir                                                                                                    |   |
|                         | Exemple : \\serveur\partage                                                                                                    |   |
|                         | se connecter sous un <u>nom a utilisateur airrerent</u> .<br><u>Ouvrir une session de stockage en ligne ou se connecter à un</u><br><u>serveur réseau</u> .                                                                                                    |   |
|                         | < Précédent Terminer Annuler                                                                                                    |   |

• bouton *Terminer* 

| 🔄 M:\                                              |                                                                                                    |                |  |  |
|----------------------------------------------------|----------------------------------------------------------------------------------------------------|----------------|--|--|
| Eichier Edition Affichage Fayoris Qutils ?         |                                                                                                    |                |  |  |
| 🕞 Précédente 🔹 🕥 🖌 🏂 🔎 Rechercher 🛛 😥 Dossiers 🛛 💷 |                                                                                                    |                |  |  |
| Adresse 😪 M:\                                      |                                                                                                    |                |  |  |
| Dossiers ×                                         | Nom 🔺                                                                                                    | Date de modifi |  |  |
| 🞯 Bureau                                           | 🛅 article MCI accidental                                                                                                    | 22/03/2005 1   |  |  |
| A Mes documents                                    | 🚞 café débat Alz                                                                                                    | 22/03/2005 1   |  |  |
| 🗆 👿 Poste de travail                               | Club alzheimer                                                                                                    | 22/03/2005 1   |  |  |
| 🛨 🚜 Disquette 3½ (A:)                              | DHEA                                                                                                    | 22/03/2005 1   |  |  |
|                                                    | mariage cedric                                                                                                    | 22/03/2005 1   |  |  |
| 🗉 🥝 Lecteur DVD/CD-RW (D:)                         | MIS                                                                                                    | 22/03/2005 1   |  |  |
| 🗆 🧝 Cath sur 'Bleriot' (M:)                        |                                                                                                    | 22/03/2005 1   |  |  |
| 🗉 🧰 article MCI accidental                         | PEC MMS                                                                                                    | 22/03/2005 1   |  |  |
| 표 🛅 café débat Alz                                 | PHRC AID-MA                                                                                                    | 22/03/2005 1   |  |  |
| 🗄 🛅 club alzheimer                                 | protocole creuse                                                                                                    | 22/03/2005 1   |  |  |
| 🕀 🫅 DHEA                                           | SCPD cours                                                                                                    | 22/03/2005 1   |  |  |
| 표 🚞 mariage cedric                                 |                                                                                                    | 22/03/2005 1   |  |  |
| 🕀 🫅 MIS                                            | voyage syrie jordanie                                                                                                    | 22/03/2005 1   |  |  |
| 🗉 🚞 nutrition                                      | Aide aux aidantsEVAinteretsai                                                                                                    | 26/01/2005 1   |  |  |
| 🕀 🚞 PEC MMS                                        | Pibliodupsychiatre.doc                                                                                                    | 18/03/2005 0   |  |  |
| 🕀 🧰 PHRC AID-MA                                    | Consignes de passation des t                                                                                                    | 01/07/2004 1   |  |  |
| 🕀 🛅 protocole creuse                               |                                                                                                    | 18/03/2005 0 1 |  |  |
| 🕀 🧰 SCPD cours                                     |                                                                                                    | 02/12/2004 1   |  |  |
| 🕀 🛅 Stimulation                                    |                                                                                                    | 02/12/2004 1   |  |  |
| 🖽 🛅 voyage syrie jordanie                          | IADE CONSIGNES. doc                                                                                                    | 02/12/2004 1   |  |  |
| 🗉 📴 Panneau de configuration                       |                                                                                                    | 22/02/2005 1   |  |  |
| 🗄 🚞 Documents partagés                             |                                                                                                    | 23/02/2005 1   |  |  |
| 🕀 🧰 Documents de Cath                              | Médi 5 détection généralistes                                                                                                    | 29/06/2003 1   |  |  |
| 🚞 Documents de Fran                                | MMS areco doc                                                                                                    | 02/12/2004 1   |  |  |
| 🕀 🛅 Documents de presario                          | Principal and the second of the second of th | 16/11/2004 0   |  |  |
| 🗄 🕎 Favoris réseau                                 | Perimetre logiciels IBM_4817_v/s                                                                                                    | 17/11/2004 1   |  |  |
|                                                    | Poerles.doc                                                                                                    | 10/01/2005 1   |  |  |
| 🗀 Bureau                                           | Projet Club Alzheimer.pot                                                                                                    | 26/01/2005 1   |  |  |
|                                                    | TestRI48consignesRI48.doc                                                                                                    | 11/10/2004 1   |  |  |
|                                                    | TestRI4848MOTS.pdf                                                                                                    | 11/10/2004 1   |  |  |
|                                                    | TestRI4848motsfeuillesdetest                                                                                                    | 11/10/2004 1   |  |  |
|                                                    |                                                                                                    |                |  |  |
|                                                    |                                                                                                    |                |  |  |
|                                                    | •                                                                                                    | <b>I</b>       |  |  |

Dans l'Explorateur de l'autre poste, le répertoire du poste « ciblé » choisi apparaît ici comme disque *M*.

## En Dos

Dans une fenêtre DOS :

### Par la commande :

### net use M : \\adresse\_ip\_du\_poste\_distant\C\$

pour « voir » le disque C de ce poste distant comme disque M sur le poste local, par exemple.

### Sécurisation

Par hypothèse, plusieurs users, et mot de passe, ont été définis sur chaque poste.

Si un même user/mot de passe existe sur chacun des postes, la tentative de connexion se fait sans intervention particulière.

Si un même user n'a pas le même mot de passe sur chaque poste, la tentative de connexion demande le user/mot de passe pour un des users définis sur le poste éloigné :

| Connecter à Bleriot         |        | <u>? ×</u> |
|-----------------------------|--------|------------|
|                             |        | G          |
| Connexion à Bleriot         |        |            |
| <u>N</u> om d'utilisateur : | 🕵 fran | -          |
| Mot de passe :              | •••••  |            |
|                             |        |            |
|                             | ОК     | Annuler    |

## **Imprimer à distance**

Deux cas sont possibles :

- *L'imprimante est connecté physiquement à un poste*
- L'imprimante est connecté sur un serveur d'impression

L'imprimante est connecté physiquement à un poste

Faire l'installation classique d'une nouvelle imprimante sur le poste secondaire avec cette différence que, dans ce cas, l'imprimante est attachée à un autre micro. Remarques :

• un poste du réseau ne pourra imprimer sur l'imprimante partagée d'un autre poste que si celui-ci est opérationnel

### Dans le poste hôte de l'imprimante

- Aller dans :
  - Paramètres/panneau de configuration/imprimantes/propriétés
- à l'onglet Partage, préciser « Partagé » en donnant un nom de partage

### Dans un autre poste

Faire :

• clic sur Panneau de configuration/Imprimnte et telecopieurs/Ajouter une imprimante

| Assistant Ajout d'imprimante | 2                                                                                                    |
|------------------------------|----------------------------------------------------------------------------------------------------|
|                              | Assistant Ajout d'imprimante                                                                                                    |
|                              | Cet Assistant vous aide à installer une imprimante ou à<br>effectuer des connexions à une imprimante.                                                                                                    |
|                              | Si votre imprimante est "Plug-and-Play" et se<br>connecte au port USB (ou tout autre port de<br>connexion à chaud, tels que IEEE 1394 ou<br>infrarouge), cet Assistant n'est pas nécessaire.<br>Cliquez sur Annuler, connectez le câble de<br>l'imprimante à votre ordinateur ou orientez<br>l'imprimante vers le port infrarouge de l'ordinateur et<br>mettez l'imprimante sous tension. Windows<br>installera automatiquement l'imprimante. |
|                              | Cliquez sur Suivant pour continuer.                                                                                                    |
|                              | < <u>P</u> récédent Suivant > Annuler                                                                                                    |

• bouton *Suivant* 

| Assistant Ajout d'imprimante                                                                                                    |
|----------------------------------------------------------------------------------------------------|
| Imprimante réseau ou locale<br>L'Assistant doit connaître le type d'imprimante à installer.                                                                                                    |
| Sélectionnez l'option qui décrit l'imprimante que vous voulez utiliser :                                                                                                    |
| C Une imprimante locale connectée à cet ordinateur                                                                                                    |
| Détection et installation <u>a</u> utomatique de l'imprimante Plug-and-Play                                                                                                    |
| <ul> <li>Une imprimante réseau ou une imprimante connectée à un autre ordinateur</li> <li>Pour configurer une imprimante réseau qui n'est pas connectée à un serveur d'impression, utilisez l'option Imprimante locale.</li> </ul> |
| < <u>P</u> récédent <u>S</u> uivant > Annuler                                                                                                    |

• sélectionner Une impimante réseau ... + bouton Suivant

| Assistant Ajout d'imprimante                                                                                                    |
|----------------------------------------------------------------------------------------------------|
| Spécifiez une imprimante<br>Si vous ne connaissez pas le nom et l'adresse de l'imprimante, vous pouvez<br>rechercher une imprimante qui corresponde à vos besoins. |
| À quelle imprimante voulez-vous vous connecter ?                                                                                                    |
| Connegion à cette imprimante (ou pour rechercher une imprimante, cliquez sur Suivant) :     Nom :     Exemple : \\serveur\imprimante                               |
| <ul> <li>Se connecter à une imprimante sur Internet ou sur un réseau domestique ou d'entreprise :</li> <li>URL :</li></ul>                                         |
| < <u>P</u> récédent <u>S</u> uivant > Annuler                                                                                                    |

• sélectionner *Connexion à une imprimante* ... en laissant le champ en blanc + bouton *Suivant* 

| ssistant Ajout              | d'imprimante                                  |                                                                    |
|-----------------------------|-----------------------------------------------|--------------------------------------------------------------------|
| Parcourir à l<br>Lorsque la | a recherche d'une<br>a liste d'imprimantes ap | imprimante<br>paraît, sélectionnez celle que vous voulez utiliser. |
| Imprimante :                | \\BLERIOT\Canon F                             | PIXMA iP3000                                                       |
| Impri <u>m</u> antes pa     | artagées :                                    |                                                                    |
| Réseau                      | Microsoft Windows<br>SSON                     |                                                                    |
|                             | RIOT                                          |                                                                    |
| ☐ Informations              | sur l'imprimante                              |                                                                    |
| Commentain                  | в:                                            |                                                                    |
| État :                      | Prêt                                          | Documents en attente : 0                                           |
|                             |                                               |                                                                    |
|                             |                                               | < <u>P</u> récédent <u>S</u> uivant > Annuler                      |

• sélectionner l'imprimante à distance choisie + bouton *Suivant* 

| Assistant Ajout d'imprimante |                                                                                                    |  |  |  |
|------------------------------|----------------------------------------------------------------------------------------------------|--|--|--|
|                              | Fin de l'Assistant Ajout<br>d'imprimante                                                                 |  |  |  |
|                              | L'Assistant Ajout d'imprimante est terminé.<br>Vous avez spécifié les paramètres d'imprimante suivants : |  |  |  |
|                              | Nom : Canon PIXMA iP3000 sur BLERIOT<br>Par défaut : Oui<br>Emplacement :<br>Commentaire :               |  |  |  |
|                              | Pour fermer cet Assistant, cliquez sur Terminer.                                                         |  |  |  |
|                              | < <u>Précédent</u> Teminer Annuler                                                                       |  |  |  |

*L'imprimante est connecté sur un serveur d'impression* Voir le chapitre suivant.

# Un serveur d'impression WiFi

# Le besoin

Dans un réseau WiFi avec deux / plusieurs postes, il est utile que chaque poste puisse accéder à l'imprimante de manière identique, c'est à dire sans que cette imprimante ne soit connectée physiquement à un poste $^{71}$ .

Il faut mettre en œuvre :

- Le serveur d'impression WiFi
- L'imprimante dans chaque poste

Naturellement, il faut que le serveur d'impression et l'imprimante<sup>72</sup> soient sous tension pour qu'un poste du réseau puisse s'en servir.

# Le moyen

Acquérir un serveur d'impression<sup>73</sup>.

# Installation

Mettre le CD fourni avec le serveur d'impression et suivre le scénario ; voici le résultat :

| eless USB Print Server |                                                                                                    |
|------------------------|----------------------------------------------------------------------------------------------------|
|                        |                                                                                                    |
|                        |                                                                                                    |
| SMAKIWIZ               | A K V installation assistant<br>54 Mbps Wireless USB Print Server with 4-port switch model WGPS606 |
|                        |                                                                                                    |
|                        |                                                                                                    |
| Configuration S        | jummary                                                                                            |
| Print Server Se        | attinas                                                                                            |
| Print Server Nam       | e IP-Address Subnet                                                                                |
|                        |                                                                                                    |
| WGPS606                | 192.168.0.109 255.255.255.0                                                                        |
| Printer Setting:       | S                                                                                                  |
| Printer Port           | Printer Name Printer Status                                                                        |
| LPT1                   | None No printer                                                                                    |
| LPT2                   | iP3000 Idle                                                                                        |
|                        |                                                                                                    |
| Wireless Settin        |                                                                                                    |
| Willeless Jeilli       | ings                                                                                               |
| SSID                   | Security Mode                                                                                      |
| mormoiron              | WEP 128 Bit                                                                                        |
| Diana                  | en estilia en en ferren en en l                                                                    |
| Please save a ci       | opy of this page for your record.                                                                  |
|                        |                                                                                                    |
|                        |                                                                                                    |
|                        | < <u>P</u> récédent <u>S</u> uivant >                                                              |
|                        |                                                                                                    |

### Se connecter au serveur

Avec cette adresse :

 <sup>&</sup>lt;sup>71</sup> ce qui nécessiterait de laisser ce poste opérationnel en permanence
 <sup>72</sup> souvent situés dans une autre pièce

<sup>&</sup>lt;sup>73</sup> ici, c'est un Netgear WGPS606

- Initiale : 192.168.0.20<sup>74</sup> •
- Choisie : 192.168.0.109 •

| 🥙 Goog           | gle - Micr      | osoft Interr               | et Explo                  | er                                    |                                   |                                              |                                              |                           |                                                                  |                    |       |
|------------------|-----------------|----------------------------|---------------------------|---------------------------------------|-----------------------------------|----------------------------------------------|----------------------------------------------|---------------------------|------------------------------------------------------------------|--------------------|-------|
| <u>F</u> ichier  | <u>E</u> dition | <u>A</u> ffichage          | Fa <u>v</u> oris          | <u>O</u> utils <u>?</u>               |                                   |                                              |                                              |                           |                                                                  | ļ,                 |       |
| 🖛 Préc           | édente 🔻        | $\Rightarrow \neg \otimes$ | 1 4                       | Q Rechercher                          | 😹 Favoris                         | 💮 Média                                      | 3 3.                                         | 4                         |                                                                  |                    | j,    |
| A <u>d</u> resse | 192.1           | 68.0.20                    |                           |                                       |                                   |                                              |                                              |                           |                                                                  | • ⊘́ок             | Liens |
|                  |                 |                            |                           |                                       |                                   |                                              |                                              | <u>Ac</u>                 | cueil personnalis                                                | <u>é   Connexi</u> | on 🖻  |
|                  |                 |                            |                           | G                                     | 00                                | 9                                            | le<br>France                                 | м                         |                                                                  |                    |       |
|                  |                 |                            | Recherc                   | Veb Images<br>Recherche<br>her dans : | Groupes A<br>Google<br>Veb O Page | nnuaire <u>Ao</u><br>J'ai de<br>es francopho | itualités <b>p</b><br>la chance<br>ones C Pa | <b>lus »</b><br>ges : Fra | Recherche avancée<br>Préférences<br>Outils linguistiques<br>Ince |                    |       |
|                  |                 | Pu                         | <u>blicité</u> - <u>S</u> | olutions d'entrep                     | orise - À prop<br>G2006 C         | ios de Gooc                                  | <u>lle</u> - <u>Google</u>                   | .com in f                 | English                                                          |                    | X     |
| ē)               |                 |                            |                           |                                       |                                   |                                              |                                              |                           | 🥑 Internet                                                       |                    | _     |

Pour vérification, Login sur le Wizard<sup>75</sup> : admin

- Identifiant : •
- Mot de passe : •

| Mot de pa  | isse réseau              |                                                | ?×   |
|------------|--------------------------|------------------------------------------------|------|
| <b>?</b> > | Entrez votre n           | om d'utilisateur et votre mot de passe.        |      |
| (J         | Site :                   | 192.168.0.20                                   |      |
|            | Domaine                  | WGPS606                                        |      |
|            | <u>N</u> om de l'utilisa | ateur admin                                    |      |
|            | <u>M</u> ot de passe     | ******                                         |      |
|            | Enregistrer              | ce mot de passe dans votre liste de mots de pa | isse |
|            |                          | OK Annu                                        | ıler |

<sup>&</sup>lt;sup>74</sup> De fabrication <sup>75</sup> valeurs initiales

Infos, idées, trucs et astuces

| NETGEAR WGPS606 -                                      | Microsoft Internet Explorer                                                                  |                                                                                                    |
|--------------------------------------------------------|----------------------------------------------------------------------------------------------|----------------------------------------------------------------------------------------------------|
| Fichier Edition Affichage                              | Favoris Outils ?                                                                             |                                                                                                    |
| ⊨ Précédente 🔹 ⇒ 👻 🙆                                   | ) 🕼 🚮 🔞 Rechercher 🝙 Favoris 🛞 Média 🧭 🔂 - 🍠                                                 |                                                                                                    |
| dresse 🥘 http://192.168.0                              | .102/start.htm                                                                               | - гок                                                                                                    |
| NETGE<br>SMAR                                          | Print server manager<br>S4 Mbps Wireless USB Print Server with 4-port switch model           | WGP5606                                                                                                    |
| etup                                                   | Print Server Settings                                                                        | Print Server Settings Help                                                                                                    |
| Advanced Wireless<br>Settings<br>Print Server Settings | P Address     Urgent IP Address: 192.168.0.102     Urgent P Support Marker     755.755.255.0 | Using the supplied Windows utility is the recommended<br>method to set a suitable IP addres and mask. If<br>necessary, you can change the IP address and mask on<br>this screen. |
| aintenance                                             | Current P Subret Wask. 255.255.0                                                             | IP Address                                                                                                    |
| tatus                                                  | IP Address 192 168 0 20                                                                      |                                                                                                    |
| hange Password                                         | IP Subnet Mask 255 255 2                                                                     | The current IP address is displayed.                                                                                                    |
| pgrade Firmware                                        | Suggested Values                                                                             | Current ID Suburit Merels                                                                                                    |
| ackup Settings                                         | ouggested volues                                                                             | The current IP Subnet Mask is displayed.                                                                                                    |
| ah Support                                             | WGPS606 Name WGPS606                                                                         | Change to                                                                                                    |
| nowledge Base                                          |                                                                                              | Check this if you wish to change the current IP address.                                                                                                    |
| ocumentation                                           | Apply Cancel                                                                                 | Suggested Values button to insert the recommended                                                                                                    |
| 1                                                      |                                                                                              | values into the IP address and Subnet Mask fields.                                                                                                    |
| Logout                                                 |                                                                                              | <ul> <li>IP Address: The IP Address of this WGPS606.</li> </ul>                                                                                                    |
|                                                        |                                                                                              | range used on your LAN.                                                                                                    |
|                                                        |                                                                                              | <ul> <li>IP Subnet Mask: The Network Mask associated<br/>with the IP Address above. Enter the value used</li> </ul>                                                              |
|                                                        |                                                                                              | other devices on your LAN.                                                                                                    |
|                                                        |                                                                                              | Suggested Values button                                                                                                    |
|                                                        |                                                                                              | Clicking this button will insert the recommended values<br>into the IP address and Subnet Mask fields. These value                                                               |
| Terminé                                                | 1                                                                                            | Internet                                                                                                    |
| Dámanal                                                | Mes documents III dus Organizer MNetligh 1 4                                                 | 18 Mar 1 18 4 - 40 19 19 19 19 19 19 19 19 19 19 19 19 19                                                                                                    |

# Un coup d'œil au réseau

Un *Scan* du sous-réseau<sup>76</sup> :

| 🔂 NetLab 1.4                                                                                                |                                                                                    |                                                                                                    |
|----------------------------------------------------------------------------------------------------|------------------------------------------------------------------------------------|----------------------------------------------------------------------------------------------------|
| Finger Whols Tim                                                                                            | ne Quote Ping Trace DNS                                                            | Scanner Info Options About                                                                          |
| 192 168 0<br>Timeout: 1500<br>Done                                                                          | 0     Scan     Cancel       256     Copy     Print       ms     Resolve IP address | Ports<br>Echo V Telnet V SMTP<br>Time V HTTP V POP3<br>FTP V DNS V NNTP<br>Scan Ports:<br>1 v 128 v |
|                                                                                                    | Dette                                                                              |                                                                                                    |
| IP address<br>192.168.0.1<br>192.168.0.2<br>192.168.0.14<br>192.168.0.109<br>192.168.0.255<br>192.168.0.256 | Ports<br>HTTP POP3<br>POP3<br>HTTP POP3<br>HTTP POP3<br>POP3<br>POP3               | Host name                                                                                           |
|                                                                                                    |                                                                                    | Help Quit                                                                                           |

Un Ipconfig :

<sup>&</sup>lt;sup>76</sup> avec le logiciel *Netlab* 

Infos, idées, trucs et astuces

| C:\WINNT\system32\cmd.exe                                                                                                    |     |
|----------------------------------------------------------------------------------------------------|-----|
| C:\Documents and Settings\Fran>ipconfig /all                                                                                                    | -   |
| Configuration IP de Windows 2000                                                                                                    |     |
| Nom de l'hôte : Bleriot<br>Suffixe DNS principal :<br>Type de noud : Diffuser<br>Routage IP activé : Non<br>Proxy WINS activé : Non                                    |     |
| Ethernet carte WiFi :                                                                                                    |     |
| Suffixe DNS spéc. à la connexion. :<br>Description : TRENDnet 802.11g wireless USB TEW-<br>4UB #2<br>Adresse physique : 00-03-1B-56-E8-96<br>DHCP activé : Qui         | -42 |
| Autoconfiguration activee : 001<br>Autoconfiguration d'adresse IP : 169.254.224.73<br>Masque de sous-réseau : 255.255.0.0<br>Passerelle par défaut :<br>Serveurs DNS : |     |
| Ethernet carte carte Ethernet :                                                                                                    |     |
| Suffixe DNS spéc. à la connexion. :       NETGEAR FA311/312 PCI Adapter         Description                                                                            |     |
| C:\Documents and Settings\Fran}_                                                                                                    | •   |

# L'imprimante

## **Recommendation**

Installer le driver de l'imprimante <u>avant</u> de passer à la procédure d'installation du serveur d'impression<sup>77</sup>.

Faire de même sur le poste secondaire.

**Description dans le poste principal** 

La procédure d'installation du serveur d'impression, dans son étape concernant l'imprimante, a généré cette description :

<sup>&</sup>lt;sup>77</sup> de toute manière les paramétrages le demanderaient et c'est plus simple d le faire avant

| 💰 Canon PIXMA iP3000 Propriétés                                                                           | ? × |
|----------------------------------------------------------------------------------------------------|-----|
| Général Partage Ports Avancé Gestion des couleurs Sécurité 👬 Entretien                                    |     |
| Canon PIXMA iP3000                                                                                        |     |
| C Non partagée                                                                                            |     |
| Patagée en tant que      impCanon                                                                         |     |
|                                                                                                    |     |
|                                                                                                    |     |
| Pilotes pour d'autres versions de Windows                                                                 |     |
| version différente de Windows, vous devrez installer des pilotes<br>supplichementaires pour cette version |     |
| Pilotes supplémentaires                                                                                   |     |
|                                                                                                    |     |
|                                                                                                    |     |
|                                                                                                    |     |
|                                                                                                    |     |
|                                                                                                    |     |
| OK Annuler Aid                                                                                            | e   |

| 🝏 Canon PIXMA iP3000                                                                                                    | Propriétés                                       | × ?                          |
|----------------------------------------------------------------------------------------------------|--------------------------------------------------|------------------------------|
| Général Partage Ports                                                                                                    | Avancé Gestion des co                            | ouleurs Sécurité 👪 Entretien |
| Canon PIXMA if                                                                                                    | ,<br>23000<br>vants. L'impression se fera :      | sur le premier               |
| Port                                                                                                    | Description                                      | Imprimante                   |
| COM3:<br>COM4:<br>FILE:                                                                                                    | Port série<br>Port série<br>Impression dans un f |                              |
| MSFAX:                                                                                                    | Port de télécopie<br>Virtual printer port for    | T élécopieur                 |
| ✓ IP_192.168.0.109P2                                                                                                    | Standard TCP/IP Port                             | Canon PIXMA iP               |
| Ajouter un port                                                                                                    | Supprimer le port                                | Configurer le port           |
| I Activer la gestion du minimitactiver le pool d'imprimitactiver le pool d'imprimitactiver l | ode <u>b</u> idirectionne <b>!</b><br>ante       |                              |
|                                                                                                    |                                                  | OK Annuler Appliquer Aide    |

## **Description dans le poste secondaire**

Avec le poste secondaire :

- Insérer le CD du serveur d'impression
- Connecter physiquement le poste secondaire en Ethernet avec le serveur d'impression
- Connecter physiquement le poste secondaire en USB avec l'imprimante
- Dérouler la procédure d'installation normale pour la partie *Printer* seule en précisant *Add a second printer*

# Un serveur de fichiers

Windows XP PRO embarque de façon standard son serveur de fichier : le service "serveur".

Sa limitation par rapport à un Windows 2003 serveur tient en 2 points :

- pas plus de 10 connexions simultanées (une connexion = un poste ayant mappé au moins une unité réseau<sup>78</sup>)
- pas de base de comptes centralisée : sur le pc "serveur", il faut que soient créés les comptes de tous les utilisateurs qui ont besoin d'y accéder, et que, bien sûr, sur chaque PC client, il existe au moins un de ces comptes déclaré avec les mêmes noms et mots de passe

Sinon, coté gestion, on peut y définir des ACL, comme sur un Windows 2003 serveur, et créer autant de partages que nécessaire.

<sup>&</sup>lt;sup>78</sup> s'il en a mappé 5, il ne compte quand même que pour une connexion

# Annexes

# Adressage IP

## Les adresses

Sur Internet, les ordinateurs communiquent entre eux grâce au protocole IP (Inte*rnet Protocol*) qui utilise des adresses numériques.

Ces adresses<sup>79</sup>, appelées adresses IP, sont composées de 4 nombres entiers (4 octets), chacun d'une valeur comprise entre 0 et 255, et notées sous la forme xxx.xxx.xxx<sup>80</sup>.

Ces adresses servent aux ordinateurs du réseau pour se reconnaître puisque chaque ordinateur connecté sur le réseau possède sa propre adresse IP unique.

### La translation d'adresse

Le mécanisme de translation d'adresses (en anglais *Network Address Translation* noté NAT) a été mis au point afin de répondre à la pénurie d'adresses IP avec le protocole IP v4.

En effet, en adressage IPv4 le nombre d'adresses IP routables, donc uniques sur la planète, n'est pas suffisant pour permettre à toutes les machines nécessitant d'être connectées à Internet de l'être.

Le principe du NAT consiste donc à utiliser une adresse IP routable pour connecter l'ensemble des machines d'un réseau en réalisant, au niveau de la passerelle de connexion à Internet, une translation entre l'adresse interne, non routable, de la machine souhaitant se connecter et l'adresse IP de la passerelle.

D'autre part, le mécanisme de translation d'adresses permet de sécuriser le réseau interne puisqu'il camoufle l'adressage interne.

### Les adresses internes

Il existe trois plages d'adresses internes :

- Les adresses
  - 10.0.0.0 à 10.255.255.255 class A
  - 172.16.0.0 à 172.31.255.255 class B
  - 192.168.0.0 à 192.168.255.255 class C
  - Leurs caractéristiques :
    - Non routables
    - ce qui veut dire qu'elles ne sont pas adressables de l'extérieur<sup>81</sup>
    - par contre, elles sont destinées à l'utilisation dans un réseau interne

<sup>&</sup>lt;sup>79</sup> en IP v4

<sup>&</sup>lt;sup>80</sup> Par exemple, *194.153.205.26* 

<sup>&</sup>lt;sup>81</sup> pas d'appel entrant, du moins sur ces adresses

# Les Ports

Chaque application se voit attribuer une adresse unique sur une machine, codée sur 16 bits: un *Port.* 

La combinaison *adresse IP* + *port* est alors une adresse unique au monde, elle est appelée *Socket*.

Une assignation standard a été mise au point afin d'aider à la configuration des réseaux ; voici certains des ports reconnus les plus couramment utilisés :

| Port | Service ou Application |
|------|------------------------|
| 21   | FTP                    |
| 23   | Telnet                 |
| 25   | <u>SMTP</u>            |
| 53   | Domain Name System     |
| 63   | Whois                  |
| 70   | Gopher                 |
| 79   | Finger                 |
| 80   | HTTP                   |
| 110  | POP3                   |
| 119  | NNTP                   |

# Configurer les ports d'un routeur WiFi

ou comment faire du *Port Forwarding*<sup>82</sup> dans un routeur ?

Avec un routeur Trendnet TEW-431BRP :

- Accéder à la console d'administration du routeur : 192.168.0.1
- Saisir l'identifiant/mot de passe
- Fonction Advanced/virtual servers

Le service VNC

<sup>&</sup>lt;sup>82</sup> A la réception d'un message sur le port xxxx, le routeur se demande vers quel micro et sur quel port transmettre ce message

| 🚰 Setup - Microsoft Internet                                                                       | Explorer                  |                                                                            |                          |
|----------------------------------------------------------------------------------------------------|---------------------------|----------------------------------------------------------------------------|--------------------------|
| Fichier Edition Affichage F                                                                        | Favoris Outils ?          |                                                                            |                          |
| 🗢 Précédente 👻 🔿 🖉                                                                                 | 🗿 🚮 🛛 🥘 Rechercher 🛛 🙀 Fa | voris 🛞 Média 🎯 🖏 - 🎒                                                      |                          |
| Adresse 🕘 http://192.168.0.1/h                                                                     | iome.htm                  |                                                                            | - 🔗 OK Liens             |
| TRENDnet                                                                                           | Virtual Ser               | vers                                                                       | ×                        |
| TEW-431BRP<br>Router Setup                                                                         | Servers                   | FTP(Data) Defaults<br>E-Mail(POP3)<br>E-Mail(SMTP)                         |                          |
| Setup Wizard                                                                                       |                           | Telnet Disable All                                                         |                          |
| LAN                                                                                                | D                         |                                                                            |                          |
| Wireless                                                                                           | Properties                | Enable VNC PC (Server): Elleriot (192.168.0.4) LAN     My PC is not listed |                          |
| Password                                                                                           |                           | Protocol: TCP                                                              |                          |
| Status                                                                                             |                           | Internal (LAN) Ports: 5900 ~ 5900<br>External (WAN) Ports: 5900 ~ 5900     |                          |
| Advanced                                                                                           |                           | Clear Form                                                                 |                          |
| <ul> <li>Access Control</li> <li>Dynamic DNS</li> <li>Internet</li> <li>Virtual Servers</li> </ul> |                           | Update Selected Server Add as new Server                                   |                          |
| WAN Port                                                                                           |                           | Help                                                                       |                          |
| ▼ Administration                                                                                   |                           |                                                                            |                          |
| Log Out                                                                                            |                           |                                                                            |                          |
| <u> </u>                                                                                           | 1                         |                                                                            | <u> </u>                 |
|                                                                                                    | l sa l sa                 |                                                                            | internet                 |
| Démarrer                                                                                           | iran/micro 🐝 MSN Messe 🔟  | Lotus Organ 🕎 Microsoft W 🔗 Eudora - [In] 🛛 🖗 Setup - M 🛛 🏂 🌾 🕮 🔤 🎱 🚫 🖞    | 🗳 🎛 🛱 K 🎎  📶 🧐 🔼 - 13:11 |

- Saisir les informations nécessaires :
  - Donner un nom au service pour l'identifier clairement
  - Cocher la case *Enable*
  - Saisir l'adresse IP LAN du micro concerné
  - Saisir le numéro du port
- bouton *Add as a new server*

Répéter l'opération pour chaque port à ouvrir.

# Configurer les ports d'une Livebox

ou comment faire du *Port Forwarding*<sup>83</sup> dans un routeur<sup>84</sup> ?

Il y a deux types de Livebox :

- Livebox Sagem
- Livebox Inventel

#### **Une Livebox Sagem**

Source : <u>http://www.livebox.asso.fr/site/content/view/53/80/</u>

Aller sur la console d'administration, en :

<sup>&</sup>lt;sup>83</sup> A la réception d'un message sur le port xxxx, le routeur se demande vers quel micro et sur quel port transmettre ce message

<sup>&</sup>lt;sup>84</sup> la Livebox fait routeur

- URL: 192.168.1.1
- Identifiant : admin
- Mot de passe :

| Iivebox "Wanadoo_cf71" - Wa            | nadoo                                      |                                  |                                  | - 7 🛛                    |
|----------------------------------------|--------------------------------------------|----------------------------------|----------------------------------|--------------------------|
| Fichier Edition Affichage Favori       | s Outils ? Liens 🍘 Voila 💷 Wanadoo         |                                  |                                  | W                        |
| 🚱 Précédente 🔹 🛞 - 💌                   | 😰 🏠 🔟 🔎 Rechercher 🔶 Favoris               | 0                                |                                  |                          |
| Adresse 👹 http://192.168.1.1/          |                                            |                                  |                                  | 💌 🄁 ок                   |
| livebox®                               | $\odot$                                    |                                  |                                  |                          |
| I →K = I Mes services                  | Contrôle Paramétrage LAN &<br>d'accès DHCP | Serveurs Réseau sans<br>LAN fil  | Sauver / Effacer /<br>Redémarrer | Configuration<br>avancée |
| Accueil                                | Gestion du service livezoom :              |                                  |                                  |                          |
| Accès Internet                         |                                            | Statut : Livebox nor             | 1 configurée                     |                          |
| Téléphonie par ADSL                    | Le                                         | service livezoom est : désactivé |                                  |                          |
| TV par ADSL                            |                                            |                                  |                                  |                          |
| Livezoom                               |                                            |                                  |                                  |                          |
| Photoblog                              |                                            |                                  |                                  |                          |
| Informations                           |                                            |                                  |                                  |                          |
| Vous êtes connecté depuis l'adresse IP | : 192.168.1.11                             |                                  |                                  | Internet                 |
| 🦺 démarrer 🔰 🗿 livebox                 | ( "Wanadoo_cf 🚯 MSN Messenger              | 🛛 30:29 Wanadoo 🛛 🔐 Micros       | oft Word - Live                  | C 🔀 🗞 🧶 🧶 📲 🚵 🔽 15:58    |

• Bouton Serveurs LAN

| 🗿 livebox "Wanadoo of)       | 71" - Wanadoo             |                     |                 |                |                   |                               |                              |
|------------------------------|---------------------------|---------------------|-----------------|----------------|-------------------|-------------------------------|------------------------------|
| Fichier Edition Affichage    | e Favoris Outils ?        | Liens 🍓 Voila 🔟     | Wanadoo         |                |                   |                               |                              |
| 🕒 Précédente 🔹 🕥             | - 🖹 😫 🏠 🔟                 | Rechercher          | Favoris 🥝       | 1              |                   |                               |                              |
| Adresse 🙋 http://192.168.    | 1.1/                      |                     |                 |                |                   |                               | 💌 🔁 ок                       |
| livebo                       | X®                        | $\bigcirc$          |                 | (              |                   |                               | <b>(</b>                     |
| 🛛 🚺 💥 🗖                      | Contrôle<br>d'accès       | Paramétrage<br>DHCP | LAN& S          | erveurs Re     | éseau sans<br>fil | Sauver / Efface<br>Redémarrer | r / Configuration<br>avancée |
| Mes services                 |                           |                     |                 | Serv           | eurs LAN          |                               |                              |
| Accueil<br>Accès Internet    |                           | List                | te des serveurs | (ou autres équ | ipements) in:     | stallés sur le réseau loca    | 1                            |
| Téléphonie par ADS           | Sélection                 | Nom Activé          | Protocole       | Du Port        | Au Port           | Adresse IP locale             | Nom de l'interface           |
| TV par ADSL                  |                           |                     |                 | Lis            | ste vide          |                               |                              |
| Visiophonie par ADS          | iL.                       |                     |                 |                |                   |                               |                              |
| Photoblog                    |                           |                     | Aiou            | ter M          | odifier           | Supprimer                     |                              |
|                              |                           |                     |                 | Ajouter un nou |                   | Supprinter                    |                              |
| Informations                 |                           | Acc                 | ès à la config  | juration de    | la Livebox        | par le réseau dista           | nt                           |
|                              |                           |                     |                 |                |                   |                               |                              |
|                              |                           |                     | 2               | Accès autorisé | : Non             | ~                             |                              |
|                              |                           |                     |                 | Port public    | . 0               |                               |                              |
|                              |                           |                     |                 | Ap             | pliquer           |                               |                              |
|                              |                           |                     |                 |                |                   |                               |                              |
|                              |                           |                     |                 |                |                   |                               |                              |
|                              |                           |                     |                 |                |                   |                               |                              |
| S                            |                           |                     |                 |                |                   |                               |                              |
| Vous êtes connecté depuis l' | adresse IP : 192.168.1.11 |                     |                 |                |                   |                               | Internet                     |
| 🐴 démarrer 🔰                 | Ivebox "Wanadoo_cf        | 🐞 MSN Messenger     | <b>W</b> 31:    | 23 Wanadoo     | W Mic             | osoft Word - Live             | 🔍 🚇 🗞 🥩 🔍 📲 🚵 🔽 15:59        |

• Bouton Ajouter

| Iivebox "Wanadoo_cf71                            | " - Wanadoo             |                           |                                                  |                                    |                                       |                          |
|--------------------------------------------------|-------------------------|---------------------------|--------------------------------------------------|------------------------------------|---------------------------------------|--------------------------|
| Fichier Edition Affichage                        | Favoris Outils ?        | Liens 🍘 Voila 🔟 Wanado    | 0                                                |                                    |                                       |                          |
| Andrew a A                                       |                         |                           |                                                  |                                    |                                       |                          |
|                                                  |                         |                           | ns 💓                                             |                                    |                                       |                          |
| Adresse Adresse Adresse Adresse                  | 1/                      |                           |                                                  |                                    |                                       | 🖌 🏹 ок                   |
| live <mark>bo</mark>                             | X®                      | $\odot$                   |                                                  |                                    |                                       | $\bigcirc$               |
| 🛛 🚺 💥 🚍                                          | Contrôle<br>d'accès     | Paramétrage LAN 8<br>DHCP | Serveurs                                         | Réseau sans<br>fil                 | Sauver / Effacer /<br>Redémarrer      | Configuration<br>avancée |
| Mes services                                     |                         | 01101                     | 5                                                | erveurs LAN                        | Rousinarrei                           | arances in               |
| Accueil<br>Accès Internet<br>Téléphonie par ADSL |                         | Configuration de          | l'accès par Inte<br>(ou d'un au<br>serveur : VNC | ernet à un serve<br>tre équipement | ur installé sur le réseau<br>réseau). | ı local                  |
| TV par ADSL                                      |                         | Acce                      | s Activé : Oui                                   | ~                                  |                                       |                          |
| Visiophonie par ADSL                             |                         | F                         | rotocole : TCP                                   | ~                                  |                                       |                          |
| Livezoom                                         |                         | A.d                       | Du port : 5900                                   | 0.1.11                             | Au port : 5900                        |                          |
| Photoblog                                        |                         | Adresse                   | IP IOCale : 192.10                               | 0.1.11                             |                                       |                          |
| Informations                                     |                         |                           | Appliqu                                          | ier Annu                           | ler                                   |                          |
|                                                  |                         |                           |                                                  |                                    |                                       |                          |
|                                                  |                         |                           |                                                  |                                    |                                       |                          |
|                                                  |                         |                           |                                                  |                                    |                                       |                          |
|                                                  |                         |                           |                                                  |                                    |                                       |                          |
| S.                                               |                         |                           |                                                  |                                    |                                       |                          |
| Vous êtes connecté depuis l'ac                   | resse IP : 192.168.1.11 |                           |                                                  |                                    |                                       | Internet                 |
| 🦺 démarrer 🔰 🚪                                   | livebox "Wanadoo_cf     | 🐞 MSN Messenger           | 🔟 32:07 Wanado                                   | o 🔐 Mic                            | rosoft Word - Live                    | 🔇 🕲 🏷 🕵 🧶 📲 👬 🔽 16:00    |

- Saisir les informations nécessaires :
  - Donner un nom au service pour l'identifier clairement
  - A Accès activé, sélectionner Oui
  - Saisir le numéro du port
  - Saisir l'adresse IP LAN du micro concerné<sup>85</sup>
- bouton *Appliquer*

| livebox "Wanadoo_cf71" - Wana            | adoo                | in Part       |                 |                |              |                |                                  |                          |
|------------------------------------------|---------------------|---------------|-----------------|----------------|--------------|----------------|----------------------------------|--------------------------|
|                                          | a 💉 📼               |               | wanau           |                |              |                |                                  | e                        |
|                                          | s 🕡 👜               | >> Recherche  |                 | ons 🧒          |              |                |                                  |                          |
| Adresse E http://192.168.1.1/            |                     |               |                 |                |              |                |                                  | ✓ → ○                    |
| livebox®                                 |                     | $\odot$       |                 |                |              |                |                                  | Ċ                        |
|                                          | Contrôle<br>d'accès | Paramét       | rage LAN<br>HCP | & Server       | irs Rése     | au sans<br>fil | Sauver / Effacer /<br>Bedémarrer | Configuration<br>avancée |
| Mes services                             | u uccos             |               |                 | CAN            | Serveu       | IS LAN         | Resentation                      | arances in               |
| Accueil<br>Accès Internet                |                     |               | Liste des :     | serveurs (ou a | utres équipe | ments) insta   | llés sur le réseau local         |                          |
| Téléphonie par ADSL                      | Sélection           | Nom           | Activé          | Protocole      | Du Port      | Au Port        | Adresse IP locale                | Nom de l'interface       |
| TV par ADSL                              | 0                   | VNC           | Oui             | TCP            | 5900         | 5900           | 192.168.1.11                     | ppp0                     |
| Visiophonie par ADSL                     | 0                   | MSNMvoix      | Oui             | TCP            | 6901         | 6901           | 192.168.1.11                     | ppp0                     |
| Livezoom                                 | 0                   | MSNMimage     | Oui             | TCP            | 1863         | 1863           | 192.168.1.11                     | ppp0                     |
| Photoblog                                |                     |               |                 |                |              |                |                                  |                          |
| ¤ Informations                           |                     |               |                 |                |              |                |                                  |                          |
|                                          |                     |               | l               | Ajouter        | Modi         | fier S         | upprimer                         |                          |
|                                          |                     |               | Accès à l       | a configura    | tion de la I | Livebox pa     | ar le réseau distant             |                          |
|                                          |                     |               |                 |                |              |                |                                  |                          |
|                                          |                     |               |                 | Accès<br>Po    | autorisé :   | Non            | *                                |                          |
|                                          |                     |               |                 |                | 0.80         |                |                                  |                          |
|                                          |                     |               |                 |                | Applic       | luer           |                                  |                          |
| &                                        |                     |               |                 |                |              |                |                                  |                          |
| Vous êtes connecté depuis l'adresse IP : | 192.168.1.11        |               |                 |                |              |                |                                  | Internet                 |
| 🛃 démarrer 🛛 🗿 livebox *                 | Wana 🚯              | MSN Messenger | 35:30           | ) Wanadoo      | W Microsoft  | Nord 🗈         | E:\Fran\EMPLO                    | 🔇 🛞 🏷 🛒 🧐 📲 🚴 🔽 16:0     |

Le résultat.

Répéter l'opération pour chaque port à ouvrir.

## A la fin :

<sup>&</sup>lt;sup>85</sup> normalement, l'adresse vient toute seule

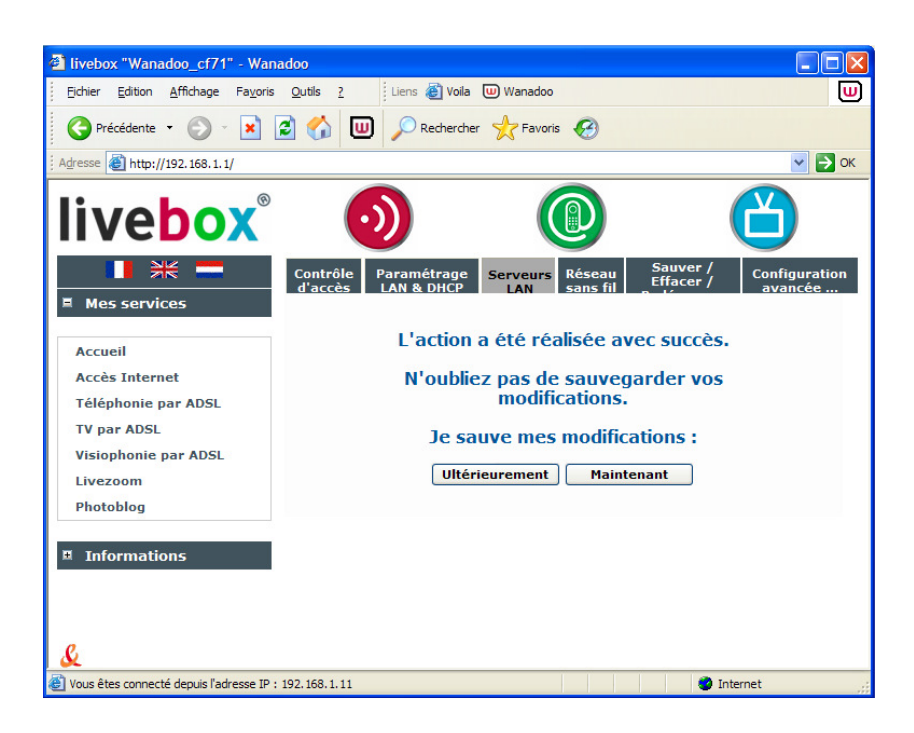

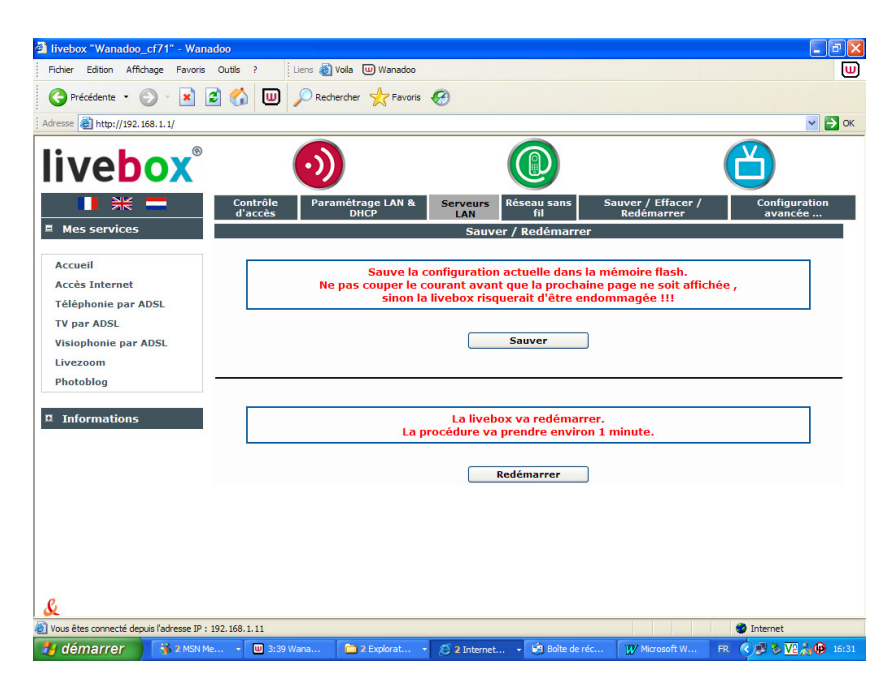

# **Une Livebox Inventel**

Voir le même lien.

# Pourquoi faire du Port forwarding ?

<u>Question</u> : dans une installation comprenant plusieurs micros connectés à un réseau local, comment savoir auquel de ces micros adresser une requête arrivant de l'extérieur sur le port  $21^{86}$ ? Dans cet exemple, une requête FTP à adresser au serveur FTP ?

<sup>&</sup>lt;sup>86</sup> par exemple

Infos, idées, trucs et astuces

<u>Réponse</u> : en précisant au niveau du routeur que tout ce qui arrive sur le port 21 doit être envoyé sur le micro d'adresse privée = 192.168.0.10.

# Cahier de test réseau

### <u>netstat -a</u>

Vérifier les ports ouverts au niveau du poste de travail :

| C:\WINN    | T\system32\cmd.exe                                |                        | _                      |          |  |  |  |  |  |  |
|------------|---------------------------------------------------|------------------------|------------------------|----------|--|--|--|--|--|--|
| Microsof   | t Windows 2000 [Version                           | 5.00.2195]             |                        |          |  |  |  |  |  |  |
| CCN CODA   | C:\Documents and Settings\Fran.BLERIOT>netstat -a |                        |                        |          |  |  |  |  |  |  |
| C:\Docum   | ents and Settings\Fran.                           | BLERIOT>netstat -a     |                        |          |  |  |  |  |  |  |
| Connexio   | ns actives                                        |                        |                        |          |  |  |  |  |  |  |
| Proto      | Adresse locale                                    | Adresse distante       | Etat                   |          |  |  |  |  |  |  |
| TCP        | Bleriot:epmap                                     | Bleriot:0              | LISTENING              |          |  |  |  |  |  |  |
| TCP        | Bleriot:microsoft-ds                              | Bleriot:0              | LISTENING              |          |  |  |  |  |  |  |
| TCP        | Bleriot:1025                                      | Bleriot:0              | LISTENING              |          |  |  |  |  |  |  |
| TCP        | Bleriot:1026                                      | Bleriot:0              | LISTENING              |          |  |  |  |  |  |  |
| TCP        | Bleriot:1027                                      | Bleriot:0              | LISTENING              |          |  |  |  |  |  |  |
| TCP        | Bleriot:1067                                      | Bleriot:0              | LISTENING              |          |  |  |  |  |  |  |
| TCP        | Bleriot:1072                                      | Bleriot:0              | LISTENING              |          |  |  |  |  |  |  |
| TCP        | Bleriot:1106                                      | Bleriot:0              | LISTENING              |          |  |  |  |  |  |  |
| TCP        | Bleriot:netbios-ssn                               | Bleriot:0              | LISTENING              |          |  |  |  |  |  |  |
| TCP        | Bleriot:netbios-ssn                               | Bleriot:0              |                        |          |  |  |  |  |  |  |
| TCP        | Bleriot:1067                                      | by2m7-gw5.msgr.hotmai  | L.com:http_ESTABLISHED |          |  |  |  |  |  |  |
| TCP        | Bleriot:1106                                      | fatboy-vip.qualcomm.co | om:http CLOSE_WAIT     |          |  |  |  |  |  |  |
| TCP        | Bleriot:1270                                      | PortableCath.chausson  | netbios-ssn TIME_WAIT  |          |  |  |  |  |  |  |
| TCP        | Bleriot:1271                                      | 80.67.85.24:http       | TIME_WAIT              |          |  |  |  |  |  |  |
| TCP        | Bleriot:1295                                      | 80.67.85.24:http       | TIME_WAIT              |          |  |  |  |  |  |  |
| UDP        | Bleriot:microsoft-ds                              | ***                    |                        |          |  |  |  |  |  |  |
| UDP        | Bleriot:1086                                      | * *                    |                        |          |  |  |  |  |  |  |
| UDP        | Bleriot:1028                                      | * *                    |                        |          |  |  |  |  |  |  |
| UDP        | Bler10t:1157                                      | ***                    |                        |          |  |  |  |  |  |  |
| UDP        | Bleriot:1227                                      | *:*                    |                        |          |  |  |  |  |  |  |
|            | Bleriot:netblos-ns                                |                        |                        |          |  |  |  |  |  |  |
|            | Blevietieskov                                     | <b>*</b> * *           |                        |          |  |  |  |  |  |  |
|            | Dieriot · 18akmp<br>Dieviet · 1007                | ***                    |                        |          |  |  |  |  |  |  |
|            | Dieriot · 1007                                    | x . x                  |                        |          |  |  |  |  |  |  |
| IINP       | Blewiot discand                                   | ***                    |                        |          |  |  |  |  |  |  |
| linp       | Blewiot:nethios-ne                                | ***                    |                        |          |  |  |  |  |  |  |
| linp       | Bleviot:nethios-dam                               | ***                    |                        |          |  |  |  |  |  |  |
| <b>HDP</b> | Bleviot:isakmy                                    | *:*                    |                        |          |  |  |  |  |  |  |
| <b>ÜDP</b> | Bleriot:1088                                      | *:*                    |                        |          |  |  |  |  |  |  |
| ŬĎP        | Bleriot:4500                                      | * *                    |                        |          |  |  |  |  |  |  |
|            |                                                   |                        |                        |          |  |  |  |  |  |  |
| C:\Docum   | ents and Settings <u>Fran</u> .                   | BLERIOT >              |                        |          |  |  |  |  |  |  |
|            |                                                   |                        |                        |          |  |  |  |  |  |  |
|            |                                                   |                        |                        |          |  |  |  |  |  |  |
|            |                                                   |                        |                        | <b>•</b> |  |  |  |  |  |  |

Résultat attendu : les ports intéressants doivent être LISTENING

### Vérifier l'adresse IP publique

Pour un poste en direct

Pour un poste connecté en direct, il suffit de faire :

*ipconfig*<sup>87</sup>

<sup>&</sup>lt;sup>87</sup> en Dos

Infos, idées, trucs et astuces

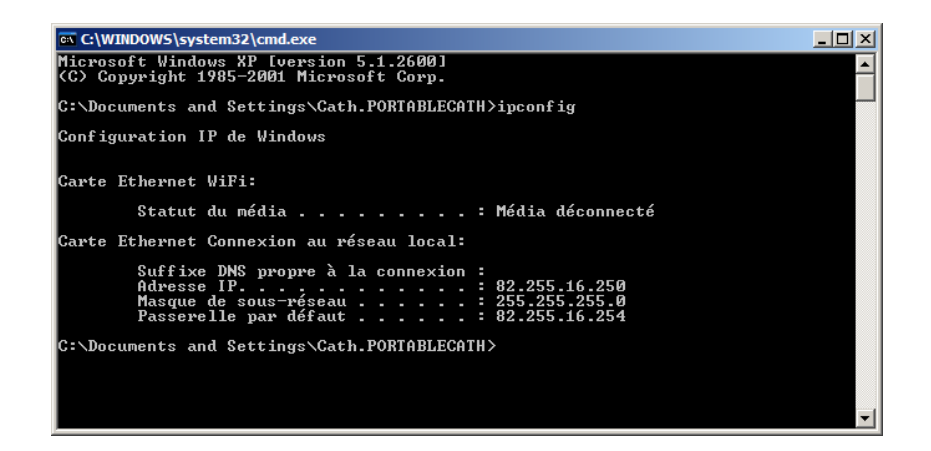

et de noter l'adresse IP qui apparaît.

Pour un poste en réseau local

Une commande *Ipconfig* donnerait seulement son adresse sur le réseau local ; aller à : <u>http://mire.ipadsl.net/</u>

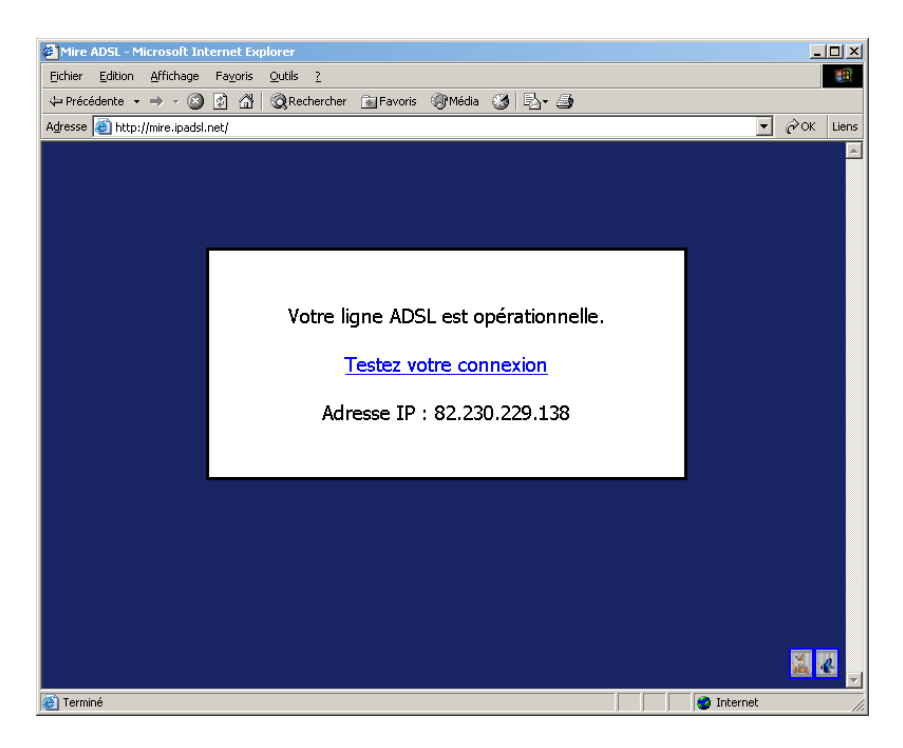

## Vérifier les ports ouverts

Vérifier l'accès au site par l'extérieur :

A: https://www.grc.com/x/ne.dll?bh0bkyd2

| Shields UP!! –          | - Common I        | Ports Prob       | e - Microsoft In        | ternet Explorer                                                                               |                              | _ 8 ×   |
|-------------------------|-------------------|------------------|-------------------------|-----------------------------------------------------------------------------------------------|------------------------------|---------|
| Eichier Edition         | <u>A</u> ffichage | Fa <u>v</u> oris | <u>O</u> utils <u>?</u> |                                                                                               |                              | -       |
| ⇔ Précédente →          | + - 🖄             |                  |                         | 📷 Favoris 🛞 Média 🎯 🔂 - 🎒                                                                     |                              |         |
| Adresse 🙆 http:         | s://www.grc.      | com/x/ne.dl      | l?rh1dkyd2              |                                                                                               | • @0                         | . Liens |
|                         | <u>119</u>        | NNTP             | Stealth                 | There is NO EVIDENCE WHATSOEVER that a port (or even any computer) exists at this IP address! |                              | <b></b> |
|                         | <u>135</u>        | RPC              | Stealth                 | There is NO EVIDENCE WHATSOEVER that a port (or even any computer) exists at this IP address! |                              |         |
|                         | <u>139</u>        | Net<br>BIOS      | Stealth                 | There is NO EVIDENCE WHATSOEVER that a port (or even any computer) exists at this IP address! |                              |         |
|                         | <u>143</u>        | IMAP             | Stealth                 | There is NO EVIDENCE WHATSOEVER that a port (or even any computer) exists at this IP address! |                              |         |
|                         | <u>389</u>        | LDAP             | Stealth                 | There is NO EVIDENCE WHATSOEVER that a port (or even any computer) exists at this IP address! |                              |         |
|                         | <u>443</u>        | HTTPS            | Stealth                 | There is NO EVIDENCE WHATSOEVER that a port (or even any computer) exists at this IP address! |                              |         |
|                         | <u>445</u>        | MSFT<br>DS       | Stealth                 | There is NO EVIDENCE WHATSOEVER that a port (or even any computer) exists at this IP address! |                              |         |
|                         | <u>1002</u>       | ms-ils           | Stealth                 | There is NO EVIDENCE WHATSOEVER that a port (or even any computer) exists at this IP address! |                              |         |
|                         | <u>1024</u>       | DCOM             | Stealth                 | There is NO EVIDENCE WHATSOEVER that a port (or even any computer) exists at this IP address! |                              |         |
|                         | <u>1025</u>       | Host             | Stealth                 | There is NO EVIDENCE WHATSOEVER that a port (or even any computer) exists at this IP address! |                              |         |
| ] ]                     | <u>1026</u>       | Host             | Stealth                 | There is NO EVIDENCE WHATSOEVER that a port (or even any computer) exists at this IP address! |                              |         |
| ] ]                     | <u>1027</u>       | Host             | Stealth                 | There is NO EVIDENCE WHATSOEVER that a port (or even any computer) exists at this IP address! |                              |         |
| 1                       | <u>1028</u>       | Host             | Stealth                 | There is NO EVIDENCE WHATSOEVER that a port (or even any computer) exists at this IP address! |                              |         |
|                         | <u>1029</u>       | Host             | Stealth                 | There is NO EVIDENCE WHATSOEVER that a port (or even any computer) exists at this IP address! |                              |         |
|                         | <u>1030</u>       | Host             | Stealth                 | There is NO EVIDENCE WHATSOEVER that a port (or even any computer) exists at this IP address! |                              |         |
|                         | <u>1720</u>       | H.323            | Stealth                 | There is NO EVIDENCE WHATSOEVER that a port (or even any computer) exists at this IP address! |                              |         |
|                         | <u>5000</u>       | UPnP             | Stealth                 | There is NO EVIDENCE WHATSOEVER that a port (or even any computer) exists at this IP address! |                              | -       |
| I<br>Contient les comma | ndes pour le:     | s éléments s     | électionnés.            |                                                                                               |                              |         |
| Démarrer                | ⊡H:\              | 🔍 I:\c           |                         | 5   ② Eud   国 C:\   W Micr   行 Shi VNC Vie   行 fra   〇 公 ⑭ ■ 特 K E                            | گ طا 🏖<br><mark>۸</mark> 247 | 21:44   |

Résultat attendu : les ports intéressants doivent être dans l'état Open

## Vérifier les ports ouverts

A: <u>http://check.sdv.fr</u>

| Scan de votre poste - Microsoft Internet Exp          | orer                                                    |             |
|-------------------------------------------------------|---------------------------------------------------------|-------------|
| Fichier Edition Affichage Favoris Outils ?            |                                                         |             |
| 🗘 Précédente 👻 🤿 🗸 🔯 🖓 Recher                         | :her 👔 Favoris 🐠 Média 🧭 🖏 🚽                            |             |
| Adresse 🕘 http://check.sdv.fr:3658/cgi/scan?          |                                                         | ✓ ♂OK Liens |
| ch<br>Vérif<br>De Vi<br>Résultat du s                 | eck.sdv.fr<br>iez La sécuricé réseau<br>icre orbinaceur |             |
| Votre ip                                              | 82.230.229.138 (aut75-4-82-230-229-138.fbx.proxad.net)  |             |
| Votre systé                                           | Me Windows 2000                                         |             |
|                                                       | Liste des ports visibles:                               |             |
| Nom                                                   | Status Numero Information                               |             |
| <b>Conclusion:</b><br>Aucun port ne<br>Votre securité | semble ouvert sur votre machine.<br>est excellente.     |             |
| Terminé                                               |                                                         | Internet    |
| Démarrer                                              | Gestion   🍪 MSN Me   🐺 Microso   🖗 Scan d 🖗 francois    |             |

# Vérifier les ports ouverts

Vérifier l'accès au site par l'extérieur : A : <u>http://www.canyouseeme.org/</u>

| 🖉 Open Port Check                    | c Tool - Microsoft I                                       | nternet Explorer                                                              |                     |                                                                                                   | _       | . 8 × |
|--------------------------------------|------------------------------------------------------------|-------------------------------------------------------------------------------|---------------------|---------------------------------------------------------------------------------------------------|---------|-------|
| Fichier Edition A                    | ffichage Favoris                                           | Outils ?                                                                      |                     |                                                                                                   |         | -     |
| ↔ Précédente • =                     | • • 🙆 🕅 🖓                                                  | Rechercher Favoris                                                            | Média 🕃             | 3 B- 3                                                                                            |         |       |
| Adresse 🙆 http://w                   | ww.canyouseeme.or                                          | a/                                                                            |                     |                                                                                                   | ) POK   | Liens |
|                                      |                                                            |                                                                               |                     |                                                                                                   |         | -     |
| Can Y<br>This page w<br>running or a | ouSeeMo<br>ill serve as a free ut<br>firewall or ISP is bl | e.org - Open 1<br>lility for remotely verifying a p<br>locking certain ports. | Port C              | <b>heck Tool</b><br>r closed. It will be useful for users who wish to check to see if a server is |         |       |
| Your IP                              | 82.230.229.138                                             | Common Po                                                                     | ris                 | Ads by Google                                                                                     |         |       |
| 177h at David                        |                                                            | FTP                                                                           | 21                  | RS232 Serial Port                                                                                 |         |       |
| What Ports                           |                                                            | SSH                                                                           | 22                  | Close Ports                                                                                       |         |       |
| Check                                |                                                            | Telnet                                                                        | 23                  | Incoming POP3 Server                                                                              |         |       |
|                                      |                                                            | SMTP                                                                          | 25                  | ISP SMTP                                                                                          |         |       |
|                                      |                                                            | Web                                                                           | 80                  |                                                                                                   |         |       |
|                                      |                                                            | Pop 3                                                                         | 110                 |                                                                                                   |         |       |
|                                      |                                                            | IMAP                                                                          | 143                 |                                                                                                   |         |       |
|                                      |                                                            | Other Application                                                             | ons                 |                                                                                                   |         |       |
|                                      |                                                            | Remote Desktop                                                                | 3389                |                                                                                                   |         |       |
|                                      |                                                            | PC Anywhere                                                                   | 5631                |                                                                                                   |         |       |
|                                      |                                                            |                                                                               |                     |                                                                                                   |         |       |
|                                      |                                                            |                                                                               |                     |                                                                                                   |         |       |
|                                      |                                                            | Real VNC vs. Radmin                                                           | an an m             | Junk Mail Blocking                                                                                |         |       |
|                                      |                                                            | Radmin is up to 337 times<br>Real VNC, Read the compare                       | faster than<br>ison | Stops Spam & Fraud Instantly! Best<br>Spam Filter (PC World), Free Trial                          |         |       |
|                                      |                                                            | Ads by Goooooogle                                                             | 13011.              | Advertise on this site                                                                            |         |       |
|                                      |                                                            |                                                                               |                     |                                                                                                   |         |       |
|                                      | 27                                                         |                                                                               |                     |                                                                                                   |         |       |
| Background                           | d i                                                        |                                                                               |                     |                                                                                                   |         |       |
| Most reside                          | ntial ISP's block po                                       | rts to combat viruses and spa                                                 | m. The most o       | commonly blocked ports are port 80 and port 25.                                                   |         |       |
| Port 80 is th<br>80/web redir        | e default port for ht<br>ect from No-IP.com                | tp traffic. With blocked port 8<br>1.                                         | 0 you will nee      | ed to run your web server on a non-standard port in conjunction with a port                       |         |       |
|                                      |                                                            |                                                                               |                     |                                                                                                   |         | -     |
| ど Terminé                            |                                                            |                                                                               |                     | 🔹 🖉 Internet                                                                                      |         |       |
| Démarrer                             |                                                            |                                                                               |                     |                                                                                                   | dil 🎥 👘 | 21:47 |
| 6                                    | gH:\ 🔰 🛄 I:\o                                              | :opy 🔰 📇 Gestion   🐝 MSM                                                      | l Me  🚺 Mic         | croso   🌾 ] Open P 🜾 ] francois                                                                   |         |       |

Résultat attendu : les ports intéressants doivent figurer dans la liste Common ports

# Amplification WiFi

## **Des trucs**

Voir sur http://www.freeantennas.com/projects/Ez-10/

## **Une antenne Trendnet**

http://www.trendnet.com/products/TEW-OA14DK.htm
| 🖉 TEW-OA14DK (14dBi (                          | Jutdoor Directional Antenna with 6ft. (                                      | 2M) Reverse SMA Cable (w | ith bracket mo - Microsoft I 💶 🗙 |
|------------------------------------------------|------------------------------------------------------------------------------|--------------------------|----------------------------------|
| <u>Fichier</u> <u>Edition</u> <u>Affichage</u> | e Fa <u>v</u> oris <u>O</u> utils <u>?</u>                                   |                          |                                  |
| ← Précédente • ⇒ • (§                          | 🕽 😰 🚮 🔕 Rechercher 📷 Favoris                                                 | 🛞 Média 🎯 🛃 🍎            |                                  |
| Adresse 🍓 http://www.tren                      | dnet.com/products/TEW-0A14DK.htm                                             |                          | ▪ ∂0K Liens                      |
|                                                |                                                                              |                          |                                  |
| 0                                              |                                                                              |                          | a                                |
| I 🔍 TREND                                      | NET                                                                          |                          | search:                          |
| What's No                                      | ext in Networking                                                            |                          | Select Website: English (U.S.)   |
| Home Company Inf                               | o Products Where to Buy                                                      | News & Info Support      | Downloads - IR                   |
|                                                | _                                                                            |                          |                                  |
| Products                                       | 14dBi Outdoor Directi                                                        | onal Antenna wif         | th 6ft. Quick Product Seat       |
| Product Families                               | (2M) Reverse SMA Ca                                                          | ble (with bracket        |                                  |
| Wireless                                       | mounting kit)                                                                |                          |                                  |
| Adapters                                       | TEW-OA14DK                                                                   |                          | Info                             |
| Switches                                       |                                                                              |                          | Detailed View                    |
| 🛨 Gigabit                                      | TRENDnet's TEW-OA14DK Outdoor<br>Directional Antenna provides long           | -                        | Detailed view                    |
| Fiber                                          | distance point-to-point connection for                                       |                          | Download Datasneet (             |
| KVM     Fint/Storage                           | your wireless network. As an optional<br>antenna for your IEEE 802 11b/g     |                          | Downloads                        |
| Servers                                        | 2.4GHz wireless network equipments                                           |                          | Tech Support                     |
| Modems                                         | you can install it outdoor for<br>connecting a network up to miles           |                          | Product Registration             |
| Internet Cameras     USB/ Firewire/            | away, or install it in a building to blast                                   |                          |                                  |
| Memory Readers                                 | through obstructions by mounting it or<br>the calling wall, or outdoor tower |                          | Related Products                 |
| Power over Ethernet     (PoE)                  | Unleash the power of your wireless                                           |                          |                                  |
| Network                                        | products with TRENDnet's TEW-                                                | buy now                  | Antenna Antenna                  |
| Accessories                                    | OAT4DR allellia.                                                             |                          | S TEW-IA04                       |
| 4 The section of Description                   | 10.7 2 72 7                                                                  |                          |                                  |
| http://www.trendnet.com/                       | store                                                                        |                          | 🔰 🚺 🔮 Internet                   |

# Un amplificateur Linksys

http://www.linksys.com/servlet/Satellite?childpagename=US%2FLayout&packedargs=c%3D L\_Product\_C2%26cid%3D1115416829757%26site%3DUS&pagename=Linksys%2FCommo n%2FVisitorWrapper

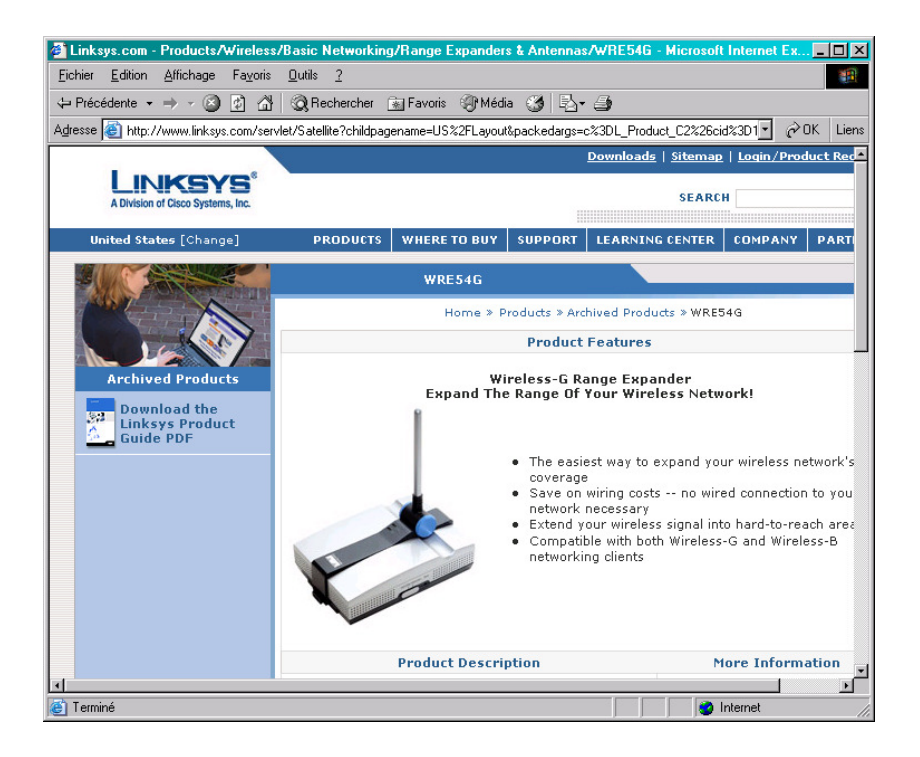

## Extension de portée WiFi

Le routeur WRT 54GL a une base Linux<sup>88</sup>.

#### Installation de l'évolution

Au préalable :

- Charger *tofu-13-c.zip* sur <u>http://www.polarcloud.com/tofu</u>
- Charger également le micro code standard Linksys pour servir en cas de besoin : *WRT54GL\_4[1][1].30.2\_US\_code.bin*

| 🎒 Hype          | rWRT +to        | fu firmware           | polarclou        | d.com - I    | internet Exploi | rer CL V1.1.4                                                     |        | <u>_     ×</u> |
|-----------------|-----------------|-----------------------|------------------|--------------|-----------------|-------------------------------------------------------------------|--------|----------------|
| <u>F</u> ichier | <u>E</u> dition | <u>A</u> ffichage Fay | oris <u>O</u> ut | ils <u>?</u> |                 |                                                                   |        | 1              |
| 🔶 Précé         | édente 🔻        | 🔿 - 🛞 🙋               | <u>ଧ</u>   ପ୍    | Recherch     | er 👔 Favoris    | 🎯 🖏 - 🎒 🖬 -                                                       |        |                |
| Adresse         | 🕘 http://       | www.polarcloud.       | com/tofu         |              |                 |                                                                   | •      | ØОК            |
|                 |                 | Source Code           |                  | 1            | Sep 16, 2005    | codebase 4.20.7                                                   |        | <b>_</b>       |
|                 |                 | Source Code           |                  | 2            | Sep 18, 2005    |                                                                   |        |                |
|                 |                 | Source Code           |                  | 3            | Sep 18, 2005    |                                                                   |        |                |
|                 |                 | Source Code           |                  | 4            | Sep 20, 2005    |                                                                   |        |                |
|                 |                 | lost                  |                  | 5            | Sep 20, 2005    |                                                                   |        |                |
|                 |                 | Source Code           | Readme           | 6            | Oct 9, 2005     | codebase 4.20.8                                                   |        |                |
|                 | Firmware        | Source Code           | Readme           | 6.2          | Oct 15, 2005    |                                                                   |        |                |
|                 | Firmware        | Source Code           | Readme           | 7            | Oct 29, 2005    | codebase 4.20.9                                                   |        |                |
|                 | Firmware        | Source Code           | Readme           | 8            | Nov 6, 2005     |                                                                   |        |                |
|                 | Firmware        | Source Code           | Readme           | 9            | Nov 8, 2005     |                                                                   |        |                |
|                 |                 | Source Code           | Readme           | 10           | Nov 27, 2005    | codebase 4.30.1                                                   |        |                |
|                 | Firmware        | Source Code           | Readme           | 11           | Dec 2, 2005     |                                                                   |        |                |
|                 | Firmware        | Source Code           | Readme           | 12           | Jan 8, 2006     |                                                                   |        |                |
|                 | Firmware        | Source Code           | Readme           | 13c          | Feb 3, 2006     | mirrors: boat, NoX, trinec.de, flutji.com                         |        |                |
|                 | WRTSL54         | GS (not WRT54G        | S)               |              |                 |                                                                   |        |                |
| •               | Firmware        | Source Code           | Readme           | 13c          | Feb 15, 2006    | codebase 2.00.1, mirror: bcat<br>see also: notes about SL version |        | ►              |
| 🍯 Termir        | né              |                       |                  |              |                 | ,                                                                 | ternet |                |

Résultat : tofu-13-c.zip

Ensuite :

- Faire Unzip de *tofu-13-c.zip*
- Aller dans le routeur en 192.168.1.1
- Onglet Administration/Mise à niveau du micrologiciel
- Faire *Parcourir* pour sélectionner *code.bin*

<sup>&</sup>lt;sup>88</sup> Ce qui n'est pas le cas du WRT 54G vendu actuellement en v5

| Firmware Up       | grade - Microsoft Internet Ex                             | plorer                                        |                                                                                             |                                                                                                    |                                                            |                                                                                                    |                                                                                                    | _ 8 ×     |
|-------------------|-----------------------------------------------------------|-----------------------------------------------|---------------------------------------------------------------------------------------------|----------------------------------------------------------------------------------------------------|------------------------------------------------------------|----------------------------------------------------------------------------------------------------|----------------------------------------------------------------------------------------------------|-----------|
| Fichier Edition   | Affichage Favoris Outils                                  | 7                                             |                                                                                             |                                                                                                    |                                                            |                                                                                                    |                                                                                                    |           |
| Précédente 🔹      | • ⇒ • 🙆 🙆 🐴 🔍 Red                                         | nercher 🗟 Favoris 🎯                           | Média 🎯 🛃 👍                                                                                 | ¢                                                                                                    |                                                            |                                                                                                    |                                                                                                    |           |
| Adresse 🕘 http    | ://192.168.1.1/Upgrade.asp                                |                                               |                                                                                             |                                                                                                    |                                                            |                                                                                                    | •                                                                                                   | €OK Liens |
|                   | LINKSYS <sup>®</sup><br>A Division of Cisco Systems, Inc. |                                               |                                                                                             |                                                                                                    |                                                            | Version du mi                                                                                                    | orologiciel : v4.30.0                                                                               | A         |
|                   |                                                           |                                               |                                                                                             |                                                                                                    | Routeur haut-dé                                            | bit sans fil G                                                                                                    | WRT54GL                                                                                             |           |
|                   | Administration                                            | Configuration San                             | s fil Sécurité                                                                              | Restrictions<br>d'accès                                                                                                    | Applications<br>& jeux<br>Mise à niveau                    | Administration                                                                                                    | Etat                                                                                                |           |
|                   | Mise à niveau du<br>micrologiciel                         | Avertissement : La mise<br>La mise<br>La mise | A Diveau du     Sélect     DivopyU     té a niveau da micrologi     tation et n'appuyez par | micrologici<br>ionnez un fichier à mett<br>InZiplocode.bii<br>Deut durer quelques<br>sur le bouton de réint<br>à être interrompue !                                                                                                    | el<br>arcourir<br>arcourir<br>s minutes. Ne<br>ialisation. | Cliquez sur le b<br>pour sélectionn<br>micrologiciel à c<br>roudeur.<br>Cliquez sur le b<br>niveeu pour lan<br>de mise à nivea<br>niveeu ne doit p<br>interrompue.<br>Plus d'infos | outon Parcourir<br>er le fichier du<br>harger sur le<br>outon Mettre à<br>outon Mettre à<br>as étre |           |
|                   |                                                           |                                               |                                                                                             | Me                                                                                                    | ettre à niveau                                             |                                                                                                    | Cisco Systems<br>tilite                                                                             |           |
|                   |                                                           |                                               |                                                                                             |                                                                                                    |                                                            |                                                                                                    |                                                                                                    | T         |
| 🕘 Ouverture de l  | a page http://192.168.1.1/upgrad                          | le.cgi                                        |                                                                                             |                                                                                                    | I                                                          |                                                                                                    | 💙 Internet                                                                                          |           |
| <b>#</b> Démarrer |                                                           | Canting and a star of the                     | A shur Oransian . fre                                                                       | 1 The second strength in the second strength in the second strength | Da                                                         | ¥                                                                                                    | • (• 🚾 🕸 🔿 📧 🚩 🖞<br>• 📕 📶 🕮 🍕 📟 🚱 24                                                                | 21:14     |
|                   | California 🗃                                              | desclormane des cac                           | Procus organizer - [m.                                                                      |                                                                                                    | Firmwa                                                     | ire opgrad                                                                                                    |                                                                                                    |           |

- bouton *Mettre à niveau*
- Résultat :

| http://192.168.1.1/up                            | grade.cgi -  | Microsoft Inter | net Explorer  |        |                |                    |                    |        |         |          |     | 8 ×      |
|--------------------------------------------------|--------------|-----------------|---------------|--------|----------------|--------------------|--------------------|--------|---------|----------|-----|----------|
| Fichier Edition Affichag                         | e Favoris    | Outils ?        |               |        |                |                    |                    |        |         |          |     | -        |
| $\Leftrightarrow$ Précédente $* \Rightarrow * ($ | 3 🖬 🖓        | Rechercher      | 😹 Favoris     | Média  | 3 B- 3         |                    |                    |        |         |          |     |          |
| Adresse 🕘 http://192.168                         | .1.1/upgrade | e.cgi           |               |        |                |                    |                    |        |         | •        | ₽ОК | Liens    |
|                                                  |              |                 |               |        |                |                    |                    | _      |         |          |     | <b>^</b> |
|                                                  |              |                 |               |        |                |                    |                    |        |         |          |     |          |
|                                                  |              |                 |               |        |                |                    |                    |        |         |          |     |          |
|                                                  |              |                 |               |        |                |                    |                    |        |         |          |     |          |
|                                                  |              |                 |               |        |                |                    |                    |        |         |          |     |          |
|                                                  |              |                 |               |        |                |                    |                    |        |         |          |     |          |
|                                                  |              |                 |               |        |                |                    |                    |        |         |          |     |          |
|                                                  |              |                 |               | La mis | e à niveau     | u est terminé      | e.                 |        |         |          |     |          |
|                                                  |              |                 |               |        | Conti          | augr I             |                    |        |         |          |     |          |
|                                                  |              |                 |               |        | Contin         | nuer               |                    |        |         |          |     |          |
|                                                  |              |                 |               |        |                |                    |                    |        |         |          |     |          |
|                                                  |              |                 |               |        |                |                    |                    |        |         |          |     |          |
|                                                  |              |                 |               |        |                |                    |                    |        |         |          |     |          |
|                                                  |              |                 |               |        |                |                    |                    |        |         |          |     |          |
|                                                  |              |                 |               |        |                |                    |                    |        |         |          |     |          |
|                                                  |              |                 |               |        |                |                    |                    |        |         |          |     |          |
|                                                  |              |                 |               |        |                |                    |                    |        |         |          |     |          |
|                                                  |              |                 |               |        |                |                    |                    |        |         |          |     |          |
|                                                  |              |                 |               |        |                |                    |                    |        |         |          |     |          |
|                                                  |              |                 |               |        |                |                    |                    |        |         |          |     |          |
|                                                  |              |                 |               |        |                |                    |                    |        |         |          |     |          |
|                                                  |              |                 |               |        |                |                    |                    |        |         |          |     |          |
|                                                  |              |                 |               |        |                |                    |                    |        |         |          |     | -        |
| 🕘 Terminé                                        |              |                 |               |        |                |                    |                    |        |         | Internet |     |          |
| <b>B</b> Démarrer                                |              |                 |               |        |                |                    |                    |        | S 🔆 🔤 🎕 | 0 🖪 💆 🖻  | 8:  | 21:16    |
| [ 🔍 I:\co                                        | ру           | Gestion         | naire des tâc | Lotus  | Organizer - [M | Microsoft Word - F | Ro 1111 http://192 | .168.1 | 🏅 🛛 🖞 🖉 |          | 5   |          |

### Paramétrages de l'évolution

Dans Wireless / Advanced wireless settings :

• Dans *Transmit power*, remplacer la valeur par défaut par 100 :

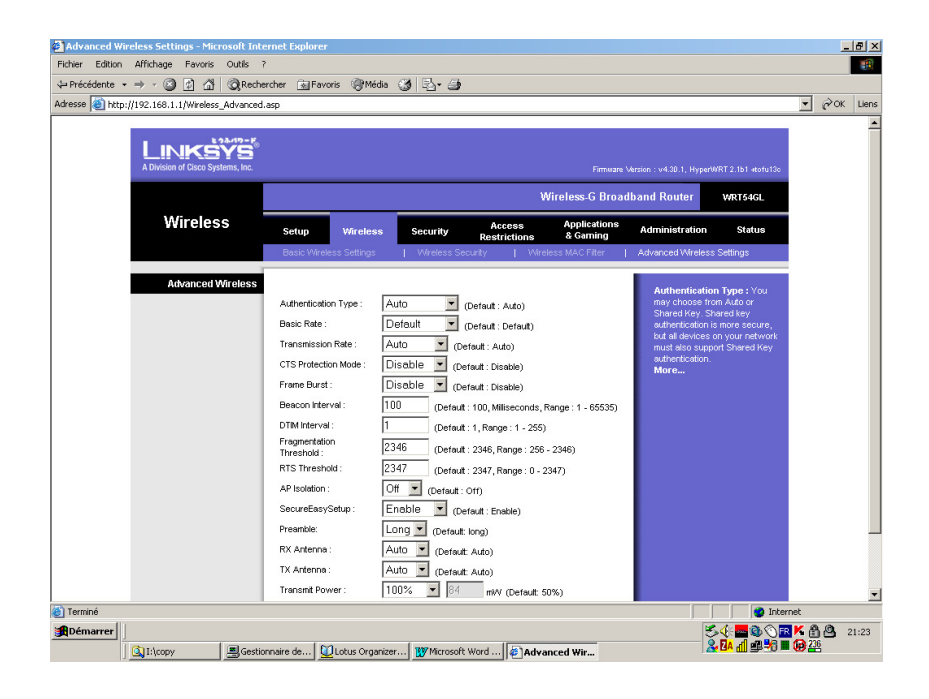

### Aller au delà de 100

Dans Administration / Management :

• Lancer le deamon Telnet

| Management - Microsoft Internet Explorer   |                                                                                                    | _ 8                                        |
|--------------------------------------------|----------------------------------------------------------------------------------------------------|--------------------------------------------|
| ichier Edition Affichage Favoris Outils ?  |                                                                                                    |                                            |
| = Précédente → → → 🎱 🚮 🖄 🐼 Recherd         | ner 📷 Favoris 🎯 Média 🧭 🛃 - 🍙                                                                                                    |                                            |
| fresse 🝓 http://192.168.1.1/Management.asp |                                                                                                    | 💌 🤗 OK Lie                                 |
|                                            | Wireless-G Broadband Router WRT54GL                                                                                                    |                                            |
| Administration                             | Setup Wireless Security Access Applications & Administration Status                                                                                                    |                                            |
|                                            | Management   Log   Diagnostics   Factory Defaults   Firmware Upgrade   Config Management                                                                                                    |                                            |
| Router Password                            | Local Router Access : Yo                                                                                                    |                                            |
| Local Router Access                        | Router Password : con change the Router's<br>password from here. Effect<br>confirm : byte t again in the Router password for<br>type t again in the Router password and<br>confirm : byte t again in the Router to<br>confirm the confirm - byte t again in the Router to<br>confirm the bit confirm - byte to confirm - byte to con                                                                                                    | hen<br>D                                   |
| Web Access                                 | Access Server : R HTTP HTTPS                                                                                                    |                                            |
|                                            | Weless Access @ Enable C Disable configure access options to<br>Web : " Output of the configure access options to<br>moder's web utility." More configure access options to<br>moder to be accessed option to<br>More access options to<br>moder access options to<br>moder access options | he                                         |
| Remote Router Access                       | Remote C Enable © Disable Access : Alows you to access your                                                                                                    |                                            |
|                                            | Management Port: 8080 router remotely, Choose the<br>you would like to use. You in<br>change the password to the                                                                                                    | ust                                        |
| SSHD                                       | router if it is still using its def<br>possword.<br>More                                                                                                    | uit                                        |
| Telnet Daemon                              | Status:                                                                                                    |                                            |
|                                            | Start Now                                                                                                    |                                            |
|                                            |                                                                                                    | Internet                                   |
| Démarrer                                   | Dilletus Granziere Al Management TEENDet TEW WWw.roge# Word K @ 1 %                                                                                                    | R 🛇 🚜 🙆 🗂 19:22<br>📶 🕮 <mark>BA</mark> 224 |

• bouton *Start* 

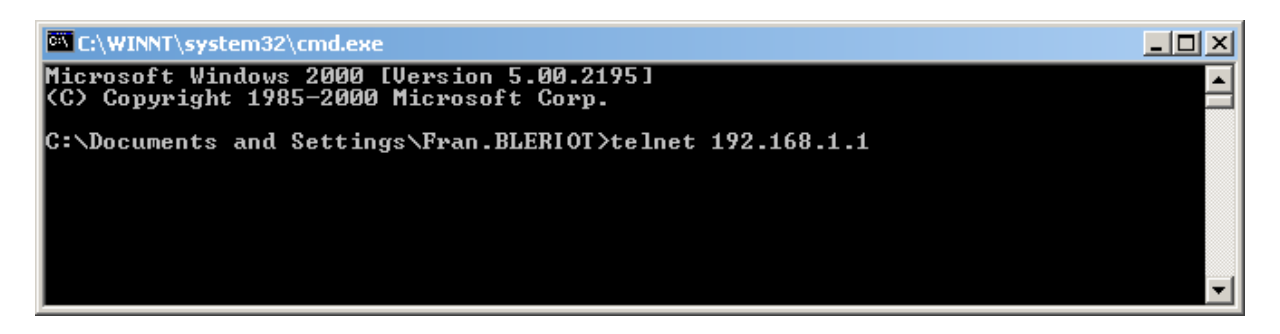

*password* : (*habituel*)

Connexion au deamon<sup>89</sup> •

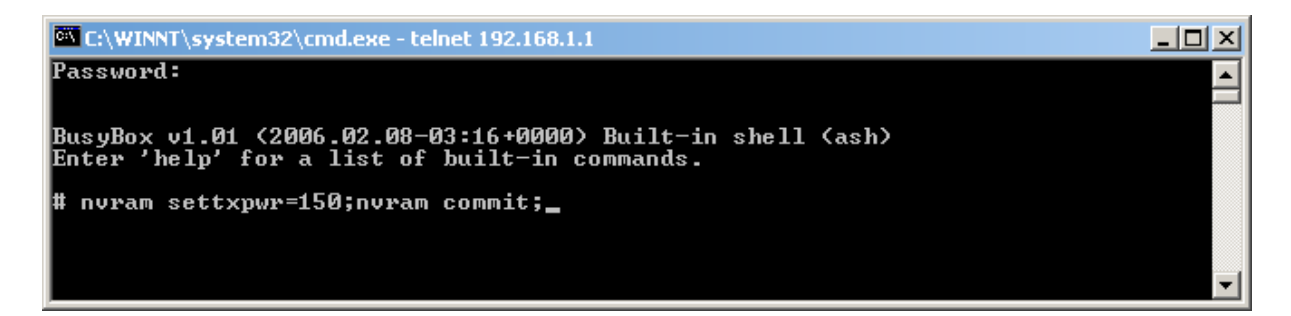

Dans la ligne de commande<sup>90</sup> : *nvram set txpwr=150; nvram commit;* 

Pour savoir si ça s'est bien passé : nvram get txpwr ; qui doit te retourner un message avec 150 dedans.

Retourner dans l'interface Web + bouton Stop now.

Dans l'onglet Wireless / Advanced wireless settings, le Transmit power doit apparaître à 150.

#### **Vérification**

Le panneau de configuration porte mention de la mise à niveau :

 <sup>&</sup>lt;sup>89</sup> pas de password demandé
 <sup>90</sup> sans oublier les « ; »

| esse le licep | ://192.168.1.1/Forward.asp        |              | -        |             |            |                  |                          |                                                             |                                                     | ▼ @OK |
|---------------|-----------------------------------|--------------|----------|-------------|------------|------------------|--------------------------|-------------------------------------------------------------|-----------------------------------------------------|-------|
|               | A Division of Cisco Systems, Inc. |              |          |             |            |                  | Firmuare                 | version : v4.30.1, HyperW                                   | RT 2.1b1 «tofu13o                                   |       |
|               | 0 mmlia ation o                   |              |          |             |            | Wire             | eless-G Broa             | Iband Router                                                | WRT54GL                                             |       |
|               | & Gaming                          | Setup        | Wireless | Security    | Ac<br>Rest | cess<br>rictions | Applications<br>& Gaming | Administration                                              | Status                                              |       |
|               |                                   | Port Range F | orward   | Port Trigge | ring       | UPnP             | DMZ                      | QoS                                                         |                                                     |       |
|               | Port Range Forward                |              |          | Dort D      | 20000      |                  |                          | Port Range For<br>Certain application                       | warding :<br>ons may require                        |       |
|               |                                   | Application  | Start    | End         | Protocol   | IP Address       | Enable                   | to open specific<br>for it to function                      | ports in order<br>correctly.                        |       |
|               |                                   | VNC1         | 5900 to  | 5900        | Both 💌     | 192.168.1. 1     | 2 🗆                      | include servers<br>online games. M                          | and certain<br>hen a request                        |       |
|               |                                   |              | 0 to     | 0           | Both 💌     | 192.168.1. 0     |                          | for a certain por<br>the internet, the<br>the data to the c | t comes in from<br>router will route<br>omputer you |       |
|               |                                   |              | 0 to     | 0           | Both 💌     | 192.168.1.       |                          | specify. Due to<br>concerns, you n                          | security<br>ay want to limit                        |       |
|               |                                   |              | 0 to     | 0           | Both 💌     | 192.168.1. U     |                          | port forwarding<br>ports you are us<br>uncheck the Env      | to only those<br>ing, and<br>ible checkbox          |       |
|               |                                   |              | 0 to     | 0           | Both 💌     | 192.168.1. 0     |                          | after you are fin                                           | ished.                                              |       |
|               |                                   |              | 0 to     | 0           | Both 💌     | 192.168.1. 0     |                          | remove an entry                                             |                                                     |       |
|               |                                   |              | 0 to     | 0           | Both 💌     | 192.168.1. 0     |                          | More                                                        |                                                     |       |
|               |                                   |              | 0 to     | 0           | Both -     | 192.168.1.0      |                          |                                                             |                                                     |       |
|               |                                   |              | 10 10    | 10          | 10001      | 132.100.1.10     |                          |                                                             |                                                     |       |

## Attribuer une adresse IP à un routeur

Comme c'est le routeur qui attribue les adresses IP, lui attribuer une adresse est nécessaire et délicat.

Faire :

- sous DOS
- saisir la commande :

#### arp –s *adresseIP MACaddress*

La MACaddress du routeur figure sur le boitier du routeur.

### Se connecter en WiFi à une Livebox

http://www.commentcamarche.net/forum/affich-1875476-reseau-livebox-wifi

Il faut tu installes le cd de la livebox sur le deuxième pc et que tu choisisses l'option qui le rajoute au réseau.

2) Vérifie sur ta livebox que tu as rajouté l'adresse mac de ta nouvelle carte wifi (si tu fais un filtrage sur l'adresse mac). Pour configurer ta livebox va sur http://192.168.1.1

**3**) Vérifie aussi que dans les propriétés de ta carte wifi tu obtiens les dns et l'ip automatiquement.

**4)** Une fois la livebox et la carte configurée, et l'install finie sur le nouveau pc, appuie sur le bouton pour le wifi de ta livebox (celui qui fait clignoter la diode wifi). Tu as 10min pour te connecter avec le 2e pc (tant que la diode clignote en fait), après quoi il faudra recommencer.

5) En cherchant les réseaux sans fil disponibles, tu verras le tien. Il ne te reste plus qu'a t'y connecter en saisissant ta clé wep et normalement ce sera dans la poche

## Debugging d'une connexion Internet + WiFi intégrée

Dans une configuration intégrée où une Box fait aussi routeur WiFi, voici comment tester le réseau WiFi pour savoir lequel des deux réseaux est en panne.

#### Idée générale

Depuis le portable, faire Coucou à la Livebox et voir si elle répond.

Si elle répond, c'est que le WiFi fonctionne, donc c'est la connexion Internet qui est en panne<sup>91</sup>.

#### Le test

Faire :

• Bouton *Démarrer / Exécuter* 

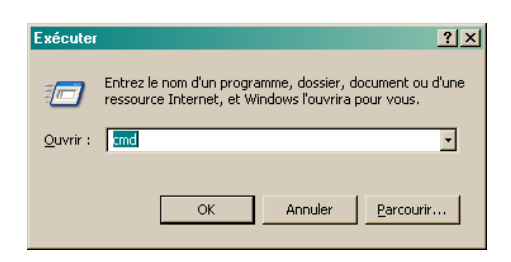

Dans la petite fenêtre qui apparaît :

- saisir *cmd*
- bouton *OK*

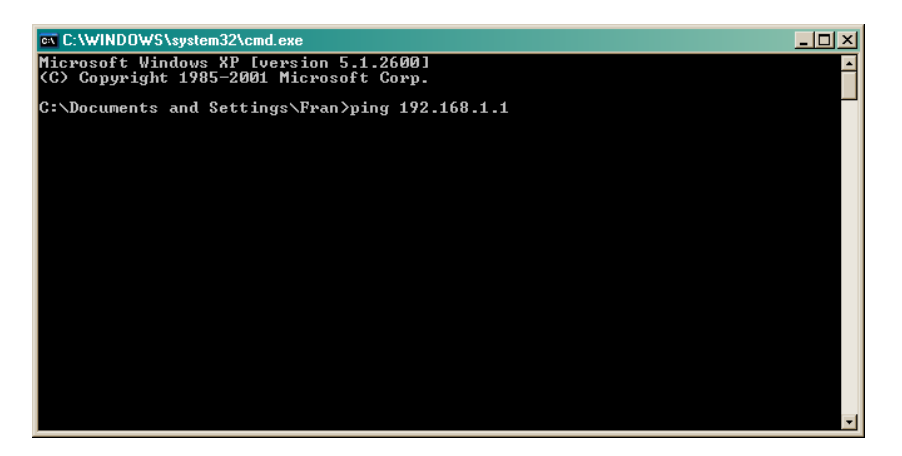

Dans la fenêtre noire qui apparaît :

- saisir *ping* 192.168.0.1<sup>92</sup>
- touche *Entrée*

<sup>&</sup>lt;sup>91</sup> à l'inverse, .....

<sup>&</sup>lt;sup>92</sup> essayer 192.168.1.1 si ça ne marche pas

| 🔤 C:\WINDOWS\system32\cmd.exe                                                                                                    | - 🗆 🗵    |
|----------------------------------------------------------------------------------------------------|----------|
| Microsoft Windows XP [version 5.1.2600]<br>(C) Copyright 1985-2001 Microsoft Corp.                                                                                                    | <u>^</u> |
| C:\Documents and Settings\Fran>ping 192.168.1.1                                                                                                    |          |
| Envoi d'une requête 'ping' sur 192.168.1.1 avec 32 octets de données :                                                                                                    |          |
| Réponse de 192.168.1.1 : octets=32 temps<1ms ITL=64<br>Réponse de 192.168.1.1 : octets=32 temps<1ms ITL=64<br>Réponse de 192.168.1.1 : octets=32 temps<1ms ITL=64<br>Réponse de 192.168.1.1 : octets=32 temps<1ms TTL=64 |          |
| Statistiques Ping pour 192.168.1.1:<br>Paquets : envoyés = 4, recus = 4, perdus = 0 (perte 0%),<br>Durée approximative des boucles en millisecondes :<br>Minimum = 0ms, Maximum = 0ms, Moyenne = 0ms                     |          |
| C:\Documents and Settings\Fran>_                                                                                                    |          |
|                                                                                                    |          |
|                                                                                                    |          |
|                                                                                                    | -        |

Si la Livebox répond, des messages semblables à ceux-ci, au dessus, apparaissent.

Si elle ne répond pas, voici ce qui s'affiche :

| 📾 C:\WINDOWS\system32\cmd.exe                                                                                                    | - D × |
|----------------------------------------------------------------------------------------------------|-------|
| Microsoft Windows XP [version 5.1.2600]<br>(C) Copyright 1985-2001 Microsoft Corp.                                                                                   | -     |
| C:\Documents and Settings\Fran>ping 1.1.1.1                                                                                                    |       |
| Envoi d'une requête 'ping' sur 1.1.1.1 avec 32 octets de données :                                                                                                   |       |
| Délai d'attente de la demande dépassé.<br>Délai d'attente de la demande dépassé.<br>Délai d'attente de la demande dépassé.<br>Délai d'attente de la demande dépassé. |       |
| Statistiques Ping pour 1.1.1.1:<br>Paquets : envoyés = 4, reçus = 0, perdus = 4 (perte 100%),                                                                        |       |
| C:\Documents and Settings\Fran>                                                                                                    |       |
|                                                                                                    |       |
|                                                                                                    |       |
|                                                                                                    |       |
|                                                                                                    | -     |

#### **Conclusion**

Si la Livebox ne répond pas, ce sera une information pour appeler la Hotline Wanadoo en disant « J'ai fait des Ping sur la Livebox mais elle ne répond pas, c'est votre WiFi qui déraille ».

Si la Livebox répond, la demande à la Hotline concernera la connexion Internet.

### Serveur d'impression Belkin

<u>Le Server Manager</u>

| Ele Help | Status              | X<br>MAC ID :<br>Model Type :<br>Version :<br>Server Port<br>TCP/IP<br>System |
|----------|---------------------|-------------------------------------------------------------------------------|
|          | Date Time           | Message                                                                       |
|          | 03/07/2007 12:10:08 | Welcome !                                                                     |
|          | 03/07/2007 12:10:09 | Searching Please Wait !                                                       |
|          | 03/07/2007 12:10:14 | 1 server found !                                                              |
|          |                     |                                                                               |
|          | •                   |                                                                               |
| ·        |                     |                                                                               |

En sélectionnant le serveur :

| Date Time         Message           03/07/2007 12:10:08         Welcome !           03/07/2007 12:10:09         Searching Please Wait !           03/07/2007 12:10:14         1 server found ! | Eile Help | Status<br>Status<br>MF0B51CD | MAC ID : 00:17:3F:0B:51:CD<br>Model Type : 1P/7A<br>Version : 3.2.26A<br>Server Port<br>MFP Server<br>TCP/IP<br>System<br>Wireless |
|----------------------------------------------------------------------------------------------------|-----------|------------------------------|----------------------------------------------------------------------------------------------------|
| 03/07/2007 12:10:08 Welcome !<br>03/07/2007 12:10:09 Searching Please Wait !<br>03/07/2007 12:10:14 1 server found !                                                                           |           | Date Time                    | Message                                                                                                    |
| 03/07/2007 12:10:09 Searching Please Wait !<br>03/07/2007 12:10:14 1 server found !                                                                                                    |           | 03/07/2007 12:10:08          | Welcome !                                                                                                    |
| 03/07/2007 12:10:14 1 server found !                                                                                                    |           | 03/07/2007 12:10:09          | Searching Please Wait !                                                                                                    |
|                                                                                                    |           | 03/07/2007 12:10:14          | 1 server found !                                                                                                    |
|                                                                                                    |           |                              |                                                                                                    |
|                                                                                                    |           |                              |                                                                                                    |

### <u>Le Setup</u>

• Clic sur l'icône avec l'engrenage :

Pwd: 1234

### Le Server Agent

Infos, idées, trucs et astuces

| Belkin All-In-One Print Manager Option Help           | ×                                                                                              |
|-------------------------------------------------------|------------------------------------------------------------------------------------------------|
| Print Server List My Favorite Auto Connect List       |                                                                                                |
| My Favorite                                           | Server Information<br>Server Description:<br>WIFi Print serv<br>Idle Timeout:<br>Never Timeout |
| Refresh Connect Disconnect Del                        | ete                                                                                            |
| Auto release when idle time is over 5 minutes(5~255). |                                                                                                |

• Onglet Auto connect list

| Belkin All-In-One Print Ma<br>Option <u>H</u> elp | inager                  |                   |   | >              |
|---------------------------------------------------|-------------------------|-------------------|---|----------------|
| Print Server List   My Favorite                   | Auto Connect List       |                   |   |                |
|                                                   | Auto Connect List       |                   |   |                |
| Printer Name In Computer                          | Server Name             | Мас               | I | Add            |
| imp Mormoiron                                     | MF0B51CD                | 00-17-3F-0B-51-CD |   |                |
|                                                   |                         |                   |   | <u>D</u> elete |
|                                                   |                         |                   |   | Edit           |
|                                                   |                         |                   |   |                |
|                                                   |                         |                   |   |                |
|                                                   |                         |                   |   |                |
|                                                   |                         |                   |   |                |
|                                                   |                         |                   |   |                |
|                                                   |                         |                   |   |                |
| •                                                 |                         |                   | ▶ |                |
| Auto release when idle time i                     | s over 5 minutes(5~255) |                   |   |                |

- Sélectionner la première ligne
- Bouton *Edit*

| Server Name           | MFP          | <u> </u>        |
|-----------------------|--------------|-----------------|
| MF0B51CD-P1           | Canon iP4300 | Concol          |
|                       |              |                 |
|                       |              |                 |
|                       |              | <u>R</u> efresh |
|                       |              |                 |
|                       |              |                 |
|                       |              |                 |
|                       |              |                 |
|                       |              |                 |
|                       |              |                 |
| elect a Printer Queue |              |                 |
| mp Mormoiron          |              | •               |
| •                     |              |                 |

- Sélectionner l'imprimante
- Sélectionner une Printer queue

# Bibliographie « Utiliser ... »

Ces différents documents constituent l'ensemble documentaire Utiliser ....

La liste complète est disponible sur http://fceduc.free.fr/documentation.php

François CHAUSSON

24/09/08 20:09

H:\Fran\micro\PC\_Reseaux.doc